# デジタル指示調節計

# **ACD-13A, ACR-13A**

取扱説明書

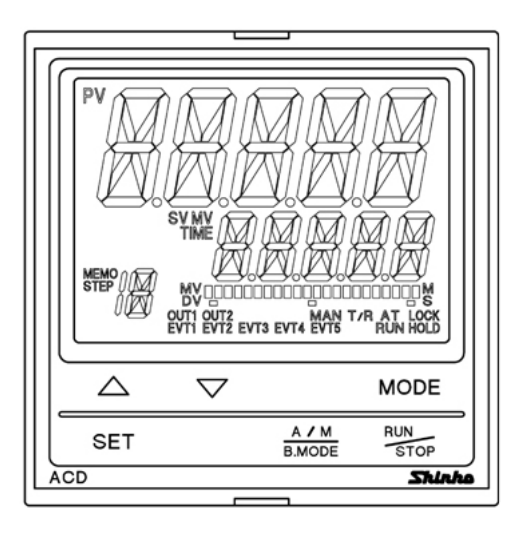

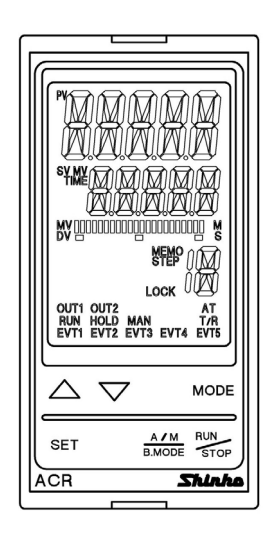

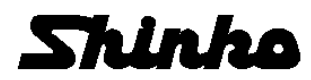

# はじめに

このたびは、デジタル指示調節計 [ACD-13A または ACR-13A](以下、本器)をお買い上げ 頂きまして、まことにありがとうございました。

この取扱説明書(以下,本書)は、本器の設置方法、機能、操作方法および取扱いについて 説明したものです。

本書をよくお読み頂き,充分理解されてからご使用くださいますようお願い致します。 また,誤った取扱いなどによる事故防止の為,本書は最終的に本器をお使いになる方の お手元に,確実に届けられるようお取り計らいください。

## ご注意

- ・本器は、記載された仕様範囲内で使用してください。
- 仕様範囲外で使用した場合、火災または本器の故障の原因になります。
- ・本書に記載されている警告事項、注意事項を必ず守ってください。
   これらの警告事項、注意事項を守らなかった場合、重大な傷害や事故につながる恐れがあります。
- 本書の記載内容は、将来予告無しに変更することがあります。
- ・本書の内容に関しては万全を期していますが、万一ご不審な点や誤り等お気づきのことがありましたら、お手数ですが裏表紙記載の弊社営業所または出張所までご連絡ください。
   ・本器は、パネル面に取り付けて使用することを前提に製作しています。
- 使用者が電源端子等の高電圧部に近づかないような処置を最終製品側で行ってください。
  ・本書の記載内容の一部または全部を無断で転載、複製することは禁止されています。
- 本書の記載内谷の 部よたは主部を無めて転載,後表することは宗正されています。
   本器を運用した結果の影響による損害,弊社において予測不可能な本器の欠陥による損害, その他すべての間接的損害について,いっさい責任を負いかねますのでご了承ください。

# 安全上のご注意(ご使用前に必ずお読みください。)

安全上のご注意では、安全注意事項のランクを"警告、注意"として区分しています。 なお、 ▲ 注 意に記載した事項でも、状況によっては重大な結果に結びつく可能性があり ますので、記載している事柄は必ず守ってください。

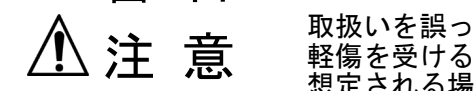

取扱いを誤った場合、危険な状況が起こりえて、中程度の傷害や 軽傷を受ける可能性が想定される場合、および機器損傷の発生が 想定される場合。

### ⚠ 警告

- ・感電および火災防止の為、弊社のサービスマン以外は本器内部に触れないでください。
- ・感電,火災事故および機器故障防止の為,部品の交換は弊社のサービスマン以外は行わ ないでください。

# ⚠ 安全に関するご注意

- ・正しく安全にお使いいただくため、ご使用の前には必ず本書をよくお読みください。
- ・本器は、産業機械・工作機械・計測機器に使用される事を意図しています。
- 代理店または弊社に使用目的をご提示の上,正しい使い方をご確認ください。(人命にかかわる医療機器等には、ご使用にならないでください。)
- 本器の故障や異常でシステムの重大な事故を引き起こす場合には、事故防止のため、外部に過昇温防止装置などの適切な保護装置を設置してください。
- また,定期的なメンテナンスを弊社に依頼 (有償)してください。 ・本書に記載のない条件・環境下では使用しないでください。

本書に記載のない条件・環境下で使用された場合、物的・人的損害が発生しても、弊社はその責任を負いかねますのでご了承ください。

### ᡗ 輸出貿易管理令に関するご注意

大量破壊兵器 (軍事用途・軍事設備等)で使用される事がないよう, 最終用途や最終客先を調査してください。

尚、再販売についても不正に輸出されないよう、十分に注意してください。

# 1. 取付け上の注意

注意

[本器は,次の環境仕様で使用されることを意図しています。(IEC61010-1)] ・過電圧カテゴリⅡ,汚染度2

[本器の使用は、下記のような場所でご使用ください。]

- ・塵埃が少なく、腐蝕性ガスのないところ。
- 可燃性、爆発性ガスのないところ。
- ・機械的振動や衝撃の少ないところ。
- ・直射日光があたらず、周囲温度が0~50℃で急激な温度変化および氷結の可能性がない ところ。
- ・湿度が35~85%RHで、結露の可能性がないところ。
- 大容量の電磁開閉器や、大電流の流れている電線から離れているところ。
- ・水、油および薬品またはそれらの蒸気が直接あたる恐れのないところ。

・制御盤に設置する場合、制御盤の周囲温度ではなく、本器の周囲温度が50℃を超えない ようにしてください。

本器の電子部品 (特に電解コンデンサ)の寿命を縮める恐れがあります。

※本器のケース材質は、難燃性樹脂を使用していますが、燃えやすいもののそばには設置 しないでください。

また、燃えやすい物の上に直接置くことはしないでください。

## 2. 配線上の注意

### ① 注 意

- ・配線作業を行う場合、電線屑を本器の通風窓へ落とし込まないでください。
   火災、故障、誤動作の原因となります。
- 本器の端子に配線作業を行う場合、M3ねじに適合する絶縁スリーブ付圧着端子を使用してください。
- ・本器の端子台は、左側から配線する構造になっています。
   リード線は、必ず左側方向から本器の端子へ挿入し、端子ねじで締付けてください。
- ・端子ねじを締め付ける場合、適正締め付けトルク以内で締め付けてください。
   適正締め付けトルク以上で締め付けると、端子ねじの破損およびケースの変形が生じる
   恐れがあります。
- 本器は電源スイッチ,遮断器およびヒューズを内蔵していません。
   必ず本器の近くに電源スイッチ,遮断器およびヒューズを別途設けてください。
   (推奨ヒューズ:定格電圧250VAC,定格電流:2Aのタイムラグヒューズ)
- ・電源が24V AC/DCでDCの場合、極性を間違わないようにしてください。
- ・入力端子に接続されるセンサに、商用電源が接触または印加されないようにしてください。
- ・熱電対、補償導線は、本器のセンサ入力仕様に合ったものをご使用ください。
- ・測温抵抗体は、3導線式のもので本器のセンサ入力仕様に合ったものをご使用ください。
- ・直流電圧入力 0~5V DC, 1~5V DC, 0~10V DC の+側は、0~10mV DC, -10~10mV DC, 0~50mV DC, 0~100mV DC, 0~1V DC の+側と入力端子が異なりますので注意してく ださい。

0~5V DC, 1~5V DC, 0~10V DC の+側は<sup>(6)</sup>, 0~10mV DC, -10~10mV DC, 0~50mV DC, 0~100mV DC, 0~1V DC の+側は<sup>(8)</sup>です。

- ・リレー接点出力形については、内蔵リレー接点保護のため外部に負荷の容量に合ったリレーのご使用をおすすめします。
- ・入力線(熱電対,測温抵抗体等)と電源線,負荷線は離して配線してください。

# 3. 運転,保守時の注意

注 意

- ・オートチューニングの実行は、試運転時に行うことをおすすめします。
- ・感電防止および機器故障防止の為、通電中には端子に触れないでください。
- ・端子の増締めおよび清掃等の作業を行う時は、本器の電源を切った状態で行ってください。
   電源を入れた状態で作業を行うと、感電の為、人命や重大な傷害にかかわる事故の起こる可能性があります。
- ・本器の汚れは、柔らかい布類で乾拭きしてください。
   (シンナ類を使用した場合、本器の変形、変色の恐れがあります)
   ・表示部は傷つきやすいので、硬い物で擦ったり、叩いたり等はしないでください。

本書の本文、図および表の中では、用語を以下のような略語で記述しています。

| 略語 | 用語                            |
|----|-------------------------------|
| PV | 現在値(PV)                       |
| SV | 目標値(SV)                       |
| MV | 出力操作量(MV)                     |
| DV | 偏差量(DV)                       |
| AT | オートチューニング(AT)                 |
| СТ | カレントトランス(CT)[ヒータ断線警報(オプション)用] |

本書および本器に使用している数字,アルファベットのキャラクタ対応表を以下に示します。

| キ | ヤ | ラ | ク | タ | 対 | 応す | Ę |
|---|---|---|---|---|---|----|---|
|   |   |   |   |   |   |    |   |

| 表示      | -' |   | 1 | Γu | Ш | Υ | ហ | 5 | 7  | 8  | DJ | Ε  | F  |
|---------|----|---|---|----|---|---|---|---|----|----|----|----|----|
| 数字      | -1 | 0 | 1 | 2  | 3 | 4 | 5 | 6 | 7  | 8  | 9  | °C | °F |
| 表示      | R  | Ь | c | Ц  | Ε | F | 5 | Н | ;  | Ц  | K  | 1  | M  |
| アルファベット | А  | В | С | D  | Е | F | G | Н | Ι  | J  | Κ  | L  | М  |
| 表示      |    | D | P | [] | R | 5 | , | Ц | 11 | 21 | ž  | Ч  | 7  |
| アルファベット | Ν  | 0 | Ρ | Q  | R | S | Т | U | V  | W  | Х  | Υ  | Ζ  |

| 目次                                   |    |
|--------------------------------------|----|
| 1. 形 名                               | 7  |
| 1.1 形名の説明                            | 7  |
| 1.2 形名銘板の表示方法                        | 8  |
| 2. 各部の名称とはたらき                        | 9  |
| 3. 制御盤への取付け                          | 12 |
| 3.1 外形寸法図(単位: mm)                    | 12 |
| 3.2 パネルカット図(単位: mm)                  | 13 |
| 3.3 CT寸法図(単位: mm)                    | 14 |
| 3.4 本器の取り付け,取り外し(ACD-13A, ACR-13A共通) | 14 |
| 4. 配 線                               | 15 |
| 4.1 リード線圧着端子について                     | 15 |
| 4.2 端子配列                             | 16 |
| 4.3 結線例                              | 18 |
| 5. キー操作の概要と設定グループの構成                 | 20 |
| 6. 仕様設定                              | 21 |
| 6.1 電源投入                             | 24 |
| 6.2 設定の基本操作                          | 25 |
| 6.3 エンジニア設定グループ                      |    |
| 6.3.1 入力パラメータ設定グループ                  |    |
| 6.3.2 出力パラメータ設定グループ                  |    |
| 6.3.3 イベント入力パラメータ設定グループ              |    |
| 6.3.4 イベント出力パラメータ設定グループ              |    |
| 6.3.5 プログラムパラメータ設定グループ               |    |
| 6.3.6 通信パラメータ設定グループ                  |    |
| 6.3.7 外部設定パラメータ設定グループ                |    |
| 6.3.8 伝送出力パラメータ設定グループ                |    |
| 6.3.9 その他機能設定グループ                    |    |
| 7. 設 定                               |    |
| 7.1 簡易設定方式                           |    |
| 7.1.1 SV設定モード                        |    |
| 7.1.2 イベント設定モード                      |    |
| 7.1.3 PID設定モード                       |    |
| 7.2 グループ選択方式                         |    |
| 7.2.1 SV,イベント設定グループ(定値制御時)           |    |

| 7.2.2 プログラムパターン設定グループ(プログラム制御時)             | 62  |
|---------------------------------------------|-----|
| 7.2.3 PIDパラメータ設定グループ                        | 66  |
| 7.2.4 AT設定グループ                              | 68  |
| 8. 運 転                                      | 69  |
| 8.1 運転を開始する                                 | 69  |
| 8.2 制御出力をOFFする(制御出力OFF機能)                   | 71  |
| 8.3 自動制御から手動制御, 手動制御から自動制御に切り替える            | 72  |
| 8.4 MV,ステップ残時間(プログラム制御)を表示する                | 72  |
| 8.5 AT/オートリセットを実行,ATを解除する                   | 72  |
| 8.6 イベント出力を上下限個別警報として使う                     | 74  |
| 8.7 設定値メモリ機能を使う                             | 76  |
| 9. オートリセットの説明                               | 78  |
| 10. ATの説明                                   | 79  |
| 11. 動作説明                                    | 81  |
| 11.1 OUT1動作図                                | 81  |
| 11.2 OUT1 ON/OFF動作図                         | 82  |
| 11.3 警報動作図                                  | 83  |
| 11.4 ヒータ断線警報動作図                             | 85  |
| 11.5 OUT2(加熱冷却制御)動作図                        | 86  |
| 11.6 OUT2(加熱冷却制御)動作図(デッドバンドを設定した場合)         | 87  |
| 11.7 OUT2(加熱冷却制御)動作図(オーバラップを設定した場合)         |     |
| 12. 仕 様                                     |     |
| 12.1 標準仕様                                   |     |
| 12.2 オプション仕様                                | 95  |
| 13. 故障かな? と思ったら                             |     |
| 13.1 表示について                                 | 99  |
| 13.2 キー操作について                               | 101 |
| 13.3 制御について                                 | 101 |
| 14. キャラクター覧表                                | 102 |
| 15. 操作フローチャート                               | 127 |
| 15.1 簡易設定方式(SV, イベント, PID設定モードは, 定値制御時のみ有効) | 127 |
| 15.2 グループ選択方式(定値制御時)                        | 128 |
| 15.3 グループ選択方式(プログラム制御時)                     | 130 |

# 1. 形名

1.1 形名の説明

| ACD-1 3                | Α- |    | / M              | □,        |             | ACD-13A (W96×H96×D100 mm)    |                                         |  |  |
|------------------------|----|----|------------------|-----------|-------------|------------------------------|-----------------------------------------|--|--|
| ACR-1 3 A - 🗆 / M 🗔, 🛛 |    |    | ACR-13A (W48×H96 | ×D100 mm) |             |                              |                                         |  |  |
| 制御動作 3                 |    |    |                  |           |             | PID                          |                                         |  |  |
| イベント出力<br>FVT1_FVT2 A  |    |    |                  |           | キー操作で選択(*1) |                              |                                         |  |  |
|                        |    | R  |                  |           |             | リレー接点: 1a1b                  |                                         |  |  |
| 制御出力 OUT               | 1  | S  |                  |           |             | 無接点電圧(SSR 駆動用): 12 V DC±15 % |                                         |  |  |
|                        |    | А  |                  |           |             | 直流電流: 4~20 mA DC             |                                         |  |  |
| 入力                     |    |    | М                |           |             | マルチレンジ(*2)                   |                                         |  |  |
| 雨沥雨口                   |    |    |                  |           |             | 100~240 V AC(標準)             |                                         |  |  |
| 电源电上                   |    |    |                  | 1         |             | 24 V AC/DC(*3)               |                                         |  |  |
|                        |    |    |                  |           | EI          | イベント入力                       |                                         |  |  |
|                        |    |    |                  |           | A3          | イベント出力(EVT1~3)               |                                         |  |  |
|                        |    |    |                  |           | A5          | イベント出力(EVT4, EVT5)           |                                         |  |  |
|                        |    |    |                  |           | W           | 単相                           | ヒータ断線警報                                 |  |  |
|                        |    |    |                  |           | W3          | 三相                           | (*4)                                    |  |  |
|                        |    |    |                  |           | DR          | リレー接点: <b>1a</b>             |                                         |  |  |
|                        |    |    |                  |           | DS          | 無接点電圧(SSR 駆動                 | 加劫必却判約山力                                |  |  |
|                        |    |    |                  |           |             | 用): 12 V DC±15 %             | 加热的动动的间面力<br>制御出力 <b>OUT2</b>           |  |  |
|                        |    |    |                  |           |             | 直流電流                         |                                         |  |  |
| オプション(複                | 数選 | 訳す | 可能)              |           |             | : 4~20 mA DC                 |                                         |  |  |
|                        |    |    |                  |           | С           | RS-232C                      | シリアル通信                                  |  |  |
|                        |    |    |                  |           | C5          | RS-485                       | ✓ ) ) / / / / / / / / / / / / / / / / / |  |  |
|                        |    |    |                  |           | EA1         | $4{\sim}20$ mA DC            |                                         |  |  |
| EA2                    |    |    |                  |           | EA2         | 0~20 mA DC                   |                                         |  |  |
| EV1                    |    |    | EV1              | 0~1 V DC  |             |                              |                                         |  |  |
| EV2                    |    |    |                  |           | EV2         | $1\sim 5 V DC$               |                                         |  |  |
| TA<br>TV               |    |    |                  |           | TA1         | 4~20 mA DC                   |                                         |  |  |
|                        |    |    |                  |           | TV1         | 0~1 V DC                     |                                         |  |  |
| P                      |    |    |                  |           | Р           | 絶縁電源出力                       |                                         |  |  |

(\*1): 警報動作(12 種類と動作無し)と励磁/非励磁,タイマ出力,ヒータ断線警報出力(オ プション),ループ異常警報出力,タイムシグナル出力,AT 中出力およびパターン エンド出力の中からキー操作で選択することができます。

- (\*2): 熱電対, 測温抵抗体, 直流電流, 直流電圧をキー操作で選択することができます。
- (\*3): 電源電圧は 100~240 VAC が標準です。

24 VAC/DC をご注文の場合のみ、入力記号の次に[1]を記入しています。

(\*4): 単相, 三相の定格電流は, 20 A, 100 A をキー操作で選択することができます。

#### 1.2 形名銘板の表示方法

形名銘板は、ケース左側面に貼ってあります。

ACD-13A

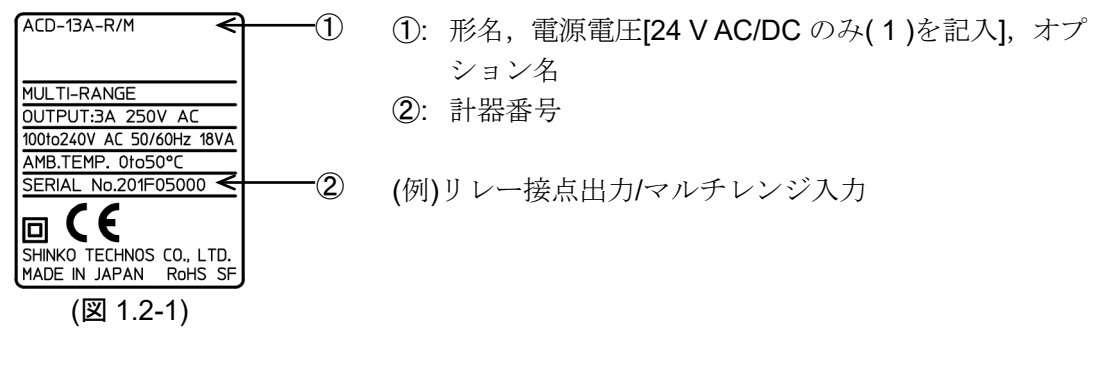

ACR-13A

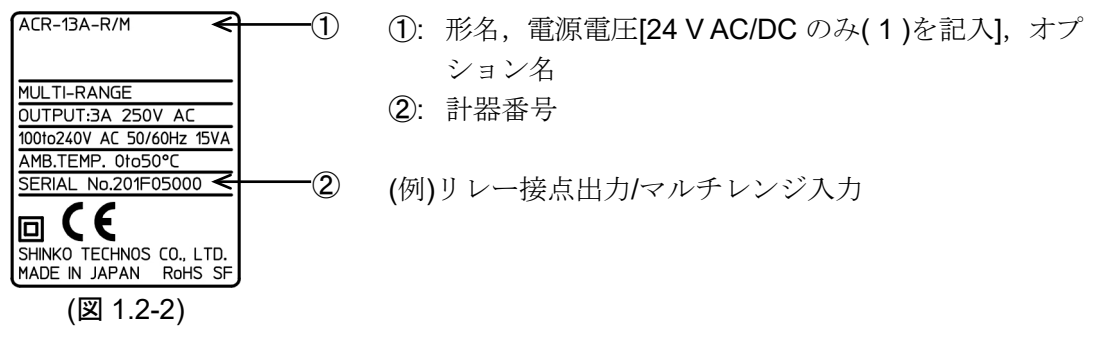

2. 各部の名称とはたらき

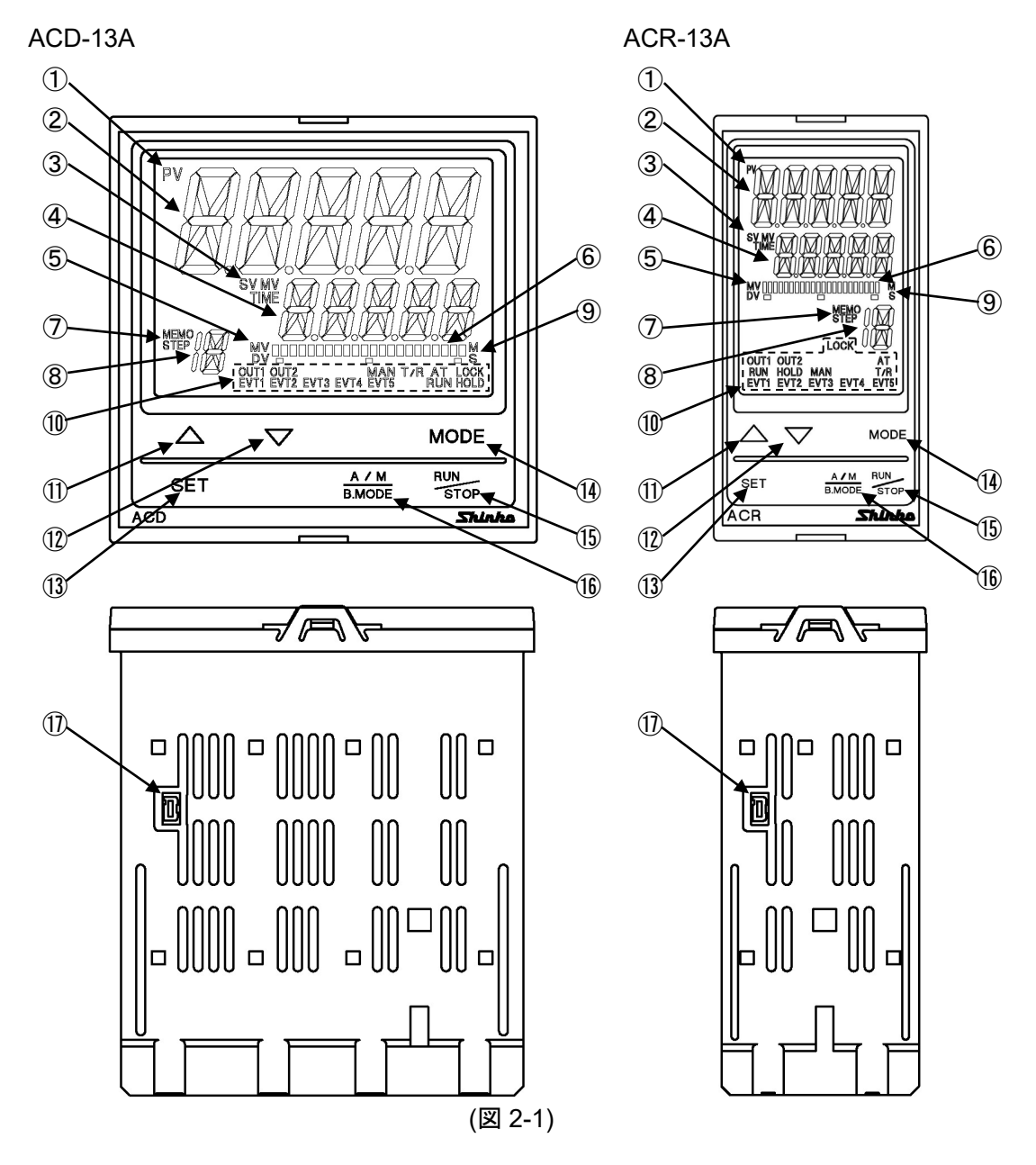

表示部

 PV 表示灯 : **PV/SV** 表示モードで **PV** 表示時点灯します。 PV 表示器 : PV および設定モード時設定キャラクタを表示します。 ③ SV/MV/TIME 表示灯 SV : **PV/SV** 表示モードで **SV** 表示時点灯します。 : **PV/SV** 表示モードで **MV** 表示時点灯します。 MV TIME : PV/SV 表示モードでステップ残時間(TIME)(プログラ ム制御)表示時点灯します。 : SV, MV, ステップ残時間(TIME)(プログラム制御)およ ④ SV/MV/TIME 表示器 び設定モード時設定値を表示します。 ⑤ MV/DV 表示灯 :バーグラフに MV 表示時点灯します。 MV DV :バーグラフに DV 表示時点灯します。 ⑥ MV/DV バーグラフ表示器 : MV, DV をバーグラフ表示します。 MEMO/STEP 表示灯 MEMO: 設定値メモリ番号表示時点灯します。 STEP: プログラム制御でステップ番号表示時点灯します。 また、ウエイト動作中点滅します。 :設定値メモリ番号またはステップ番号(プログラム制 ⑧ MEMO/STEP 表示器 御)を表示します。 :プログラム制御でステップ時間単位が時:分選択時点灯 ④ M/S 表示灯 Μ します。 S :プログラム制御でステップ時間単位が分:秒選択時点灯 します。 動作表示灯 OUT1:制御出力 OUT1 が ON の時点灯します。 直流電流出力形の場合、125 ms 周期で出力操作量に 応じて点滅します。 **OUT2**:制御出力 **OUT2**(オプション: **D**□)が **ON** の時点灯します。 直流電流出力形の場合,125 ms 周期で出力操作量に 応じて点滅します。 **EVT1**: イベント1出力(EVT1)がONの時点灯します。 **EVT2**: イベント2出力(EVT2)がONの時点灯します。 EVT3 : イベント3出力(EVT3)が ON の時点灯します。 **EVT4**: イベント4出力(EVT4)が ON の時点灯します。 **EVT5**: イベント5出力(EVT5)がONの時点灯します。 MAN :マニュアル(手動)制御時点灯します。 T/R :シリアル通信(オプション: C, C5)で TX(送信)出力時点 灯します。 :AT またはオートリセット実行中点滅します。 AT LOCK:設定値ロック1, ロック2, ロック3, ロック4 選択時 点灯します RUN : プログラム制御で RUN(実行)時点灯します。 **HOLD**: プログラム制御で **HOLD**(一時停止)時点滅します。

| キー操作部               |                                 |
|---------------------|---------------------------------|
| ① アップキー             | :設定値の数値を増加させます。                 |
|                     | プログラム制御実行(RUN)中,このキーを1秒押すと,     |
|                     | 次のステップに移行します(アドバンス機能)。          |
| 12 ダウンキー            | :設定値の数値を減少させます。                 |
| 13 SET キー           | : 設定グループの切り替えを行います。             |
|                     | プログラムパターン設定グループ設定時, ステップ番号      |
|                     | の切り替えを行います。                     |
|                     | SV,イベント設定グループ設定時,設定値メモリ番号       |
|                     | の切り替えを行います。                     |
|                     | PID パラメータ設定グループ設定時,ブロック番号の切     |
|                     | り替えを行います。                       |
| ⑭ MODE キー           | :設定モードの切り替えおよび設定値,選択値の登録を行      |
|                     | います。                            |
| (5) RUN/STOP キー     | :定値制御時,このキーを1秒押すと, PV/SV 表示モード  |
|                     | とスタンバイモードを切り替えます。               |
|                     | スタンバイモードは、電源を切った状態と同様に全出力       |
|                     | をOFFします。                        |
|                     | プログラム制御時,実行(RUN)/停止(STOP)を行います。 |
|                     | スタンバイモード時、このキーを押すと、プログラム制       |
|                     | 御を実行(RUN)します。                   |
|                     | ブログラム制御実行(RUN)中,このキーを1秒押すと,     |
|                     | プログラム制御を停止(STOP)します。            |
| (16) A/M, B.MODE モー | :オート(自動)/マニュアル(手動)制御機能の切り替えを行   |
|                     |                                 |
|                     | 設定モード時このキーを押すと, 前設定グループまたは      |
|                     | 則設正セードに戻ります。                    |

ケース部

 ① コンソール用コネクタ
 : 別売りの USB 通信ケーブル(CMB-001)を接続し、コンソ ールソフト[SWS-AC001M]を使用して外部コンピュータ より、SV、PID、各種設定値の読み取りおよび設定、PV、 動作状態の読み取り、機能変更を行います。

- 3. 制御盤への取付け
  - 3.1 外形寸法図(単位:mm)
    - •ACD-13A

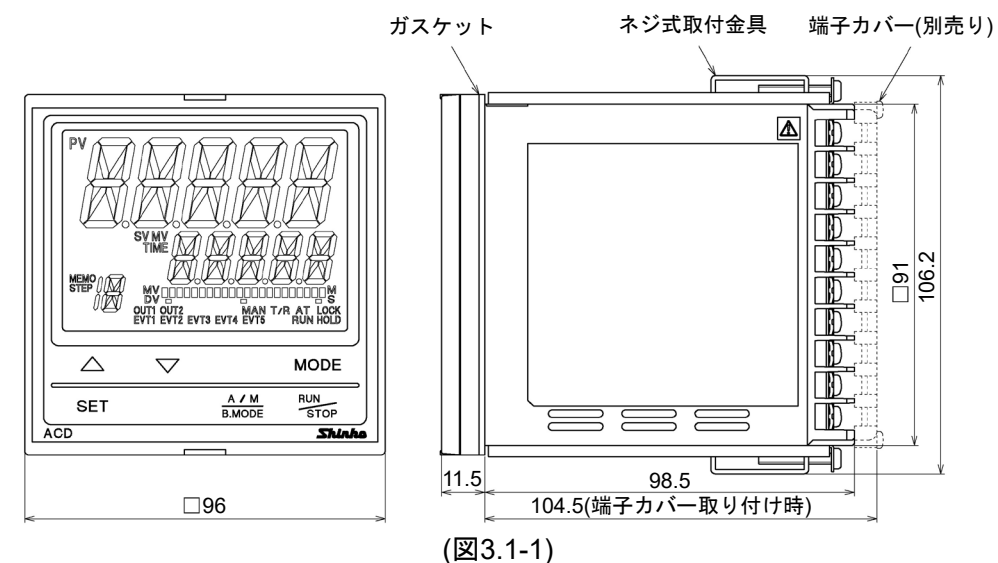

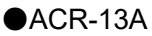

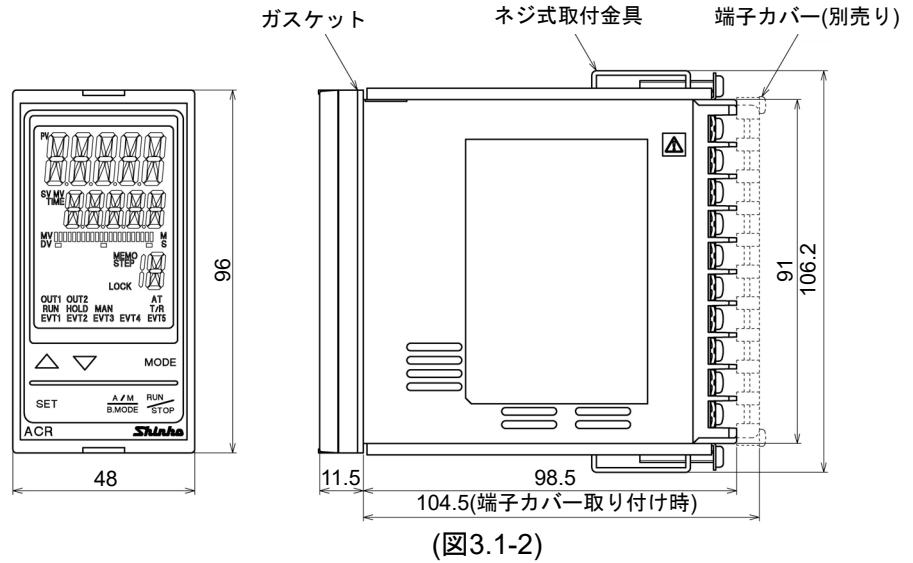

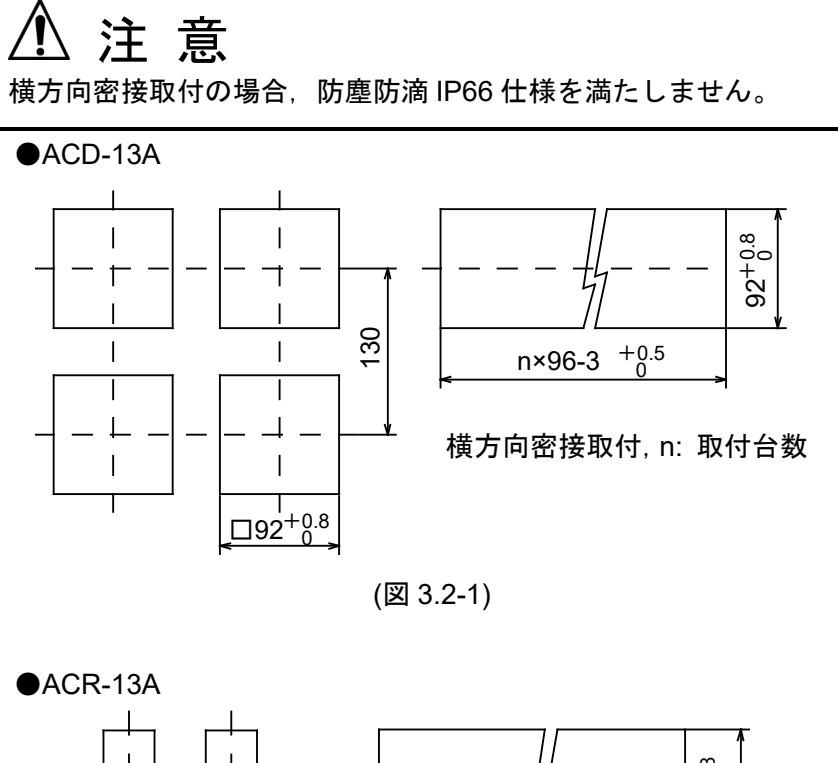

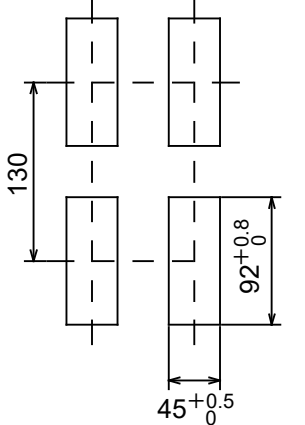

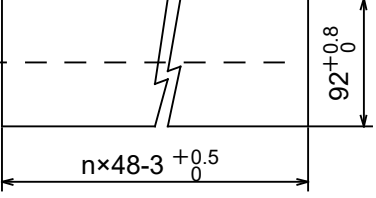

横方向密接取付, n: 取付台数

(図3.2-2)

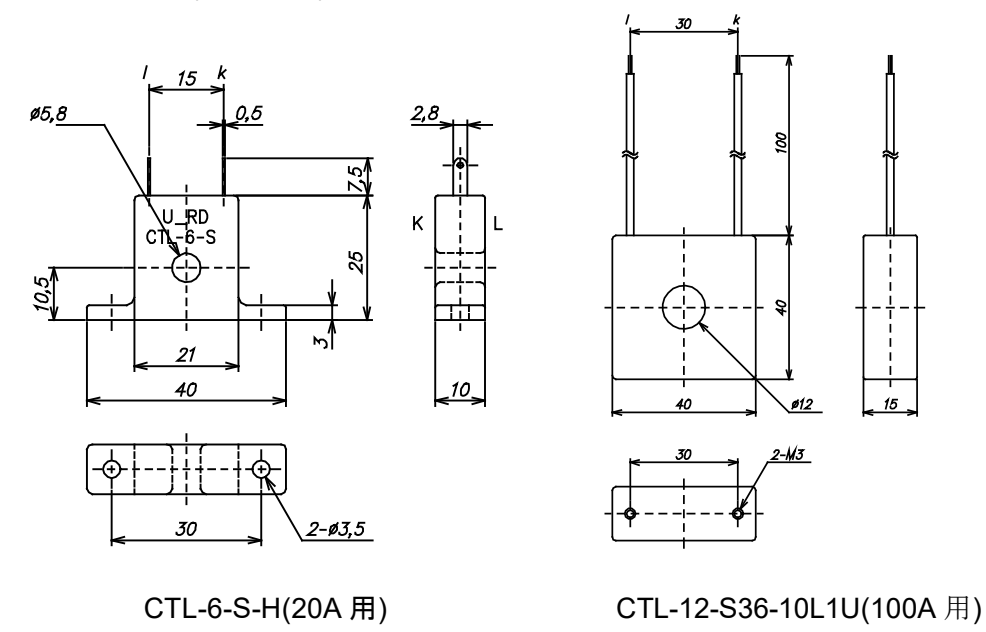

(図 3.3-1)

3.4 本器の取り付け、取り外し(ACD-13A, ACR-13A 共通)

警 告 ケースは樹脂製ですので、ねじ式取付金具のねじを必要以上に締め過ぎると、ねじ 式取付金具やケースが変形するおそれがあります。 締め付けトルクは、0.12 N·mを指定してください。 本器の取り付け

防塵防滴 IP66 仕様を満たすため、本器は凹凸のない剛性を持った平面に取り付けて ください。

- 取付け可能なパネル厚さ:1~8mm。
- (1) 本器をパネル前面から挿入してください。
- (2) ケース上下の穴にねじ式取付金具を引っ掛け、ねじを締付けて固定してください。

#### 本器の取り外し

- (1) 本器の供給電源を切り, 配線を全て外してください。
- (2) ねじ式取付金具のねじを緩め、ねじ式取付金具を外してください。
- (3) 本器をパネル前面から引き抜いてください。

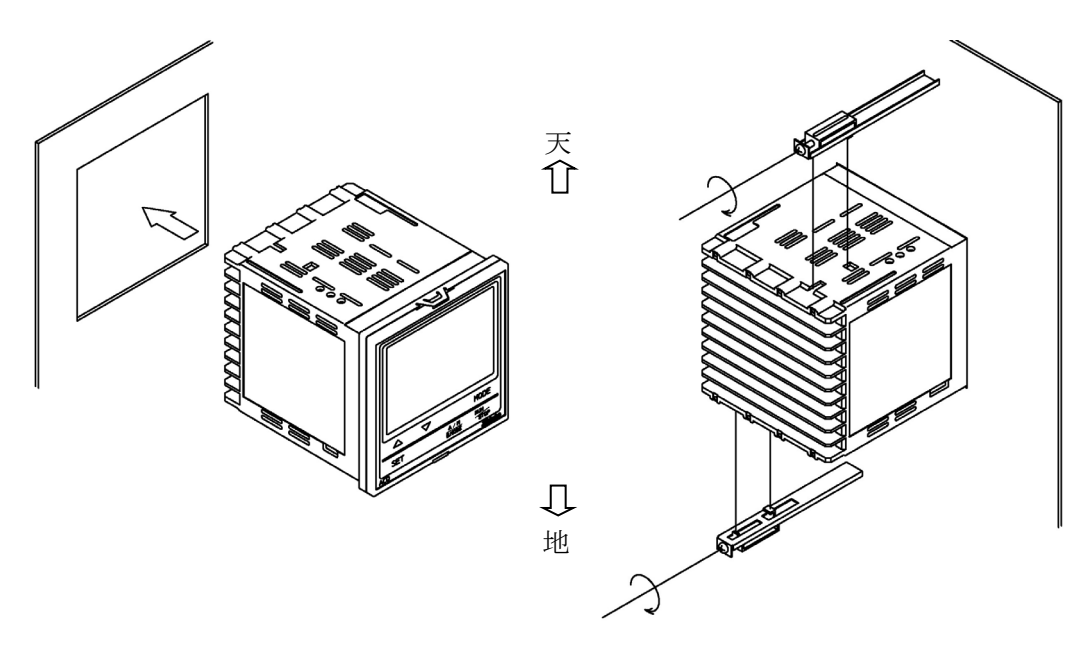

(図3.4-1)

## 4. 配 線

# ▲ 警告

配線作業を行う時は,本器への供給電源を切った状態で行ってください。 電源を入れた状態で作業を行うと,感電のため人命や重大な傷害にかかわる事故の起こる可能 性があります。

### 4.1 リード線圧着端子について

下記のような, M3 のねじに適合する絶縁スリーブ付圧着端子を使用してください。 締め付けトルクは 0.63 N・m を指定してください。

| 圧着端子        | メーカ     | 形名          | 締め付けトルク     |
|-------------|---------|-------------|-------------|
| V TZ        | ニチフ端子   | TMEV1.25Y-3 |             |
| ¥л≯         | 日本圧着端子  | VD1.25-B3A  | 0.62 Num    |
| <u>+ т/</u> | ニチフ端子   | TMEV1.25-3  | 0.03 10.111 |
| 儿形          | 日本圧着端子  | V1.25-3     |             |
| 5.8 mm JUT  | 3.2 mm¢ |             | 2 mm        |

(図 4.1-1)

4.2 端子配列

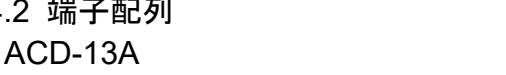

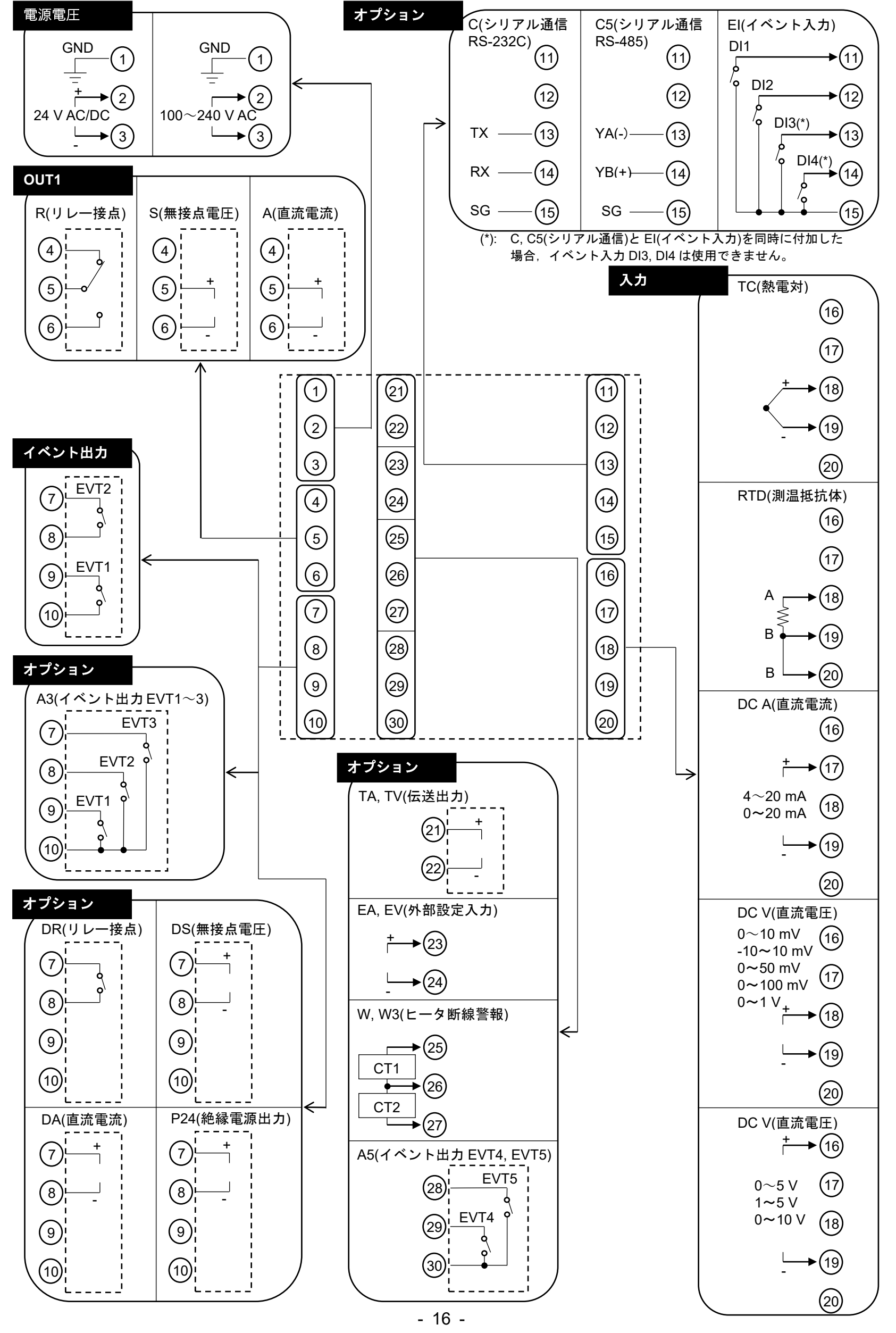

ACR-13A

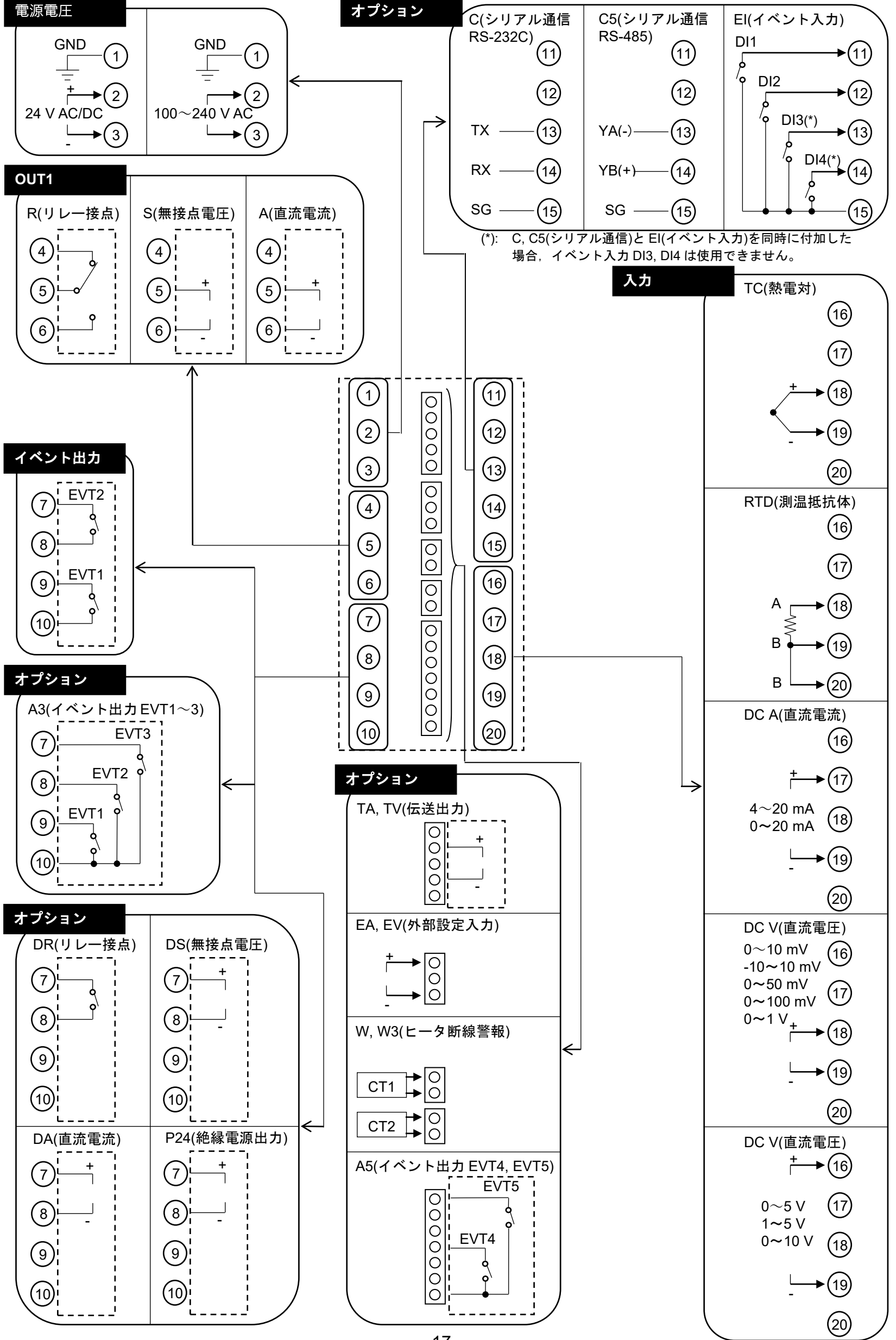

- 17 -

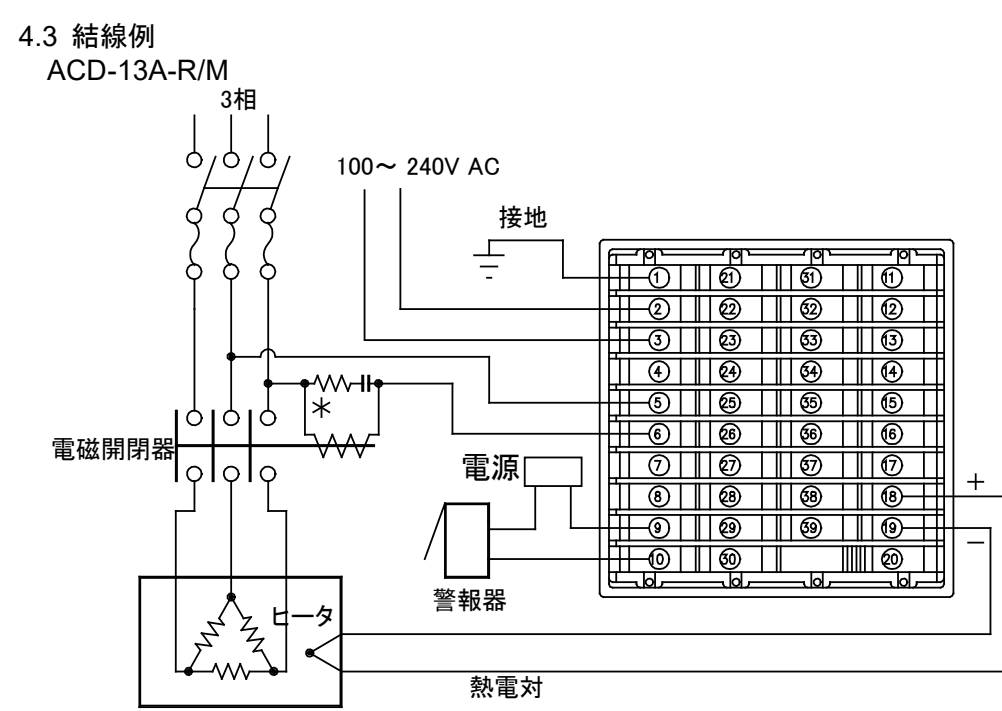

- 電気炉
- \* 予期しないレベルのノイズによる,計器への悪影響を防ぐために,電磁開閉器の コイル間にスパークキラーを付けることをおすすめします。

(図 4.3-1)

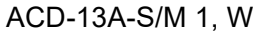

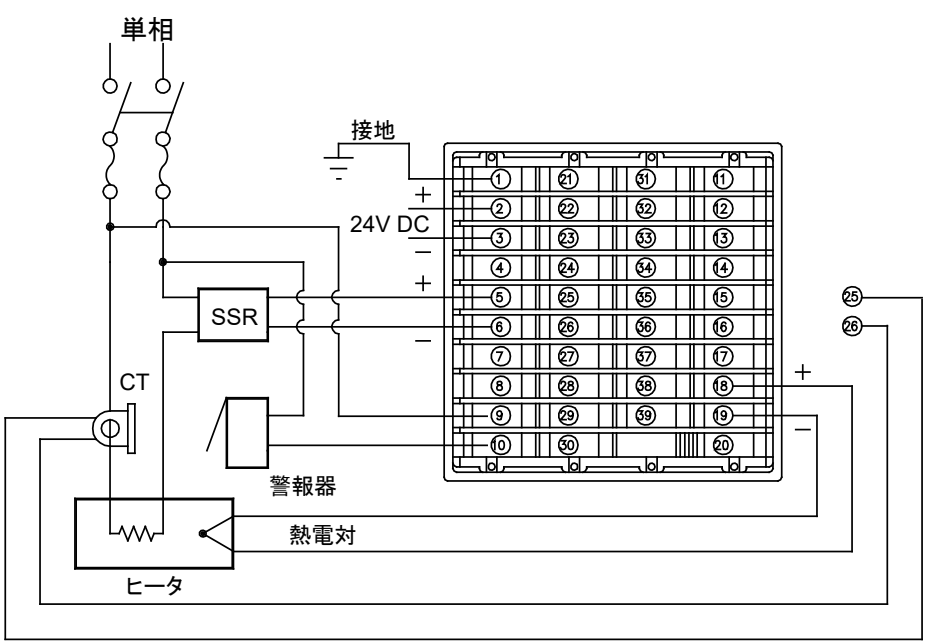

- ・当社のSSRを使用した場合,並列接続可能台数は以下のとおりです。
   SA-400シリーズ:5台, SA-500シリーズ:2台
- ・電源電圧 24 V は、AC/DC どちらでも可能ですが、DC の場合、極性を間違わないようにしてください。

### CT(CT1, CT2)入力(オプション: W, W3)

- ・位相制御されている電流の検出には使用できません。
- ・CT は付属のものを使用し、ヒータ回路の導線1本をCT の穴へ通してください。
- ・外部からの干渉を避けるため、CTの導線と電源線、負荷線は離して配線してください。

単相ヒータの場合

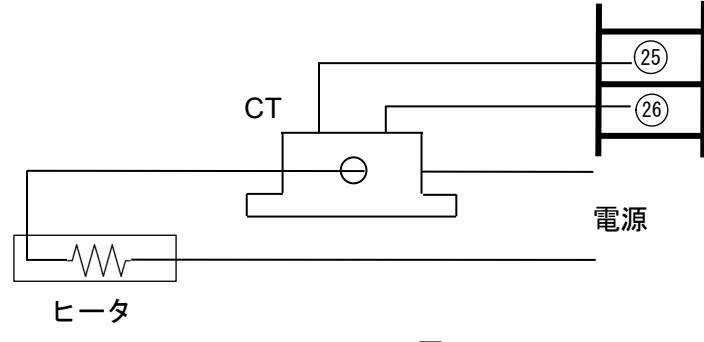

(図 4.3-3)

#### 3相ヒータの場合

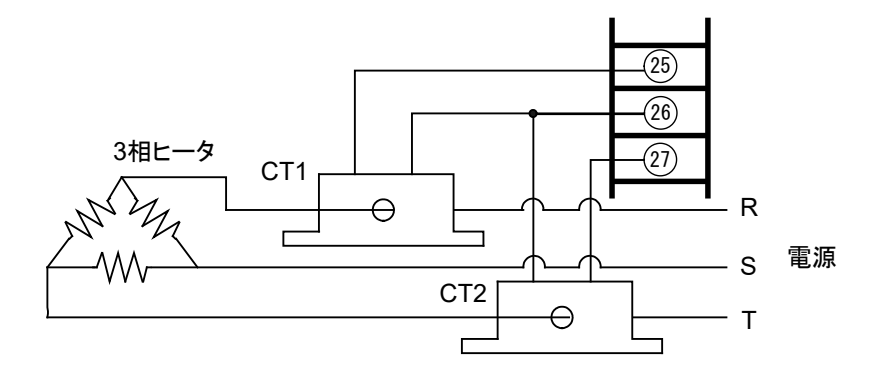

(図 4.3-4)

# 5. キー操作の概要と設定グループの構成

本器は、従来の弊社調節計と同様の簡易設定方式に加え、設定項目をグループ分けしたグループ選択設 定方式の2通りの設定方法があります。

各設定方法の詳細は, P.21 以降を参照してください。

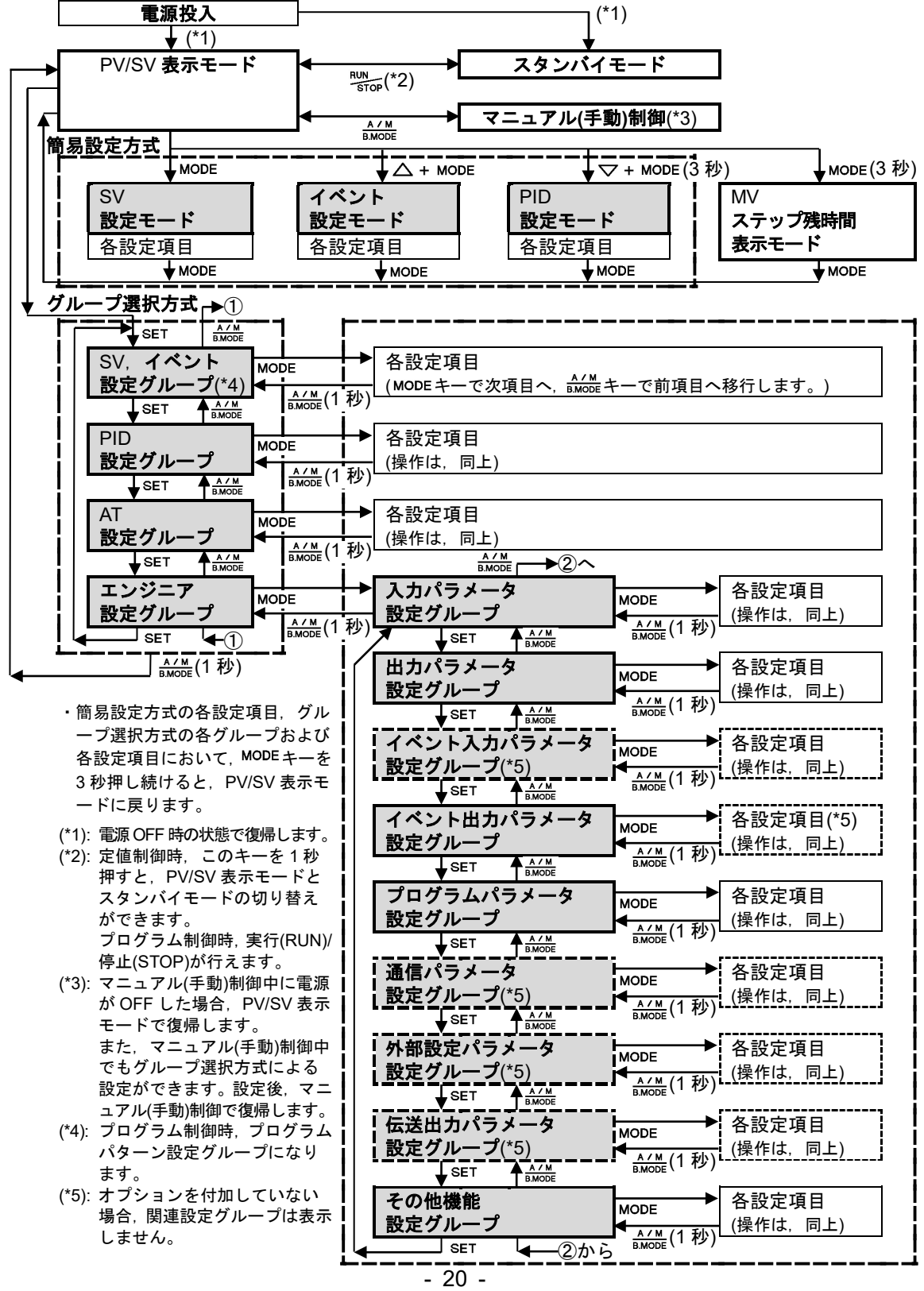

# 6. 仕様設定

本器は、工場出荷時、以下のような仕様になっています。

- ・入力種類: K -200~1370 ℃
- ・制御動作: PID 動作(オートチューニング機能付),逆(加熱)動作
- ・イベント出力(EVT1, EVT2): 動作無し

本器をお使いになる前に,入力種類,制御動作およびイベント出力動作などをご使用にな る条件に合わせて仕様を設定する必要があります。これを仕様設定といいます。 仕様設定は,エンジニア設定グループで行います。

エンジニア設定グループには、入力パラメータ、出力パラメータ、イベント入力パラメー タ(オプション)、イベント出力パラメータおよびその他機能設定などの設定グループがあ ります。

エンジニア設定グループの工場出荷初期値は、以下のようになっています。

工場出荷初期値のままでよい場合や,すでに装置に組み込まれ仕様設定が完了している場合,仕様設定は必要ありません。7. 設定(P.52~68)に進んでください。

・入力パラメータ設定グループ(P.26~28)

| 設定,選択項目      | 工場出荷初期値        |
|--------------|----------------|
| 入力種類選択       | K –200∼1370 °C |
| スケーリング上限設定   | 1370 °C        |
| スケーリング下限設定   | <b>-200</b> ℃  |
| 小数点位置選択      | 小数点無し          |
| PV フィルタ時定数設定 | 0.0 秒          |
| センサ補正設定      | 0.0 °C         |

・出カパラメータ設定グループ(P.29~31)

| 設定,選択項目                | 工場出荷初期値             |
|------------------------|---------------------|
| OUT1 比例周期設定            | リレー接点出力: 30 秒       |
|                        | 無接点電圧出力:3秒          |
|                        | 直流電流出力: この項目はありません。 |
| OUT2 比例周期設定(オプション: D□) | リレー接点出力: 30 秒       |
|                        | 無接点電圧出力:3秒          |
|                        | 直流電流出力: この項目はありません。 |
| OUT1 上限設定              | 100 %               |
| OUT1 下限設定              | 0 %                 |
| OUT1 ON/OFF 動作すきま設定    | 1.0 °C              |
| OUT2 動作モード選択           | 空冷                  |
| (オプション: D□)            |                     |
| OUT2 上限設定(オプション: D□)   | 100 %               |
| OUT2 下限設定(オプション: D□)   | 0 %                 |

| オーバラップ/デッドバンド設定     | 0.0 °C |
|---------------------|--------|
| (オプション: D□)         |        |
| OUT2 ON/OFF 動作すきま設定 | 1.0 °C |
| (オプション: D□)         |        |
| 正/逆動作選択             | 逆動作    |
| OUT1 操作量プリセット出力設定   | 0.0 %  |
| OUT2 操作量プリセット出力設定   | 0.0 %  |
| (オプション: D□)         |        |

### ・イベント入力パラメータ設定グループ(オプション: EI)(P.32~34)

| 設定,選択項目          | 工場出荷初期値 |
|------------------|---------|
| イベント入力 EVI1 割付選択 | 動作無し    |
| イベント入力 EVI2 割付選択 | 動作無し    |
| イベント入力 EVI3 割付選択 | 動作無し    |
| イベント入力 EVI4 割付選択 | 動作無し    |

### ・イベント出カパラメータ設定グループ(P.34~41)

| 設定,選択項目          | 工場出荷初期値 |
|------------------|---------|
| イベント出力 EVT1 割付選択 | 動作無し    |
| イベント出力 EVT2 割付選択 | 動作無し    |
| イベント出力 EVT3 割付選択 | 動作無し    |
| (オプション: A3)      |         |
| イベント出力 EVT4 割付選択 | 動作無し    |
| (オプション: A5)      |         |
| イベント出力 EVT5 割付選択 | 動作無し    |
| (オプション: A5)      |         |

### ・プログラムパラメータ設定グループ(P.42)

| 設定,選択項目        | 工場出荷初期値 |
|----------------|---------|
| 定値制御/プログラム制御選択 | 定值制御    |
| ステップ時間単位選択     | 時:分     |
| 停電復帰動作選択       | 停電復帰後停止 |
| 運転開始温度設定       | 0 °C    |

### ・通信パラメータ設定グループ(オプション: C または C5)(P.43~44)

| 設定,選択項目       | 工場出荷初期値  |
|---------------|----------|
| 通信プロトコル選択     | 神港標準     |
| 機器番号設定        | 0        |
| 通信速度選択        | 9600 bps |
| データビット/パリティ選択 | 7 ビット/偶数 |
| ストップビット選択     | 1        |
| SVTC バイアス設定   | 0 °C     |

### ・外部設定パラメータ設定グループ(オプション: EA□または EV□)(P.45)

| 設定,選択項目         | 工場出荷初期値 |
|-----------------|---------|
| リモート/ローカル切り替え選択 | ローカル    |
| 外部設定入力上限設定      | 1370 ℃  |
| 外部設定入力下限設定      | -200 ℃  |
| リモートバイアス設定      | 0 °C    |

#### ・伝送出カパラメータ設定グループ(オプション: TA1 または TV1)(P.46)

| 設定,選択項目  | 工場出荷初期値 |
|----------|---------|
| 伝送出力選択   | PV 伝送   |
| 伝送出力上限設定 | 1370 ℃  |
| 伝送出力下限設定 | -200 °C |

### ・その他機能設定グループ(P.47~51)

| 設定,選択項目        | 工場出荷初期値 |
|----------------|---------|
| 設定値ロック選択       | ロック無し   |
| PID ゾーン機能選択    | 無効      |
| SV 上昇率設定       | 0 ℃/分   |
| SV 下降率設定       | 0 ℃/分   |
| 出力 OFF 時表示選択   | OFF 表示  |
| バックライト点灯箇所選択   | 全点灯     |
| PV 表示色切り替え選択   | 赤       |
| PV 表示色切り替え範囲設定 | 5.0 °C  |
| バックライト表示時間設定   | 0分      |
| バーグラフ表示選択      | MV 表示   |
| DV 表示偏差巾設定     | 1 °C    |

#### 6.1 電源投入

電源投入後,約3秒間はPV表示器に入力の種類,SV/MV/TIME表示器に入力レンジの 上限値(熱電対,測温抵抗体入力の場合)またはスケーリング上限値(直流電圧,直流電流 入力の場合)を表示します。(表 6.1-1)

この間すべての出力,表示灯はOFF 状態です。

その後, PV 表示器に PV, SV/MV/TIME 表示器に SV を表示して制御をはじめます。 制御出力 OFF 機能がはたらいている状態では, PV 表示器には[@<sup>F,F</sup>]]を表示します (表示は, 出力 OFF 時表示選択の選択内容により異なります)。

(表 6.1-1)

|                                                        | С                       |               | °F          |            |  |
|--------------------------------------------------------|-------------------------|---------------|-------------|------------|--|
| センサ入力                                                  | PV 表示器 SV/MV/TIN        |               | PV 表示器      | SV/MV/TIME |  |
|                                                        | 表示器                     |               |             | 表示器        |  |
| К                                                      | K                       | 0781          | K           | 2498       |  |
|                                                        | K                       | <u> </u>      | K           | 0.52C      |  |
| J                                                      | L                       | 🗌 <i>1000</i> | F           | 🗌 1832     |  |
| R                                                      | R                       | 🗌 / 760       | R           | <u> </u>   |  |
| S                                                      | 4E                      | - 1760        | Ч <u></u> Е | 3200       |  |
| В                                                      | 6E                      | <i>1820</i>   | 6F          | 308        |  |
| E                                                      | E                       | 800           | E           | 1472       |  |
| Т                                                      |                         | _4000         | F F         |            |  |
| N                                                      |                         | 1300          |             |            |  |
| PL-11                                                  | PLCL                    |               | PLC F       |            |  |
| C(W/Re5-26)                                            |                         |               |             | <u> </u>   |  |
| Pt100                                                  |                         | 8500          |             | 15620      |  |
| JPt100                                                 |                         |               |             |            |  |
| Pt100                                                  |                         |               |             |            |  |
| JPt100                                                 |                         |               |             |            |  |
| Pt100                                                  |                         |               |             |            |  |
| 1 20 mA DC                                             |                         |               |             |            |  |
| $4 \sim 20 \text{ mA DC}$                              | 720M9                   |               |             |            |  |
| $0 \sim 20 \text{ mA DC}$<br>$0 \sim 10 \text{ mV DC}$ |                         |               |             |            |  |
| $-10 \sim 10 \text{ mV DC}$                            | - 1/1/1/                |               |             |            |  |
| $0 \sim 50 \text{ mV DC}$                              |                         |               |             |            |  |
| $0 \sim 100 \text{ mV DC}$                             |                         | スケーリング上限値     |             |            |  |
| 0~1 V DC                                               | $\Box \Box  I \Box \nu$ |               |             |            |  |
| 0~5 V DC                                               | 055/                    |               |             |            |  |
| 1~5 V DC                                               | / <b>5</b> /⁄           |               |             |            |  |
| 0~10 V DC                                              | 0 100%                  |               |             |            |  |

#### 6.2 設定の基本操作

各設定モードへの移行は、それぞれの設定モードを参照してください。

- ・各設定(選択)項目の設定(選択)は、 △ キーまたは ▽ キーで行います。
- ・ MODE キーを押すと,設定(選択)値を登録し,次設定(選択)項目に移行します。 最終項目で MODE キーを押すと,先頭項目に移行します。
- ・ A/M BMODE キーを押すと、前項目に戻ります。
- ・ ▲//▲ キーを 1 秒押すと,各設定項目から各グループ項目というように,ひとつ前の 階層に戻ります。
- ・各グループおよび各設定項目において、MODEキーを3秒押し続けると、PV/SV表示モードに戻ります。

#### 6.3 エンジニア設定グループ

- 6.3.1 入力パラメータ設定グループ
  - 入力パラメータ設定グループに移行するには、以下の手順で行ってください。
  - ① *L\_ENL* PV/SV 表示モードで SET キーを 4 回押してください。 エンジニア設定グループに移行します。
  - ② $E_1NP$  MODE キーを押してください。 入力パラメータ設定グループに移行します。 ③  $SENS_{K}$  L MODE キーを押してください。 入力種類選択項目に移行します。

| キャラクタ | 名称,機能説明,設定                        | 範囲                    | I              | 場出荷初期     | 値            |    |
|-------|-----------------------------------|-----------------------|----------------|-----------|--------------|----|
| LENIL | 入力種類選択                            |                       | K(-200~        | -1370 °C) |              |    |
|       | ・熱電対(10 種類),測温抵抗体                 | 本(2 種類),直             | 流電流 <b>(2</b>  | 種類),直流    | 充電圧          | :  |
|       | <b>(8</b> 種類)の中から入力,℃/℉           | を選択できます               | す。             |           |              |    |
|       | <ul> <li>入力種類を変更すると、スク</li> </ul> | アーリング上限               | ł,下限í          | 直は,変更し    | した入          |    |
|       | カレンジの上限、下限値にな                     | います。                  |                |           |              |    |
|       | ・直流電圧入力から各入力に図                    | 変更する場合,               | 本器に接           | 妾続されてい    | いるセ          | 2  |
|       | ンサを外してから各入力への                     | )変更を行って               | ください           | い。(センサ    | を接続          | 涜  |
|       | したまま各入力への変更を行                     | ううと,入力回               | ]路が故障          | 章します。)    |              |    |
|       | ・直流電圧入力 0~5 V DC, 1~              | ∽5 V DC, 0 <b>~</b> 1 | I0 V DC        | の+側は16,   | 0 <b>~</b> ^ | 10 |
|       | mV DC, -10∼10 mV DC, 0∼           | -50 mV DC, 0          | <b>~</b> 100 m | V DC, 0∼1 | V DO         | С  |
|       | の+側は18と入力端子が異な                    | りますので注                | 意してく           | ださい。      |              |    |
|       | •入力種類選択項目                         |                       |                |           |              |    |
|       | K K                               | -200                  | $\sim$         | 1370      | °C           |    |
|       | K                                 | -200.0                | $\sim$         | 400.0     | °C           |    |
|       | J J                               | -200                  | $\sim$         | 1000      | °C           |    |
|       | <i>RL</i> R                       | 0                     | $\sim$         | 1760      | °C           |    |
|       | S S                               | 0                     | $\sim$         | 1760      | °C           |    |
|       | В                                 | 0                     | $\sim$         | 1820      | °C           |    |
|       | ε                                 | -200                  | $\sim$         | 800       | °C           |    |
|       | Г                                 | -200.0                | $\sim$         | 400.0     | °C           |    |
|       | N N                               | -200                  | $\sim$         | 1300      | °C           |    |
|       | PL2C PL-II                        | 0                     | $\sim$         | 1390      | °C           |    |
|       | <u> こここ</u> C(W/Re5-26)           | 0                     | $\sim$         | 2315      | °C           |    |
|       | <i>PГ</i> □ .Ĺ Pt100              | -200.0                | $\sim$         | 850.0     | °C           |    |
|       | <i>니P「 .Ĺ</i> JPt100              | -200.0                | $\sim$         | 500.0     | °C           |    |
|       | PT Pt100                          | -200                  | $\sim$         | 850       | °C           |    |
|       | <i>」」や「</i> □□□ JPt100            | -200                  | $\sim$         | 500       | °C           |    |
|       | PT 1.5 Pt100                      | -100.0                | $\sim$         | 100.0     | °C           |    |
|       | PF5.E Pt100                       | -100.0                | $\sim$         | 500.0     | °C           |    |
|       | K                                 | -328                  | $\sim$         | 2498      | °F           |    |

| キャラクタ         | 名称,                                   | 機能説明,設定領                                                                                                 | 範囲          | ב                                     | - 場出荷初期·      | 値                 |               |
|---------------|---------------------------------------|----------------------------------------------------------------------------------------------------|-------------|---------------------------------------|---------------|-------------------|---------------|
|               |                                       | Γ                                                                                                    | 1           |                                       |               |                   |               |
|               | K F                                   | К                                                                                                    | -328.0      | $\sim$                                | 752.0         | °F                |               |
|               | J                                     | J                                                                                                    | -328        | $\sim$                                | 1832          | °F                |               |
|               | <i>R</i> []]] <i>F</i>                | R                                                                                                    | 32          | $\sim$                                | 3200          | °F                |               |
|               | 5F                                    | S                                                                                                    | 32          | $\sim$                                | 3200          | °F                |               |
|               | bF                                    | В                                                                                                    | 32          | $\sim$                                | 3308          | °F                |               |
|               | E                                     | E                                                                                                    | -328        | $\sim$                                | 1472          | °F                |               |
|               | Γ                                     | Т                                                                                                    | -328.0      | $\sim$                                | 752.0         | °F                |               |
|               | NEEF                                  | Ν                                                                                                    | -328        | $\sim$                                | 2372          | °F                |               |
|               | PL 2005                               | PL-Ⅱ                                                                                                    | 32          | $\sim$                                | 2534          | °F                |               |
|               | c F                                   | C(W/Re5-26)                                                                                              | 32          | $\sim$                                | 4199          | °F                |               |
|               | ΡΓF                                   | Pt100                                                                                                    | -328.0      | $\sim$                                | 1562.0        | °F                |               |
|               | JPT F                                 | JPt100                                                                                                   | -328.0      | $\sim$                                | 932.0         | °F                |               |
|               | Pr                                    | Pt100                                                                                                    | -328        | $\sim$                                | 1562          | °F                |               |
|               | JPT_F                                 | JPt100                                                                                                   | -328        | $\sim$                                | 932           | °F                |               |
|               | PF2 .F                                | Pt100                                                                                                    | -148.0      | $\sim$                                | 212.0         | °F                |               |
|               | PF9 F                                 | Pt100                                                                                                    | -148.0      | $\sim$                                | 932.0         | °F                |               |
|               | 420MA                                 | $4{\sim}20$ mA DC                                                                                        | -2000       | $\sim$                                | 10000         |                   |               |
|               | 020M8                                 | $0{\sim}20$ mA DC                                                                                        | -2000       | $\sim$                                | 10000         |                   |               |
|               |                                       | $0\sim$ 10 mV DC                                                                                         | -2000       | $\sim$                                | 10000         |                   |               |
|               | - 101412                              | -10 $\sim$ 10 mV DC                                                                                      | -2000       | $\sim$                                | 10000         |                   |               |
|               | 5 <i>0M//</i>                         | $0{\sim}50$ mV DC                                                                                        | -2000       | $\sim$                                | 10000         |                   |               |
|               | IDDM/                                 | $0\sim$ 100 mV DC                                                                                        | -2000       | $\sim$                                | 10000         |                   |               |
|               | $\square$ $\square$                   | 0~1 V DC                                                                                                 | -2000       | $\sim$                                | 10000         |                   |               |
|               | 0050×                                 | $0{\sim}5$ V DC                                                                                          | -2000       | $\sim$                                | 10000         |                   |               |
|               | / <u></u> 5_//                        | 1~5 V DC                                                                                                 | -2000       | $\sim$                                | 10000         |                   |               |
|               | 0 1001                                | $0\sim$ 10 V DC                                                                                          | -2000       | $\sim$                                | 10000         |                   |               |
|               | スケーリング                                | 上限設定 <i>(*</i> )                                                                                         |             | 1370 9                                | °C            |                   |               |
| 51 LH_        | ×ワーワンク<br>・マケールの                      | 上限値を設定しま                                                                                                 | ー<br>よ      | 1370                                  | 0             |                   |               |
| IJ IU         | ・スケールン                                | 工限値を成足しよ                                                                                                 | ッ。<br>ンジト限値 |                                       |               |                   |               |
|               | 直流電圧                                  | シー 改置 - 八月を<br>青流雷流入力の場合                                                                                 | ・ -2000~100 | 0007小炎                                | 66位置け /       | 「数占               |               |
|               | 位置選択に行                                | 上の<br>立つ<br>立つ<br>二<br>二<br>二<br>一<br>二<br>、<br>、<br>、<br>、<br>、<br>、<br>、<br>、<br>、<br>、<br>、<br>、<br>、 | , 2000 100  | , , , , , , , , , , , , , , , , , , , | ~mjje-tみ, / j | - <i>3</i> ,4,711 | •             |
| 1 []          | スケーリング                                | <u>~/。/</u><br>下限設定(*)                                                                                   |             | -200 °                                | 2             |                   |               |
| ר וֹנ <u></u> | ・スケールの                                | 下限値を設定しま                                                                                                 | す。          |                                       |               |                   |               |
| -200          | UU ・入力レンジ下限値~スケーリング上限値                |                                                                                                    |             |                                       |               |                   |               |
|               | 直流電圧,直流電流入力の場合,-2000~10000(小数点位置は、小数点 |                                                                                                    |             |                                       |               |                   |               |
|               | 位置選択に従う。)                             |                                                                                                    |             |                                       |               |                   |               |
| (*): 直流電圧     | 直流電流入力                                | 」の場合、スケーリ                                                                                                | ング上限値<      | くスケー                                  | -リング下限        | 値と讀               | <u>几</u><br>又 |

: 直流電圧, 直流電流入力の場合, スケーリンク上限値<スケーリンクト限値と設 定することにより,入力が大きくなるのに従って PV が小さくなる逆方向のスケ ーリングが可能です。

| キャラクタ                                   | 名称,機能説明,設定範囲                                                                                                 | 工場出荷初期値                |
|-----------------------------------------|----------------------------------------------------------------------------------------------------|------------------------|
| ٦D                                      | 小数点位置選択                                                                                                    | 小数点無し                  |
| 0                                       | <ul> <li>・小数点の位置を選択します。</li> <li>直流電圧,直流電流入力以外の場合,この</li> <li>・・・・・・・・・・・・・・・・・・・・・・・・・・・・・・・・・・・・</li></ul> | )設定項目は表示しません。          |
|                                         | □□□□□□□□□□□□□□□□□□□□□□□□□□□□□□□□□□□□                                                                         |                        |
| FIIC                                    | PV フィルタ時定数設定                                                                                                 | 0.0 秒                  |
| , , , , , , , , , , , , , , , , , , , , | <ul> <li>・PV フィルタ時定数を設定します。</li> <li>設定値が大きすぎると、応答の遅れによりることがあります。</li> <li>・0.0~100.0 秒</li> </ul>           | 制御結果に悪い影響を与え           |
|                                         | センサ補正設定                                                                                                    | 0.0 °C                 |
| סר<br>סר                                | ・センサの補正値を設定します。<br>制御したい箇所にセンサを設置できない<br>と制御箇所の温度が異なることがありま                                                  | 時,センサが測定した温度<br>す。     |
|                                         | また、複数の調節計を用いて制御する場                                                                                           | ^。<br>合,センサの精度あるいは     |
|                                         | 負荷容量のばらつき等で同一 SV でも測<br>あります。                                                                                | 定温度が一致しないことが           |
|                                         | このような時にセンサの入力値を補正して                                                                                          | て,制御箇所の温度を希望           |
|                                         | りる温度に口わせることができまり。<br>ただし、センサ補正値にかかわらず、入                                                                      | 力定格のレンジ内で有効で           |
|                                         | す。<br>センサ補正後の PV=現在の PV+(センサ補                                                                                | 事正設定値 <b>)</b> となります。  |
|                                         | <ul> <li>・-200.0~200.0 ℃(F)</li> <li>直流電圧,直流電流入力の場合,-2000~2</li> <li>位置選択に従う。)</li> </ul>                    | <b>000(</b> 小数点位置は,小数点 |

#### 6.3.2 出力パラメータ設定グループ

出力パラメータ設定グループに移行するには、以下の手順で行ってください。

- ① *G\_ENG* PV/SV 表示モードで SET キーを 4 回押してください。
  - エンジニア設定グループに移行します。
- ② E\_INP MODE キーを押してください。
  - 入力パラメータ設定グループに移行します。
- ③ *E\_oUI* SET キーを押してください。 出力パラメータ設定グループに移行します。
- ④ c MODE キーを押してください。
  - <sup>30</sup> OUT1 比例周期設定項目に移行します。

| キャラクタ          | 名称,機能説明,設定範囲                                 | 工場出荷初期値            |  |
|----------------|----------------------------------------------|--------------------|--|
| 4              | OUT1 比例周期設定                                  | リレー接点: <b>30</b> 秒 |  |
| ת <sub>ב</sub> | <ul> <li>OUT1 の比例周期を設定します。</li> </ul>        | 無接点電圧:3秒           |  |
| UL             | リレー接点出力形の場合、比例周期の時間                          | 間を短く設定すると、リレ       |  |
|                | ーの動作回数が多くなり、リレー接点の表                          | <b>寿命が短くなります。</b>  |  |
|                | OUT1 が ON/OFF 動作または直流電流出                     | 力形の場合,この設定項目       |  |
|                | は表示しません。                                     |                    |  |
|                | ・1~120 秒                                     |                    |  |
| c b            | OUT2 比例周期設定                                  | リレー接点: <b>30</b> 秒 |  |
|                | <ul> <li>OUT2 の比例周期を設定します。</li> </ul>        | 無接点電圧:3秒           |  |
| 50             | リレー接点出力形の場合、比例周期の時間                          | 間を短く設定すると、リレ       |  |
|                | 一の動作回数が多くなり, リレー接点の                          | 毎命が短くなります。         |  |
|                | [オフション: D□]を付加していない場合ま<br>作の担合。この記字項目はまごしたい  | たはOUT2かON/OFF 動    |  |
|                | 作の場合, この設定項日は衣示しません。                         |                    |  |
|                | ・1~120 秒                                     | 100.0/             |  |
| oLH            |                                              | 100 %              |  |
| 100            |                                              | <b>6日けまデレオ</b> より  |  |
|                | ・OUT1 下阻値~100 %                              | 頃日は衣小しません。         |  |
|                | - OUT   版値 - 100 %<br>直流雲流出力形の提合 OUT1 下限値~10 | 15 %               |  |
|                |                                              | 0%                 |  |
| oLL            | ・ $OUIT1 の下限値を設定します$                         | 070                |  |
| U              | OUT1がON/OFE動作の場合 この設定                        | 頃日け表示しません          |  |
|                | • 0 %~ OUT1 上限值                              | ALIANA CA CIU      |  |
|                | 直流電流出力形の場合、-5%~OUT1上                         | 艮値                 |  |
|                | OUT1 ON/OFF 動作すきま設定                          | 1.0°℃              |  |
| רצח            | ・OUT1のON/OFF 動作すきまを設定しま                      | т.<br>т.           |  |
| ίĽ             | U OUT1 が PID. PI. PD. P 動作の場合、この設定項目は表示しません。 |                    |  |
|                | • 0.1~1000.0 ℃(°F)                           |                    |  |
|                | 直流電圧,直流電流入力の場合,1~10000(小数点位置は,小数点            |                    |  |
|                | 位置選択に従う。)                                    | •                  |  |

| キャラクタ   | 名称,機能説明,設定範囲                                                                                                    | 工場出荷初期値                  |
|---------|----------------------------------------------------------------------------------------------------|--------------------------|
|         | OUT2 動作モード選択                                                                                                    | 空冷(リニア特性)                |
|         | ・OUT2動作を、空冷、油冷、水冷のい                                                                                                    |                          |
|         | ずれかを選択します。                                                                                                    | OUT2比例带                  |
|         | [オプション: D□]を付加していない場                                                                                                    |                          |
|         | 合または OUT2 が ON/OFF 動作の場合                                                                                                    |                          |
|         | この設定項目は表示しません。                                                                                                    |                          |
|         | ・ 月1 月11日: 空冷(リニア特性)                                                                                                    | 水冷                       |
|         | □/ [ ] : 油冷(1.5 乗特性)                                                                                                    | $\Delta$                 |
|         | ₩₩₩₩₩₩₩₩₩₩₩₩₩₩₩₩₩₩₩₩₩₩₩₩₩₩₩₩₩₩₩₩₩₩₩₩₩                                                                                                    | SV                       |
|         |                                                                                                    | (図 6.3.2-1)              |
| n' Hh   | OUT2 上限設定                                                                                                    | 100 %                    |
| 100     | ・OUT2の上限値を設定します。                                                                                                    |                          |
|         | [オプション: D□]を付加していない場合ま                                                                                                    | たは OUT2 が ON/OFF 動       |
|         | 作の場合、この設定項目は表示しません。                                                                                                    |                          |
|         | ● OUT2 下限値~100 %                                                                                                    | <b>.</b>                 |
| ·       | 直流電流出力形の場合,OUT2 下限値~10                                                                                                    | )5 %                     |
| ᆔᆡᆔ     | OUT2 下限設定                                                                                                    | 0 %                      |
| 0       | ・OUT2のト限値を設定します。                                                                                                    | , 、、、ヘリテク , 、ヘハリヘビビ 毛    |
|         | [オブション: D□]を付加していない場合ま                                                                                                    | たは OUT2 か ON/OFF 動       |
|         | 作の場合、この設定項目は表示しません。                                                                                                    |                          |
|         |                                                                                                    |                          |
| · · · · | 直流電流出刀形の場合,-5%~∪U12上№     ユージョンプ/ゴルドバンドホロ                                                                                                    |                          |
| db      | オーハフッノ/ナットハント設定<br>  OUTA b OUT2 のナードラップ/デッドド                                                                                                    | 0.0 し                    |
| 00      | <ul> <li>・0011と0012のオーハノツノ/フット/<br/>・ 乳空信づご … ビバンド 二 乳空信づす。</li> </ul>                                                                                                    | ントを設たしよ 9。<br>バラ … プ ~ 十 |
|         | + 故ル値(フットハイト, 一 政ル値(4)                                                                                                    | -ハラツノじり。<br>この設定頂日け丰売しませ |
|         | $\begin{bmatrix} [A / Y ] Y ] U \\ \downarrow ] @ \uparrow ] U \\ \downarrow ] @ \uparrow ] U \\ \downarrow ] @ \uparrow ] U \\ \downarrow U \\ \downarrow U$ | この                       |
|         | ///₀<br>・ 200 0~200 0 ℃(/F)                                                                                                    |                          |
|         | - 200.0~200.0~(1)<br>古法雪広 古法雪法 1 力の提合 _2000~2                                                                                                    | ∩∩∩/小粉占位罟臼 小粉占           |
|         | □ 追伽电広, 迫伽电伽/い/ かっ物 □, -2000 - 20<br>☆署:翌切に従る )                                                                                                    | 000(小数尿性固は,小数尿           |
|         | │ □□□□□□□□□□□□□□□□□□□□□□□□□□□□□□□□□□□□                                                                                                    | 1 ∩ °C                   |
| ללא     | • OLIT2 の ON/OFF 動作すきまを設定しま                                                                                                    | _ 1.0                    |
| lU      | 「オプション·D」を付加していない場合ま                                                                                                    | ・<br>たはOUT2がPID.PI.PD.   |
| , L,    | <ul> <li>P動作の場合. この設定項目は表示します</li> </ul>                                                                                                    | +h,                      |
|         | • 0.1~1000.0 ℃(°F)                                                                                                    |                          |
|         | 直流電圧、直流電流入力の場合、1~100                                                                                                    | 00(小数点位置は、小数点            |
|         | <ul><li>位置選択に従います。)</li></ul>                                                                                                    |                          |
|         |                                                                                                    | 逆(加熱)動作                  |
| COIN    | えを行います。                                                                                                    |                          |
| חבחו    | ・HEBF : 逆(加熱)動作                                                                                                    |                          |
|         | <b>このの</b> と□:正(冷却)動作                                                                                                    |                          |

| キャラクタ | 名称,機能説明,設定範囲                         | 工場出荷初期値       |  |
|-------|--------------------------------------|---------------|--|
|       | OUT1 操作量プリセット出力設定                    | 0.0 %         |  |
|       | ・イベント入力割付選択で、プリセット出た                 | カ機能1または2を選択し  |  |
| 0.0   | た場合,OUT1 出力操作量を設定します。                |               |  |
|       | プリセット出力機能 1: イベント入力 ON               | でセンサ断線時, プリセッ |  |
|       | トした出力操作量                             | で制御します。       |  |
|       | プリセット出力機能 2: イベント入力 ON               | 時, プリセットした出力操 |  |
|       | 作量で制御します。                            |               |  |
|       | [オプション: El]を付加していない場合,この設定項目は表示しませ   |               |  |
|       | $\mathcal{N}_{\circ}$                |               |  |
|       | ・0.0~100.0%(直流電流出力形の場合,-5.0~105.0%)  |               |  |
| ρριΓρ | OUT2 操作量プリセット出力設定                    | 0.0 %         |  |
|       | ・イベント入力割付選択で、プリセット出た                 | 力機能1または2を選択し  |  |
| 0.0   | た場合,OUT2 出力操作量を設定します。                |               |  |
|       | プリセット出力機能 1: イベント入力 ON               | でセンサ断線時, プリセッ |  |
|       | トした出力操作量で制御します。                      |               |  |
|       | プリセット出力機能 2: イベント入力 ON 時, プリセットした出力操 |               |  |
|       | 作量で制御します。                            |               |  |
|       | [オプション: D□および El]を付加していない場合, この設定項目は |               |  |
|       | 表示しません。                              |               |  |
|       | ・0.0~100.0 %(直流電流出力形の場合,-5.          | 0~105.0 %)    |  |

### 6.3.3 イベント入力パラメータ設定グループ

[オプション: El]を付加していない場合,この設定グループは表示しません。 イベント入力パラメータ設定グループに移行するには,以下の手順で行ってください。

| 1 G_ENG                    | PV/SV 表示モードで SET キーを4回押してください。 |
|----------------------------|--------------------------------|
|                            | エンジニア設定グループに移行します。             |
| 2 E_1 NP                   | MODE キーを押してください。               |
|                            | 入力パラメータ設定グループに移行します。           |
| 3 E_E1/1                   | SET キーを2回押してください。              |
|                            | イベント入力パラメータ設定グループに移行します。       |
| <b>(4)</b> <i>El/</i> [[]] | MODE キーを押してください。               |
| UUU                        | イベント入力 EVI1 割付選択項目に移行します。      |

| キャラクタ                                       | 名称,機能説明,設定範囲                    | 工場出荷初期値           |  |
|---------------------------------------------|---------------------------------|-------------------|--|
|                                             | イベント入力 EVI1 割付選択                | <b>000(</b> 動作無し) |  |
|                                             | ・イベント入力 EVI1 をイベント入力割付表から選択します。 |                   |  |
| 000                                         | ・イベント入力割付表参照                    |                   |  |
| בוירו ש                                     | イベント入力 EVI2 割付選択                | 000(動作無し)         |  |
| L / / / L   ・イベント入力 EVI2 をイベント入力割付表から選択します。 |                                 |                   |  |
| <b>ししし</b><br>・イベント入力割付表参照                  |                                 |                   |  |
| $F!' \Gamma! \neg$                          | イベント入力 EVI3 割付選択                | 000(動作無し)         |  |
|                                             | ・イベント入力 EVI3 をイベント入力割付表から選択します。 |                   |  |
| 000                                         | ・イベント入力割付表参照                    |                   |  |
|                                             | イベント入力 EVI4 割付選択                | 000(動作無し)         |  |
|                                             | ・イベント入力 EVI4 をイベント入力割付表から選択します。 |                   |  |
| 000                                         | ・イベント入力割付表参照                    |                   |  |

・イベント入力割付表

| 選択値 | イベント入力機能       | 入力 ON(閉)       | 入力 OFF(開) | 備考        |
|-----|----------------|----------------|-----------|-----------|
| 000 | 動作無し           |                |           |           |
| 001 | 設定値メモリ機能       | 2 <sup>n</sup> | 1         | n=0~3(*1) |
| 002 | 制御動作 ON/OFF 切り | 制御 OFF         | 制御 ON     | 制御出力 OFF  |
|     | 替え             |                |           | 機能        |
| 003 | 制御 正/逆動作切り替    | 正動作            | 逆動作       | 常に有効      |
|     | え              |                |           |           |
| 004 | タイマ機能          | スタート           | ストップ      |           |
|     | スタート/ストップ      |                |           |           |
| 005 | PV表示器 PVホールド   | ホールド           | ホールド解除    | 制御動作時無効   |
| 006 | PV表示器 PV ピーク値  | ピーク値ホー         | ホールド解除    | 制御動作時無効   |
|     | ホールド           | ルド             |           |           |

| 選択値 | イベント入力機能       | 入力 ON(閉)      | 入力 OFF(開) | 備考         |
|-----|----------------|---------------|-----------|------------|
| 007 | プリセット出力機能1     | プリセット出        | 通常制御      | センサ断線時,    |
|     |                | 力 <b>(*2)</b> |           | プリセットした    |
|     |                |               |           | 出力操作量で制    |
|     |                |               |           | 御する機能      |
| 800 | オート(自動)/マニュア   | マニュアル(手       | オート(自動)   |            |
|     | ル(手動)切り替え      | 動)制御          | 制御        |            |
| 009 | リモート/ローカル切り    | リモート          | ローカル      | [オプション:    |
|     | 替え             |               |           | EA□, EV□]を |
|     |                |               |           | 付加していない    |
|     |                |               |           | 場合無効       |
| 010 | プログラムモード       | RUN           | STOP      | 電源投入時はレ    |
|     | RUN/STOP 切り替え  |               |           | ベル動作       |
| 011 | プログラムモード       | HOLD          | HOLD 解除   | 電源投入時はレ    |
|     | HOLD/HOLD 解除切り |               |           | ベル動作       |
|     | 替え             |               |           |            |
| 012 | プログラムモード       | アドバンス         | 通常制御      | 電源投入時はレ    |
|     | アドバンス機能        |               |           | ベル動作       |
| 013 | 積分動作           | 積分動作ホー        | 通常積分動作    | 積分値を保持し    |
|     | ホールド機能         | ルド            |           | て制御継続      |
| 014 | プリセット出力機能2     | プリセット出        | 通常制御      | プリセットした    |
|     |                | 力(*2)         |           | 出力操作量で制    |
|     |                | . ,           |           | 御する機能      |

・動作の判定は、エッジ動作です。

イベント入力 EVI1 割付選択で 010(プログラムモード RUN/STOP 切り替え)を選択 した場合,下図のような動作になります。

ただし、電源投入時の動作の判定は、レベル動作[ON(閉)か OFF(開)かで判定]です。

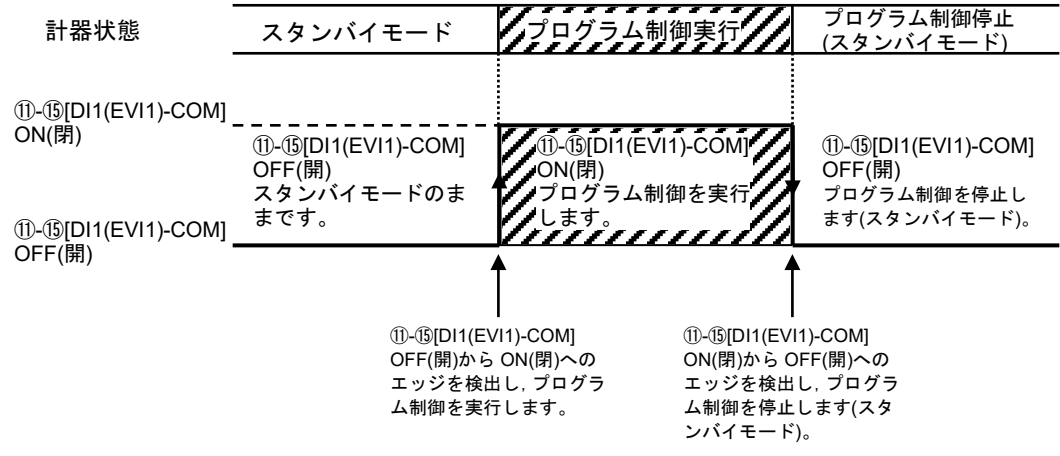

(図 6.3.3-1)

・複数のイベント入力で、001(設定値メモリ機能)以外の同じ機能を選択している場合, OR 判定を行い、いずれかが ON(閉)なら、その機能がはたらきます。

- (\*1): MEMO/STEP 表示器には、2<sup>n</sup>に1を加算した値を表示します。
   (例) EVI1(2<sup>0</sup>)=OFF, EVI2(2<sup>1</sup>)=ON なら2<sup>1</sup>に+1した3を表示します。
   イベント入力 EVI1~EVI4 割付で、設定値メモリ機能を選択した順に2<sup>0</sup>, 2<sup>1</sup>, 2<sup>2</sup>, 2<sup>3</sup>を割り当てます。[8.7 設定値メモリ機能を使う(P.76, 77)参照]
- (\*2): プリセット値は、出力パラメータ設定グループ内 OUT1, OUT2 操作量プリセット出力設定(P.31)で設定します。

#### 6.3.4 イベント出力パラメータ設定グループ

イベント出力パラメータ設定グループに移行するには、以下の手順で行ってください。

- ① **[J\_ENL]** PV/SV 表示モードで SET キーを 4 回押してください。
  - エンジニア設定グループに移行します。
- ② *E\_1 NP* MODE キーを押してください。
- 入力パラメータ設定グループに移行します。
- ③ *E\_EVo* イベント出力パラメータ設定グループのキャラクタを表示するまで, SET キーを数回押してください。
- ④ E//「o」 MODE キーを押してください。
  - イベント出力 EVT1 割付選択項目に移行します。

| キャラクタ                 | 名称,機能説明,設定範囲                    | 工場出荷初期値     |  |
|-----------------------|---------------------------------|-------------|--|
|                       | イベント出力 EVT1 割付選択                | 000(動作無し)   |  |
| <b>L// U /</b><br>ЛЛЛ | ・イベント出力 EVT1 をイベント出力割付ま         | 表から選択します。   |  |
| 000                   | ・イベント出力割付表参照                    |             |  |
|                       | イベント出力 EVT2 割付選択                | 000(動作無し)   |  |
|                       | ・イベント出力 EVT2 をイベント出力割付ま         | 表から選択します。   |  |
| 000                   | ・イベント出力割付表参照                    |             |  |
|                       | イベント出力 EVT3 割付選択                | 000(動作無し)   |  |
|                       | ・イベント出力 EVT3 をイベント出力割付表から選択します。 |             |  |
| 000                   | [オプション: A3]を付加していない場合,          | この設定項目は表示しま |  |
|                       | せん。                             |             |  |
|                       | ・イベント出力割付表参照                    |             |  |
| F!' = U               | イベント出力 EVT4 割付選択                | 000(動作無し)   |  |
|                       | ・イベント出力 EVT4 をイベント出力割付剥         | 表から選択します。   |  |
| 000                   | [オプション: A5]を付加していない場合,          | この設定項目は表示しま |  |
|                       | せん。                             |             |  |
|                       | ・イベント出力割付表参照                    |             |  |
| $F!' \Gamma_{-} G$    | イベント出力 EVT5 割付選択                | 000(動作無し)   |  |
|                       | ・イベント出力 EVT5 をイベント出力割付表から選択します。 |             |  |
| 000                   | [オプション: A5]を付加していない場合,          | この設定項目は表示しま |  |
|                       | せん。                             |             |  |
|                       | ・イベント出力割付表参照                    |             |  |

・イベント出力割付表

| 選択値  | イベント出力機能                              | MODE キーによる下位層への移行                       | 備考                     |
|------|---------------------------------------|-----------------------------------------|------------------------|
| 000  | 動作無し                                  |                                         |                        |
| 001  | 警報出力 上限警報                             | 警報動作すきま設定                               |                        |
|      |                                       | MODE                                    |                        |
|      |                                       | 警報動作遅延タイマ設定                             |                        |
|      |                                       |                                         |                        |
| 000  | #4-1111-1-1717日数-111                  | 警報動作励做/非励做選択<br>教却以去「四教却」。同じ            |                        |
| 002  | 警報出力 下限警報                             | 警報出力 上限警報と回し                            |                        |
| 003  | 警報出力 上下限管報                            | "                                       |                        |
| 004  | 警報田刀 上下限恒別<br>敬却                      | "                                       |                        |
| 005  | 章報<br>敬却山力 上下限範囲                      | 11                                      |                        |
| 005  | 1000000000000000000000000000000000000 | ,,,,,,,,,,,,,,,,,,,,,,,,,,,,,,,,,,,,,,, |                        |
| 006  | 警報出力 上下限範囲                            |                                         |                        |
|      | 個別警報                                  |                                         |                        |
| 007  | 警報出力 絶対値上限                            | 11                                      |                        |
|      | 警報                                    |                                         |                        |
| 800  | 警報出力 絶対値下限                            | 11                                      |                        |
|      | 警報                                    |                                         |                        |
| 009  | 警報出力 待機付き                             | 11                                      |                        |
|      | 上限警報                                  |                                         |                        |
| 010  | 警報出力 待機付き                             | 11                                      |                        |
| 011  | ▶限管報<br>敬却山力 法拠付き                     |                                         |                        |
| 011  | 音報山方 待機的さ<br>上下限警報                    | "                                       |                        |
| 012  | 警報出力 待機付き                             | 11                                      |                        |
| 0.10 | 上下限個別警報                               |                                         |                        |
| 013  | イベント人力割付選                             |                                         | イベント人力割                |
|      | パのクイマ 機能 ヘク                           | タイマ出力時間単位選択                             | 竹選択のタイマ<br>継能 スタート/    |
|      | したタイマ出力                               | ↓ MODE                                  | 12記 ハノ 17<br>ストップ(P32) |
|      |                                       | ▼<br>OFF ディレイタイマ時間設定                    | を選択してくだ                |
|      |                                       |                                         | さい                     |
|      |                                       | ON ディレイタイマ時間設定                          |                        |
| 014  | イベント入力割付選                             | 11                                      | ]]                     |
|      | 択のタイマ機能 スタ                            |                                         |                        |
|      | ート/ストップに連動                            |                                         |                        |
|      | したタイマ出力                               |                                         |                        |
|      | クイマ動作甲前御動<br> 佐 ON タイトマップ             |                                         |                        |
|      | 1F ON, クイムアック<br>  後、制御出力 OFF         |                                         |                        |
| 015  | ヒータ断線警報出力                             | ヒータ定格選択                                 | ヒータ定格 20 A             |
|      |                                       |                                         | または 100 A を            |
|      |                                       | ヒータ断線警報1設定                              | 選択[選択した                |
|      |                                       | ↓ MODE                                  | 定格内で設定可                |
|      |                                       | ヒータ断線警報2設定                              | 能(*)]                  |

| 選択値 | イベント出力機能  | MODE キーによる下位層への移行 | 備考       |
|-----|-----------|-------------------|----------|
| 016 | ループ異常警報出力 | ループ異常警報時間設定       |          |
|     |           |                   |          |
|     |           | ループ異常警報動作巾設定      |          |
| 017 | タイムシグナル出力 | 実行ステップ設定          | 実行ステップ終  |
|     |           |                   | 了で,タイムシ  |
|     |           | タイムシグナル OFF 時間設定  | グナル出力    |
|     |           |                   | OFF      |
|     |           | タイムシグナル ON 時間設定   |          |
| 018 | AT 中出力    |                   | AT 実行中出力 |
| 019 | パターンエンド出力 |                   | プログラム制御  |

・警報動作を変更すると、警報動作点設定値は0(0.0)に戻ります。

・001~012(警報出力)を選択した場合イベント出力に対してそれぞれ個別設定,013 以降は複数のイベント出力に対して共通設定になります。

(\*): [オプション: W, W3]を付加していない場合,この設定項目は表示しません。

#### パターンエンド出力について

パターンエンド出力は、プログラム制御終了後出力する機能です。

下記のプログラムパターンは、プログラム制御実行後、1時間で200 ℃まで上げ、 その後、2時間200 ℃を保つプログラムです。

| ステップ    | 1            | 2            |
|---------|--------------|--------------|
| ステップ SV | <b>200</b> ℃ | <b>200</b> ℃ |
| ステップ時間  | 1:00         | 2:00         |

パターンエンド出力は(図 6.3.4-1)のようになります。

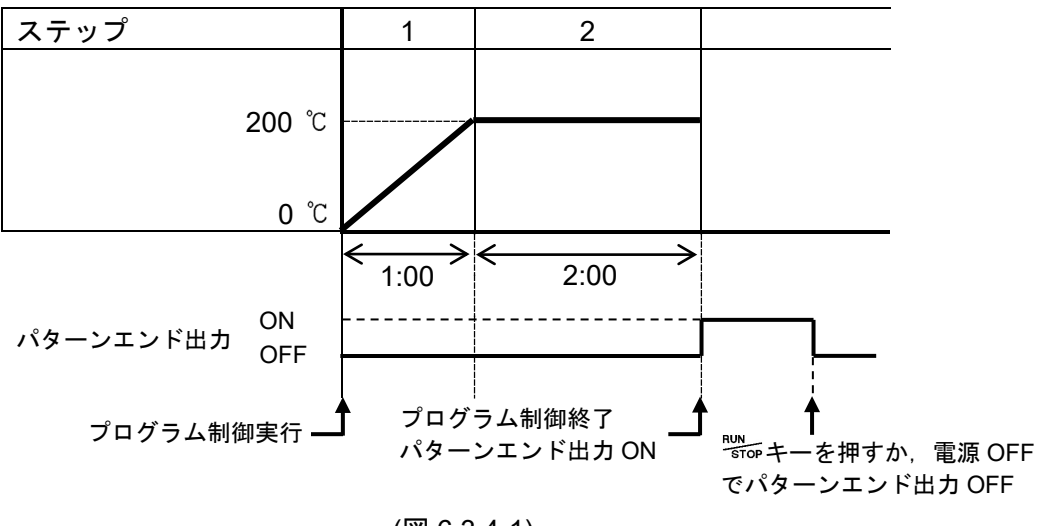
・001~012(警報出力)を選択した場合の設定項目

| キャラクタ         | 名称,機能説明,設定範囲         | 工場出荷初期値         |  |
|---------------|----------------------|-----------------|--|
| <u>D</u> IUUL | 警報動作すきま設定            | 1.0 °C          |  |
| ן ביוויו      | ・警報の動作すきまを設定します。     |                 |  |
|               | • 0.1∼1000.0 °C(°F)  |                 |  |
| (*)           | 直流電圧,直流電流入力の場合,1~100 | 00(小数点位置は,小数点   |  |
|               | 位置選択に従う。)            |                 |  |
| ם יאו מ       | 警報動作遅延タイマ設定          | 0秒              |  |
|               | <b>ルコ</b>            |                 |  |
| U             | 入力が警報動作範囲に入ってから設定時間  | 間を経過すると,警報出力    |  |
| (*)           | が作動します。              |                 |  |
|               | ・0~10000 秒           |                 |  |
|               | 警報動作励磁/非励磁選択         | 励磁              |  |
|               | ・警報の励磁または非励磁の選択を行います | す。([励磁/非励磁について] |  |
|               | を参照)                 |                 |  |
| (*)           | ・NoMLE: 励磁           |                 |  |
|               | ₽ᢄどら□□:非励磁           |                 |  |

(\*): イベント出力 EVT2~EVT5 割付選択で 001(警報出力 上限警報)~012(警報出力 待機付き上下限個別警報)を選択した場合,設定キャラクタはR2xxx~R5xxx とな ります。

## [励磁/非励磁について]

励磁(パロパレ□)を選択した場合, EVT1 表示灯が点灯時, EVT1 出力(端子⑨-⑩間)は 導通状態(ON)になり, EVT1 表示灯が消灯時, EVT1 出力は非導通状態(OFF)になり ます。

非励磁(**FE**にう)を選択した場合, EVT1 表示灯が点灯時, EVT1 出力(端子⑨-⑩間) は非導通状態(OFF)になり, EVT1 表示灯が消灯時, EVT1 出力は導通状態(ON) にな ります。

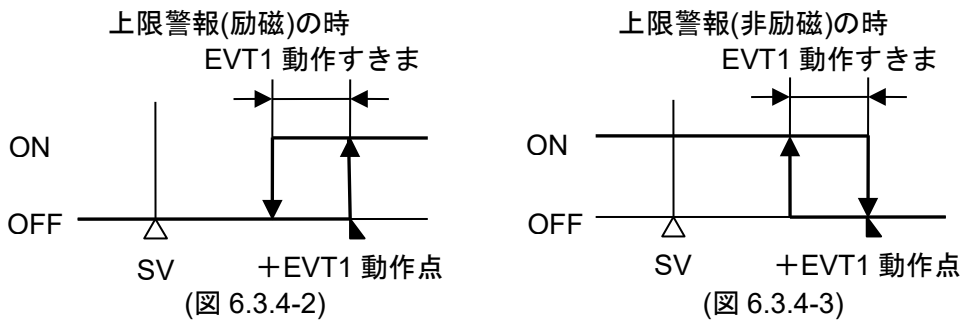

EVT2~EVT5 も EVT1 同様の動作になります。

EVT2~EVT5 の場合, EVT1 を EVT2~EVT5 に置き換えてご覧ください。

- ・EVT2 出力[端子⑦-⑧間(オプション: A3 の場合,端子⑧-⑩間)]
- ・EVT3 出力(端子⑦-⑩間)
- ·EVT4 出力(端子<sup>29-39</sup>間)
- ・EVT5 出力(端子<sup>23-39</sup>間)

# ・013, 014(タイマ出力)を選択した場合の設定項目

[オプション: El]を付加していない場合,この設定項目は表示しません。

| キャラクタ  | 名称、機能説明、設定範囲                                   | 工場出荷初期値                               |
|--------|------------------------------------------------|---------------------------------------|
|        | タイマ出力ディレイ動作選択                                  | ONディレイタイマ                             |
| dĹŊŗ   | ・タイマ出力の動作を選択します。                               |                                       |
| ON     | ・ ロバニニニ: ON ディレイタイマ                            |                                       |
|        | <i>□FF</i> □□ : OFF ディレイタイマ                    |                                       |
|        | <i>□N□FF</i> :ON/OFF ディレイタイマ                   |                                       |
|        | ・ディレイ動作図                                       |                                       |
|        |                                                | ON                                    |
|        | イベント入力                                         |                                       |
|        | DLYON                                          | ON OFF                                |
|        |                                                |                                       |
|        | 0Nディ <u>レイタイマ</u>                              | DLYOFF OFF                            |
|        | ON                                             |                                       |
|        | 0FFディレイタイマ                                     |                                       |
|        | ON ON                                          | DLYOFF                                |
|        |                                                | • • • • • • • • • • • • • • • • • • • |
|        | 01/0FF91 <u>レイタイマ</u><br>DI YON: 0Nディレイタイマ時間設定 | U OFF                                 |
|        | DLYOFF: OFFディレイタイマ時間設定                         |                                       |
|        | (図 6.3.4-4)                                    |                                       |
| ΓM L   | タイマ出力時間単位選択                                    | 分                                     |
|        | ・タイマ出力の時間単位を選択します。                             |                                       |
| ,,,,,, | ・MI NIII:分                                     |                                       |
|        | <b>└ᢄᡄ</b> □□□:秒                               |                                       |
| JUSE   | OFF ディレイタイマ時間設定                                | 0                                     |
| ייטבט  | ・OFF ディレイタイマ時間を設定します。                          |                                       |
|        | ・0~10000(時間単位は,タイマ出力時間単                        | 色位選択で選択した単位に                          |
|        | 従います。)                                         | Γ                                     |
| HHAN   | ON ディレイタイマ時間設定                                 | 0                                     |
| 0,10,0 | ・ON ディレイタイマ時間を設定します。                           |                                       |
|        | ・0~10000(時間単位は,タイマ出力時間単                        | 単位選択で選択した単位に                          |
|        | 従います。)                                         |                                       |

# ・015(ヒータ断線警報出力)を選択した場合の設定項目

[オプション: W, W3]を付加していない場合,この設定項目は表示しません。

| キャラクタ                | 名称,機能説明,設定範囲                                                                         | 工場出荷初期値            |  |
|----------------------|--------------------------------------------------------------------------------------|--------------------|--|
| μL!                  | ヒータ定格選択                                                                              | 20.0 A             |  |
| 11_ IL<br>2008       | ・ヒータの定格を選択します。                                                                       |                    |  |
| 20.011               | ・ヒータの定格を変更すると、ヒータ断線                                                                  | 警報 1, 2 設定値は 0.0 に |  |
|                      | 戻ります。                                                                                |                    |  |
|                      | • 2008 : 20.0 A                                                                      |                    |  |
|                      | /DDDR : 100.0 A                                                                      | Γ                  |  |
| Н                    | ヒータ断線警報1設定                                                                           | 0.0 A              |  |
| <b>''</b> 00         | ・ヒータ断線警報1のヒータ電流値を設定                                                                  | します。               |  |
|                      | 0.0を設定すると、ヒータ断線警報ははた                                                                 | らきません。             |  |
| PV 表示器に,<br>設定項日キャ   | PV 表示器に, ヒータ断線警報1設定キャ                                                                | ・ラクタと CT1 電流値を交    |  |
| ラクタと <b>CT</b> 1     | 互に表示します。                                                                             |                    |  |
| 電流値を交互               | <b>CT1</b> 電流値は, OUT1 が ON の時更新しま                                                    | ます。                |  |
| に表示します。              | OUT1 が OFF の時は, 前回 OUT1 が ON の                                                       | )時の値を記憶しています。      |  |
|                      | 警報出力は自己保持しません。                                                                       |                    |  |
|                      | ・定格: 20.0 A(0.0~20.0 A), 100.0 A(0.0~                                                | 100.0 A)           |  |
| קא                   | ヒータ断線警報2設定                                                                           | 0.0 A              |  |
| 0.0                  | ・ヒータ断線警報2のヒータ電流値を設定                                                                  | します。               |  |
|                      | 0.0を設定すると、ヒータ断線警報ははた                                                                 | こらきません。            |  |
| PV 表示 品に,<br>設定項目 キャ | PV 表示器に, ヒータ断線警報2設定キャ                                                                | ・ラクタと CT2 電流値を交    |  |
| ラクタと CT2             | 互に表示します。<br>CT2 電流値は,OUT1 が ON の時更新します。<br>OUT1 が OFF の時は,前回 OUT1 が ON の時の値を記憶しています。 |                    |  |
| 電流値を交互               |                                                                                      |                    |  |
| に表示します。              |                                                                                      |                    |  |
|                      | 警報出力は自己保持しません。                                                                       |                    |  |
|                      | [オブション: W3]を付加していない場合,                                                               | この設定項目は表示しませ       |  |
|                      | $\mathcal{N}_{\circ}$                                                                |                    |  |
|                      | ・定格: 20.0 A(0.0~20.0 A),100.0 A(0.0~                                                 | 100.0 A)           |  |

・016(ループ異常警報出力)を選択した場合の設定項目

| キャラクタ | 名称,機能説明,設定範囲                    | 工場出荷初期値       |
|-------|---------------------------------|---------------|
|       | ループ異常警報時間設定                     | 0分            |
|       | ・ループ異常警報を判断する為の時間を設定            | 官します。         |
| 0     | ・設定値を0にすると、ループ異常警報はは            | たらきません。       |
|       | ・0~200 分                        |               |
| ļр Ц  | ループ異常警報動作巾設定                    | 0°C           |
|       | ・ループ異常警報を判断する為の動作巾を設定します。       |               |
| 0     | ・設定値を0にすると、ループ異常警報ははたらきません。     |               |
|       | ・0~150 ℃(°F)または 0.0~150.0 ℃(°F) |               |
|       | 直流電圧,直流電流入力の場合,0~150            | 0(小数点位置は,小数点位 |
|       | 置選択に従う。)                        |               |

[ループ異常警報について]

制御動作が逆動作の場合

MV が 100 %または OUT 上限値に達したにもかかわらず, ループ異常警報時間内に PV がループ異常警報動作巾の設定以上に上昇しない場合, ループ異常警報を出力 します。

また, MV が 0 %または OUT 下限値に達したにもかかわらず, ループ異常警報時間 内に PV がループ異常警報動作巾の設定以上に下降しない場合, ループ異常警報を 出力します。

制御動作が正動作の場合

MV が 100 %または OUT 上限値に達したにもかかわらず, ループ異常警報時間内に PV がループ異常警報動作巾の設定以上に下降しない場合, ループ異常警報を出力 します。

また, MV が 0 %または OUT 下限値に達したにもかかわらず, ループ異常警報時間 内に PV がループ異常警報動作巾の設定以上に上昇しない場合, ループ異常警報を 出力します。

・017(タイムシグナル出力)を選択した場合の設定項目

| キャラクタ         | 名称,機能説明,設定範囲              | 工場出荷初期値       |
|---------------|---------------------------|---------------|
|               | タイムシグナル出力 実行ステップ設定        | 1             |
|               | ・タイムシグナル出力を実行するステップ       | 番号を設定します。     |
| -             | • 1~15                    |               |
| ſĹ _Ĺ         | タイムシグナル出力 OFF 時間設定        | 00:00         |
| <b>' '_U'</b> | ・タイムシグナル出力の OFF 時間を設定します。 |               |
| 00.00         | ・00:00~99:59(時間単位は、プログラムパ | ラメータ設定グループ内,  |
|               | ステップ時間単位選択で選択した単位に行       | 送います。)        |
| ΓL -M         | タイムシグナル出力 ON 時間設定         | 00:00         |
|               | ・タイムシグナル出力の ON 時間を設定します。  |               |
| 00.00         | ・00:00~99:59(時間単位は、プログラムパ | ラメータ設定グループ内,  |
|               | ステップ時間単位選択で選択した単位に行       | <b>だいます。)</b> |

タイムシグナル出力について

タイムシグナル出力は,実行ステップ設定したステップ内で,タイムシグナル出力 OFF 時間経過後,タイムシグナル出力 ON 時間の間出力する機能です。

下記のプログラムパターンは、プログラム制御実行後、1時間で200 ℃まで上げ、 その後、2時間200 ℃を保つプログラムです。

| ステップ    | 1            | 2            |
|---------|--------------|--------------|
| ステップ SV | <b>200</b> ℃ | <b>200</b> ℃ |
| ステップ時間  | 1:00         | 2:00         |

下記のように設定した場合,タイムシグナル出力は(図 6.3.4-5)のようになります。

- ・タイムシグナル出力 実行ステップ設定:2
- ・タイムシグナル出力 OFF 時間設定 : 0:30
- ・タイムシグナル出力 ON 時間設定 : 1:00

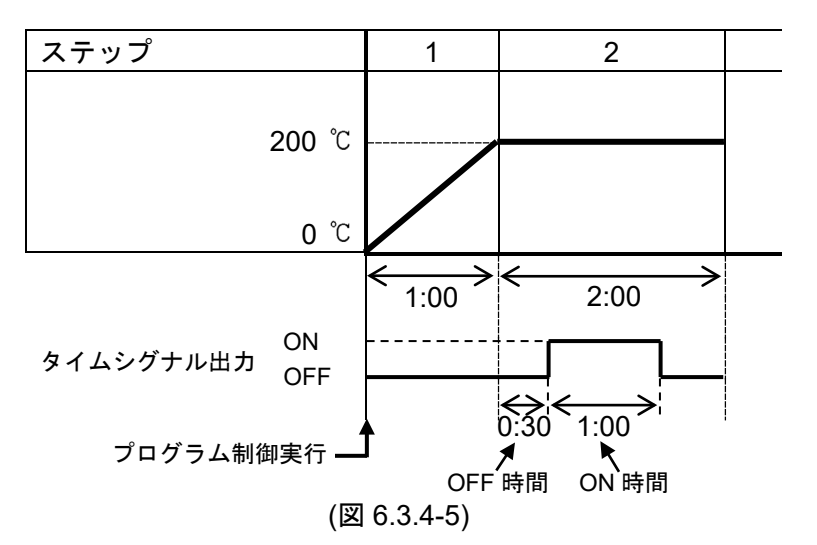

タイムシグナル出力は、実行ステップ設定で設定したステップ内で有効です。 例えば、上記設定でタイムシグナル出力 ON 時間設定を 2:00 とした場合、ステッ プ2 が終了した時点でタイムシグナル出力も OFF になります。

## 6.3.5 プログラムパラメータ設定グループ

プログラムパラメータ設定グループに移行するには、以下の手順で行ってください。

- ① **L\_ENL** PV/SV 表示モードで SET キーを 4 回押してください。
  - エンジニア設定グループに移行します。
- ② E\_1 NP MODE キーを押してください。
  - 入力パラメータ設定グループに移行します。
- ③ *E\_PRo* プログラムパラメータ設定グループのキャラクタを表示するまで, SET キーを数回押してください。
- ④ PRCMd MODE キーを押してください。

┘ 定値制御/プログラム制御選択項目に移行します。

| キャラクタ          | 名称,機能説明,設定範囲                       | 工場出荷初期値      |
|----------------|------------------------------------|--------------|
| PPCMJ          | 定値制御/プログラム制御選択                     | 定值制御         |
|                | ・定値制御/プログラム制御を選択します。               |              |
|                | ・ <i>F1 ×</i> □□□:定値制御             |              |
|                | PRo[]:プログラム制御                      |              |
| МЦ             | ステップ時間単位選択                         | 時:分          |
| '''N           | ・プログラム制御でのステップ時間単位を設               | 選択します。       |
| ,,,,,,         | ・プログラム制御を選択していない場合、こ               | この項目は表示しません。 |
|                | ・MI MIII:時:分                       |              |
|                | <b>〜Ec</b> []]:分:秒                 |              |
| PQEſ           | 停電復帰動作選択                           | 停電復帰後停止      |
|                | ・プログラム制御 RUN(実行)中停電し,その            | の後復帰した時のプログラ |
|                | ム状態を選択します。                         |              |
|                | ・プログラム制御を選択していない場合、こ               | この項目は表示しません。 |
|                | ・ <b>- 「 - 戸</b> : 停電復帰後停止[待機(スタンパ | 「イ)]         |
|                | <b>このNF</b> : 停電復帰後継続              |              |
|                | Hold: 停電復帰後一時停止                    |              |
| L L!/          | 運転開始温度設定                           | 0°C          |
| <b>'_ '″</b> П | ・プログラム制御開始時のステップ温度を設定します。          |              |
|                | ・プログラム制御を選択していない場合、こ               | この項目は表示しません。 |
|                | ・スケーリング下限値~スケーリング上限値               | <u>直</u>     |

## 6.3.6 通信パラメータ設定グループ

[オプション: C, C5]を付加していない場合,この設定グループは表示しません。 通信パラメータ設定グループに移行するには、以下の手順で行ってください。 ① [ FN] PV/SV 表示モードで SET キーを 4 回押してください。

- エンジニア設定グループに移行します。
- ② E\_INP MODE キーを押してください。 入力パラメータ設定グループに移行します。
   ③ E\_com 通信パラメータ設定グループのキャラクタを表示するまで, SET キーを
- 数回押してください。
   ④ CM-L NonL
   MODE キーを押してください。
   通信プロトコル選択項目に移行します。

| キャラクタ                   | 名称,機能説明,設定範囲                            | 工場出荷初期値      |
|-------------------------|-----------------------------------------|--------------|
| _MLI                    | 通信プロトコル選択                               | 神港標準         |
|                         | ・通信プロトコルの選択を行います。                       |              |
|                         | ・NoMLE:神港標準                             |              |
|                         | <i>™₀₫╀</i> □ : MODBUS ASCII モード        |              |
|                         | <i>M₀dR</i> □ : MODBUS RTU モード          |              |
|                         | 機器番号設定                                  | 0            |
|                         | ・本器を複数台接続して通信を行う場合、谷                    | 各計器に個別の機器番号を |
|                         | 設定します。                                  |              |
|                         | • 0~95                                  |              |
| -MLD                    | 通信速度選択                                  | 9600 bps     |
| <b>5</b> 77 <i>"</i> 96 | <ul> <li>ホストコンピュータ側の通信速度に合われ</li> </ul> | せて,通信速度を選択しま |
|                         | t                                       |              |
|                         | •                                       |              |
|                         | <i>1号己</i> :19200 bps                   |              |
|                         | <i>∃8Ч</i> : 38400 bps                  |              |
| -ME[                    | データビット/パリティ選択                           | 7ビット/偶数      |
| TEVN                    | ・データビットおよびパリティの選択を行い                    | います。         |
|                         | ・日内口川二:8ビット/無し                          |              |
|                         | ハロハニ :7ビット/無し                           |              |
|                         | 8ビット/偶数                                 |              |
|                         |                                         |              |
|                         |                                         |              |
|                         | iociol::/ビット/命数                         |              |
| 4 oP                    | ストッフヒット選択                               | 1            |
|                         | ・ストップビットの選択を行います。                       |              |
|                         |                                         |              |
|                         | <u> ニュニュ</u> ニンビット                      |              |

| キャラクタ                | 名称,機能説明,設定範囲               | 工場出荷初期値                  |
|----------------------|----------------------------|--------------------------|
| <u> </u>             | SVTC バイアス設定                | 0°C                      |
| " _ U <sub>_ Π</sub> | ・設定値デジタル伝送(SVTCコマンド)で受     | け取った値にSVTCバイア            |
| 0                    | ス値を加算した値をSVとします。           |                          |
|                      | 通信プロトコル選択で,神港標準を選択し        | _ていない場合,この項目             |
|                      | は表示しません。                   |                          |
|                      | ・入力スパンの <b>±20%</b> 相当の換算値 |                          |
|                      | 直流電圧, 直流電流入力の場合, スケーリ      | 「ング巾の <b>±20 %(</b> 小数点位 |
|                      | 置は、小数点位置選択に従う。)            |                          |

## 6.3.7 外部設定パラメータ設定グループ

[オプション: EA□, EV□]を付加していない場合,この設定グループは表示しません。 外部設定パラメータ設定グループに移行するには、以下の手順で行ってください。 ① *LENL* PV/SV 表示モードで SET キーを 4 回押してください。 エンジニア設定グループに移行します。 ② $E_1NP$  MODE キーを押してください。 入力パラメータ設定グループに移行します。 ③ E\_EXI 外部設定パラメータ設定グループのキャラクタを表示するまで、SET キ ーを数回押してください。 ④ REMON MODE キーを押してください。

リモート/ローカル切り替え選択項目に移行します。

| キャラクタ         | 名称,機能説明,設定範囲               | 工場出荷初期値                   |
|---------------|----------------------------|---------------------------|
| <b>DEM_</b>   | リモート/ローカル切り替え選択            | ローカル                      |
|               | ・SV の設定をリモート(遠隔操作)で行うか     | , ローカル(キー操作)で行            |
| 202112        | うかの選択を行います。                |                           |
|               | ・とっこ名と:ローカル                |                           |
|               | <i>₽ЕМаГ</i> : リモート        |                           |
| <i>QГ</i> ! И | 外部設定入力上限設定                 | 1370 ℃                    |
| חרבו          | ・外部設定入力の上限値[オプション: EA1(4   | <b>I-20mA)</b> の場合,20 mAを |
| 0, 6,         | 入力した時の値]を設定します。            |                           |
|               | ・外部設定入力下限値~入力レンジ上限値(       | 小数点位置は、小数点位置              |
|               | 選択に従う。)                    |                           |
|               | 外部設定入力下限設定                 | -200 ℃                    |
| -700          | ・外部設定入力の下限値[オプション: EA1(4   | <b>I-20mA)</b> の場合,4mAを入  |
| 200           | 力した時の値]を設定します。             |                           |
|               | ・入力レンジ下限値~外部設定入力上限値(       | 小数点位置は、小数点位置              |
|               | 選択に従う。)                    |                           |
| R L           | リモートバイアス設定                 | 0°C                       |
|               | ・リモート動作時、リモートバイアス値を加       | n算した値をSVとします。             |
|               | ・入力スパンの <b>±20%</b> 相当の換算値 |                           |
|               | 直流電圧, 直流電流入力の場合, スケーリ      | リング巾の <b>±20 %(</b> 小数点位  |
|               | 置は、小数点位置選択に従う。)            |                           |

## 6.3.8 伝送出力パラメータ設定グループ

[オプション: TA1, TV1]を付加していない場合,この設定グループは表示しません。 伝送出力パラメータ設定グループに移行するには,以下の手順で行ってください。 ① [*L\_FN*] PV/SV 表示モードで SET キーを 4 回押してください。

- エンジニア設定グループに移行します。
- ② E\_INP MODE キーを押してください。
   入力パラメータ設定グループに移行します。
   ③ E\_FPP 伝送出カパラメータ設定グループのキャラク
- ③ E\_FRA 伝送出カパラメータ設定グループのキャラクタを表示するまで, SET キ ーを数回押してください。
- ④  $\begin{bmatrix} R_{p,b} \\ p_{r} \end{bmatrix}$  MODE キーを押してください。 伝送出力選択項目に移行します。

| キャラクタ | 名称,機能説明,設定範囲               | 工場出荷初期値                           |
|-------|----------------------------|-----------------------------------|
| ſ₽    | 伝送出力選択                     | PV伝送                              |
|       | ・伝送出力の種類を選択します。            |                                   |
|       | ・ <i>Pは</i> []]]: PV 伝送    |                                   |
|       | └//□□□□: SV 伝送             |                                   |
|       | MI/[]: MV 伝送               |                                   |
|       | <i>d℃</i> □□□□: DV 伝送      | r                                 |
| ΓR! Η | 伝送出力上限設定                   | 1370 °C                           |
| חרבו  | ・伝送出力の上限値[オプション: TA1(4-20n | n <b>A)</b> の場合, <b>20 mA</b> を出力 |
| .5.0  | する時の値]を設定します。              |                                   |
|       | ・PV, SV伝送の場合               |                                   |
|       | 伝送出力下限値~入力レンジ上限値           |                                   |
|       | MV伝送の場合                    |                                   |
|       | 伝送出力下限值~105.0 %            |                                   |
|       | DV伝送の場合                    |                                   |
|       | 伝送出力下限値~スケーリング巾            | Γ                                 |
|       | 伝送出力下限設定                   | -200 ℃                            |
| -200  | ・伝送出力の下限値[オプション: TA1(4-20n | nA)の場合,4mAを出力す                    |
|       | る時の値]を設定します。               |                                   |
|       | ・PV, SV伝送の場合               |                                   |
|       | 入力レンジ下限値~伝送出力上限値           |                                   |
|       | MV伝送の場合                    |                                   |
|       | <b>-5.0 %</b> ~伝送出力上限值     |                                   |
|       | DV伝送の場合                    |                                   |
|       | -スケーリング巾~伝送出力上限値           |                                   |

#### 6.3.9 その他機能設定グループ

その他機能設定グループに移行するには、以下の手順で行ってください。

- ① *L\_ENL* PV/SV 表示モードで SET キーを 4 回押してください。 エンジニア設定グループに移行します。
- ②EINP MODE キーを押してください。 入力パラメータ設定グループに移行します。
- ③ E\_oFH その他機能設定グループのキャラクタを表示するまで, SET キーを数回 または<sup>A/M</sup> キーを押してください。
- ④ Lock MODE キーを押してください。
   設定値ロック選択項目に移行します。

| キャラクタ  | 名称,機能説明,                                                | 設定範囲               | 工場出荷初期値        |
|--------|---------------------------------------------------------|--------------------|----------------|
|        | 設定値ロック選択                                                |                    | ロック解除状態        |
|        | ・設定値をロックし、誤設定を防止する機能で、指定状態によりロッ                         |                    |                |
|        | クされる設定項目が異な                                             | よります。              |                |
|        | ロック 1~4 を選択した                                           | 場合, オートチュ          | ーニング, オートリセット  |
|        | は実行できません。                                               | • • • • • • • •    |                |
|        | <ul> <li>・・・・・・・・・・・・・・・・・・・・・・・・・・・・・・・・・・・・</li></ul> | 全設定値の変更            | ができます。         |
|        |                                                         | 全設定値の変更            | ができません。        |
|        |                                                         | SVを除く全設定           | illの変更ができません。  |
|        | <u> にのにゴニ</u> : ロック 3                                   | ロック1と同様            | の機能で、全設定値の変更   |
|        | A                                                       | ができません。            |                |
|        |                                                         | SV<br>および警報<br>設   | 設定を除く全設定値の変更   |
|        |                                                         | ができません。            |                |
| רא וPI | PIDゾーン機能選択                                              |                    | 無効             |
| NoNE   | ・SV(プログラム制御時,                                           | ステップSV)に連          | 動して, PIDゾーンパラメ |
|        | ータを自動的に切り替え                                             | え,制御する機能の          | の有効/無効を選択します。  |
|        | PIDゾーン設定値は、PIDパラメータ設定グループで設定します。                        |                    |                |
|        | [PIDゾーン機能について(P.49)参照]                                  |                    |                |
|        | ・ <i>NoNE</i> []: 無効                                    |                    |                |
|        | <i>いらE</i> [[]]:有効                                      |                    |                |
|        | SV上昇率設定                                                 |                    | 0 ℃/分          |
|        | ・SVが1分間に上昇する値                                           | 直を設定します。           |                |
| U      | SVを変更した時,変更                                             | 前の <b>SV</b> から変更後 | のSVまで、設定された変   |
|        | 化率[℃/分(°F/分)]で制御                                        | します。電源投入           | 時は、PVからSVまで設定  |
|        | された変化率[℃/分(°F/分)]で制御します。                                |                    |                |
|        | 0または0.0を設定すると、この機能ははたらきません。                             |                    |                |
|        | ・0~10000 ℃/分(℉/分)                                       |                    |                |
|        | 熱電対,測温抵抗体入力で小数点付きの場合, 0.0~1000.0 ℃/分(°F/分)              |                    |                |
|        | ■ 直流電圧, 直流電流人力                                          | ワの場合, 0~1000       | JU/分(小致点位置は,小数 |
|        | 点位置選択に従う。)                                              |                    |                |

| キャラクタ                                                                                                    | 名称,機能説明,設定範囲                                                                                                    | 工場出荷初期値                                                                                        |
|----------------------------------------------------------------------------------------------------|----------------------------------------------------------------------------------------------------|------------------------------------------------------------------------------------------------|
| קסך א                                                                                                    | SV下降率設定                                                                                                    | 0 ℃/分                                                                                          |
|                                                                                                    | <ul> <li>SVが1分間に下降する値を設定します。</li> <li>SVを変更した時,変更前のSVから変更後<br/>化率[C/分(F/分)]で制御します。電源投入<br/>された変化率[C/分(F/分)]で制御します。</li> </ul>                                                                                                    | でのSVまで,設定された変<br>時は,PVからSVまで設定                                                                 |
|                                                                                                    | 0または0.0を設定すると、この機能はは7                                                                                                    | こらきません。                                                                                        |
|                                                                                                    | <ul> <li>・0~10000 ℃/分(F/分)</li> <li>熱電対,測温抵抗体入力で小数点付きの場づ<br/>直流電圧,直流電流入力の場合,0~1000</li> <li>点位置選択に従う。)</li> </ul>                                                                                                    | 合, 0.0~1000.0 ℃/分(℉/分)<br>00/分(小数点位置は, 小数                                                      |
| <b>Ω</b> <u></u> <u></u> <u></u> <u></u> <u></u> <u></u> <u></u> <u></u> <u></u> <u></u> <u></u> <u></u> <u></u> <u></u> <u></u> <u></u> <u></u> <u></u> <u></u> | 出力 OFF 時表示選択                                                                                                    | OFF 表示                                                                                         |
| 1 11<br>oFF                                                                                                    | <ul> <li>・制御出力 OFF 時の表示を選択します。</li> <li>・ oFF 三: OFF 表示</li> <li>RoFF:: : 無表示</li> <li>Pl':: PV 表示</li> <li>Pl':: PV表示+イベント出力(EVT1~</li> </ul>                                                                                                    | ·EVT5)有効                                                                                       |
|                                                                                                    | バックライト点灯箇所選択                                                                                                    | 全点灯                                                                                            |
| Oirí I<br>ALL                                                                                                    | <ul> <li>・バックライトを点灯させる表示器を選択し</li> <li>・ <i>RLL</i>: : 全点灯</li> <li><i>PL</i>: : PV 表示器点灯</li> <li>- : SV/MV/TIME 表示器+MV/DV /</li> <li><i>RE</i>: : 動作表示灯点灯</li> </ul>                                                                                                  | します。<br>バーグラフ表示器点灯                                                                             |
|                                                                                                    | <ul> <li>Pじらど::: PV 表示器+SV/MV/TIME 表示:<br/>器点灯</li> <li>Pじ号⊆::: PV 表示器+動作表示灯点灯</li> <li>らじ号⊆:: SV/MV/TIME表示器+MV/DV/</li> </ul>                                                                                                    | 器+MV/DV バーグラフ表示<br>ベーグラフ表示器+動作表示                                                               |
|                                                                                                    | PV 表示色切り替え選択                                                                                                    | 赤                                                                                              |
| coi K<br><sub>REd</sub>                                                                                                    | <ul> <li>・PV 表示器の表示色を選択します。[PV 表<br/>(P.50)参照]</li> <li>・ <i>GR</i> // : 緑<br/><i>RE</i> // : 赤<br/><i>o R</i> // : 橙<br/><i>RL GR</i> : 警報出力(EVT1~EVT5 のいす<br/><i>RL o R</i> : 警報出力(EVT1~EVT5 のいす<br/><i>RL o R</i> : PV 連動表示切り替え(橙→緑-<br/>EVT5のいずれか)ON時(赤)</li> </ul> | 赤色切り替え選択について<br><sup>*</sup> れか)ON 時,緑→赤<br><sup>*</sup> れか)ON 時, 橙→赤<br>→赤)<br>→赤)+警報出力(EVT1~ |
| cl RG                                                                                                    | PV 表示色切り替え範囲設定                                                                                                    | 5.0℃                                                                                           |
| 5.0                                                                                                    | <ul> <li>・PV 表示色切り替え選択で、PV 連動表示切り替え(橙→緑→赤)+警報出力(<br/>ON 時(赤)を選択した場合、PV 表示色を総<br/>[PV 表示色切り替え選択について(P.50)参</li> <li>・0.1~200.0 ℃(F)<br/>直流電圧,直流電流入力の場合、1~2000<br/>置選択に従う。)</li> </ul>                                                                                    | のり替え(橙→緑→赤), PV<br>EVT1~EVT5 のいずれか)<br>&にする範囲を設定します。<br>照]<br>O(小数点位置は,小数点位                    |

| キャラクタ       | 名称,機能説明,設定範囲                      | 工場出荷初期値       |
|-------------|-----------------------------------|---------------|
| JOLW        | バックライト表示時間設定                      | 0分            |
|             | ・無操作の状態からバックライトが消灯する              | うまでの時間を設定します。 |
| U           | <b>0</b> を設定すると,消灯しません。バックラ       | ライト消灯中, 何れかのキ |
|             | ーを押すと点灯します。                       |               |
|             | ・0~99分                            |               |
| LOQLI       | バーグラフ表示選択                         | MV表示          |
|             | ・バーグラフの表示をMV表示にするかDV表             | 長示にするかを選択します。 |
| 111         | [バーグラフ表示選択について(P.51)参照]           |               |
|             | ・/////□□□□:MV 表示                  |               |
|             | <b>d\/ □□□□</b> :DV表示             |               |
|             | NoNEE:表示無し                        |               |
| ہے البارالے | DV表示偏差巾設定                         | 1 ℃           |
|             | ・バーグラフプラス側(マイナス側)1個分のDV表示偏差巾を設定しま |               |
| 1           | す。[バーグラフ表示選択について(P.51)参照]         |               |
|             | ・1~入力スパンの20 %相当の換算値               |               |

[PIDゾーン機能について]

PIDゾーン機能が有効になっている場合,SV(プログラム制御時,ステップSV)がPID ゾーン設定値以下の時,該当するPIDゾーン設定値のPIDゾーンパラメータで制御し ます。ただし,次のPIDゾーン設定値が前PIDゾーン設定値以下の時,次のPIDゾーン パラメータは無効となります。

プログラム制御時,実行中のステップSVがPIDゾーンの対象となります。

(図6.3.9-1)の場合, SV: 150 ℃は, PIDゾーン設定値1: 100 ℃より大きく, PIDゾーン 設定値2: 200 ℃以下のため, PIDゾーン設定値2のPIDゾーンパラメータで制御します。 また, PIDゾーン設定値4の設定が無いので, SVがPIDゾーン設定値3より大きい場合 もPIDゾーン設定値3のPIDゾーンパラメータで制御します。

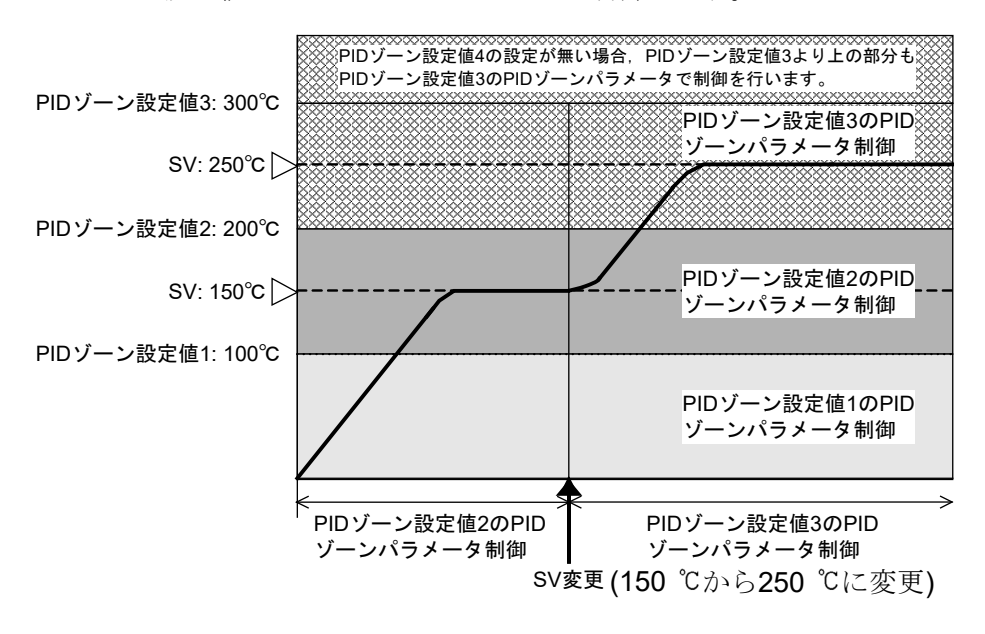

(図 6.3.9-1)

[PV 表示色切り替え選択について]

-(表 6.3.9-1)

| PV 表示色切り替え選択                                                     | PV 表示色                                                                                                    |  |
|------------------------------------------------------------------|----------------------------------------------------------------------------------------------------|--|
| [RN]]]: 緑                                                        | 常時:緑                                                                                                    |  |
| <b>PE d</b> []]]: 赤                                              | 常時:赤                                                                                                    |  |
| <i>₀₽Б</i> ::橙                                                   | 常時: 橙                                                                                                    |  |
| <b>月上5月</b> 1: 警報出力                                              | 警報出力 OFF 時: 緑                                                                                                    |  |
| (EVT1~EVT5のいずれ<br>か)ON 時, 緑→赤 (*)                                | 警報出力(EVT1~EVT5 のいずれか)ON 時, 警報出力に連<br>動して PV 表示色を緑から赤に切り替えます。                                                                                                    |  |
| <b>₽Lo</b> ₽□: 警報出力                                              | 警報出力 OFF 時: 橙                                                                                                    |  |
| (EVT1~EVT5のいずれ<br>か)ON 時,橙→赤 (*)                                 | 警報出力(EVT1~EVT5 のいずれか)ON時,警報出力に連動して PV 表示色を橙から赤に切り替えます。                                                                                                    |  |
| PV 5.R:                                                          | PV 表示色切り替え範囲設定に連動して表示色を切り替                                                                                                    |  |
| PV 連動表示色切り替え                                                     | えます。                                                                                                    |  |
| (橙→緑→赤)                                                          | ・PV が SV-PV 表示色切り替え範囲設定より低い時: 橙                                                                                                    |  |
|                                                                  | ・PV が SV IPV 表示色切り替え範囲設定内の時. 緑<br>・PV が SV+PV 表示色切り替え範囲設定より高い時: 赤                                                                                                    |  |
|                                                                  | 橙 , 緑 , 赤     → → → → → → → → → → → → → → → → →                                                                                                    |  |
| RPGR[]:                                                          | PV 表示色切り替え範囲設定に連動して表示色を切り替                                                                                                    |  |
| PV 連動表示色切り替え<br>(橙→緑→赤)+警報出力<br>(EVT1~EVT5 のいずれ<br>か)ON 時(赤) (*) | <ul> <li>えます。</li> <li>また,警報出力(EVT1~EVT5のいずれか)ON時,警報出力に連動してPV表示器を赤に切り替えます。</li> <li>PVがSV-PV表示色切り替え範囲設定より低い時:橙</li> <li>PVがSV±PV表示色切り替え範囲設定内の時:緑</li> <li>PVがSV+PV表示色切り替え範囲設定より高い時:赤</li> <li>警報出力(EVT1~EVT5のいずれか)ON時:赤</li> </ul> |  |
|                                                                  | <ul> <li></li></ul>                                                                                                    |  |

(\*): PV表示色切り替えが働く警報出力は,イベント出力EVT1~EVT5割付選択(P.34~36)の001(警報出力 上限警報)~012(警報出力 待機付き上下限個別警報)です。013(イベント入力割付選択のタイマ機能 スタート/ストップに連動したタイマ出力)~019(パターンエンド出力)は働きません。

# [バーグラフ表示選択について]

MV 表示か DV 表示の選択された表示方法でバーグラフが点灯します。 MV 表示は加熱冷却制御出力仕様の有無で表示方法が変わります。

| 機能                             | 表示内容                                                                                                    | 表示イメージ                                                                             |
|--------------------------------|----------------------------------------------------------------------------------------------------|------------------------------------------------------------------------------------|
| MV 表示<br>MV 表示<br>加熱冷却制御<br>出力 | -5~105%のスケール<br>となり,OUT1操作量<br>に合わせて右方向に<br>表示灯が増加しなが<br>ら点灯します。<br>中央が0%で,スケー<br>ル右端がOUT1操作<br>量の105%,左端が<br>OUT2操作量の105%<br>となります。<br>OUT1操作量は中央<br>から右側に増加しな<br>がら点灯し,OUT2操<br>作量は中央から左側<br>に増加しながら点灯 | OUT1操作量50%の場合        5%       -000000000000000000000000000000000000                |
| DV 表示                          | します。<br>偏差が0の場合,中央<br>2個の表示灯が点灯<br>します。<br>プラスに偏差がある<br>場合,右側に増加しな<br>がら点灯します。<br>マイナスに偏差があ<br>る場合,左側に増加し<br>ながら点灯します。                                                                                   | 偏差量(DV)表示偏差巾設定が1<br>偏差0(SV=200, PV=200)の場合<br>□□□□□□□□□□□□□□□□□□□□□□□□□□□□□□□□□□□□ |

# 7. 設 定

本器は、従来の弊社調節計と同様の簡易設定方式に加え、設定項目をグループ分けした グループ選択設定方式の2通りの設定方法があります。

#### 7.1 簡易設定方式

簡易設定方式は、従来の弊社調節計と同様の設定方式で、定値制御時のみ有効です。

## 7.1.1 SV 設定モード

SV 設定モードに移行するには、PV/SV 表示モードでMODE キーを押してください。 イベント入力割付で,設定値メモリ機能を選択した場合,端子接続により選択した 設定値メモリ番号のみ設定ができます。

他のメモリ番号を設定したい時は,端子接続により設定値メモリ番号を選択し直し てください。

| キャラクタ                   | 名称,機能説明,設定範囲         | 工場出荷初期値 |
|-------------------------|----------------------|---------|
| L                       | SV 設定                | 0°C     |
| <b>і</b> п              | ・SV を設定します。          |         |
| <sup>∞</sup> / <b>U</b> | ・スケーリング下限値~スケーリング上限値 |         |

#### 7.1.2 イベント設定モード

イベント設定モードに移行するには, PV/SV 表示モードで△ キーを押しながら, MODE キーを押してください。

イベント入力割付で,設定値メモリ機能を選択した場合,端子接続により選択した 設定値メモリ番号のみ設定ができます。

他のメモリ番号を設定したい時は,端子接続により設定値メモリ番号を選択し直し てください。

| キャラクタ   | 名称,機能説明,設定範囲                      | 工場出荷初期値        |
|---------|-----------------------------------|----------------|
|         | EVT1 警報動作点設定                      | 0°C            |
|         | ・EVT1 警報出力の動作点を設定します。             |                |
| wa∾   U | [イベント出力 EVT1 割付選択]で,上下限           | 個別警報,上下限範囲個    |
|         | 別警報または待機付き上下限個別警報を選               | 選択した場合,EVT1 下限 |
|         | 警報出力の動作点設定になります。                  |                |
|         | 0または0.0を設定すると, 警報動作はは             | たらきません。(絶対値上   |
|         | 限,絶対値下限警報を除く)                     |                |
|         | [イベント出力 EVT1 割付選択]で, 動作無          | しまたは警報動作以外を選   |
|         | 択した場合、この設定項目は表示しません               |                |
|         | ・設定範囲: <b>(表 7.1.2-1) P.55</b> 参照 |                |

| キャラクタ  | 名称,機能説明,設定範囲                                                                                                    | 工場出荷初期値                                                      |  |  |
|--------|----------------------------------------------------------------------------------------------------|--------------------------------------------------------------|--|--|
| ם וט   | EVT1 上限警報動作点設定                                                                                                    | 0 °C                                                         |  |  |
|        | ・EVT1上限警報出力の動作点を設定します                                                                                                    | t <sub>o</sub>                                               |  |  |
| MEMO / | / 0または 0.0 を設定すると、警報動作はは                                                                                                    | はたらきません。(絶対値上                                                |  |  |
|        | 限,絶対値下限警報を除く)                                                                                                    |                                                              |  |  |
|        | [イベント出力 EVT1 割付選択]で,上下随                                                                                                    | [イベント出力 EVT1 割付選択]で,上下限個別警報,上下限範囲個                           |  |  |
|        | 別警報または待機付き上下限個別警報を                                                                                                    | 選択した場合,この設定項                                                 |  |  |
|        | 目を表示します。                                                                                                    |                                                              |  |  |
|        | ・設定範囲: (表 7.1.2-1) P.55 参照                                                                                                    | • **                                                         |  |  |
| קא     |                                                                                                    | 0 °C                                                         |  |  |
|        | ) ・EV12 警報出力の動作点を設定します。                                                                                                    |                                                              |  |  |
| - / -  | [イベント出力 EV12 割付選択]で、上下随                                                                                                    | · 他別警報,上下限範囲個                                                |  |  |
|        | 別警報よたは侍機付さ上下限個別警報を                                                                                                    | 選択した場合, EVI2 下限                                              |  |  |
|        |                                                                                                    | ++ こ 七十 山 / / / / / 4 小 は し                                  |  |  |
|        |                                                                                                    | よにらさません。(絶刈旭上                                                |  |  |
|        | Ⅰ 成, 祀刈삩「岐言報を际ヽ)<br>「イベント出力 EV/T2 割付選択1で 動作研                                                                                                    | しまたけ数却動作出从を選                                                 |  |  |
|        | 111111111111111111111111111111111111                                                                                                    | [1 ペント出力 EV12 割付選択]で, 動作無しまたは警報動作以外を選<br>坦した相合、この乳空商日はまニレナル? |  |  |
|        | ボレに場合、この設定項日は衣不しません。     ・設定範囲・(素712-1) P55 参照     ・                                                                                                    |                                                              |  |  |
|        |                                                                                                    | 0°C                                                          |  |  |
| HCH    | - <b>・FVT2</b> 上限警報出力の動作占を設定します                                                                                                    |                                                              |  |  |
| Memo j | ) 0または00を設定すると 警報動作はに                                                                                                    | '。<br>はたらきません。(絶対値上                                          |  |  |
| •      | 限・絶対値下限警報を除く)                                                                                                    |                                                              |  |  |
|        | 「イベント出力 EVT2 割付選択1で、上下限                                                                                                    | <b>退個別警報,上下限範囲個</b>                                          |  |  |
|        | 別警報または待機付き上下限個別警報を                                                                                                    | <b>選択した場合,この設定項</b>                                          |  |  |
|        | 目を表示します。                                                                                                    |                                                              |  |  |
|        | ・設定範囲: (表 7.1.2-1) P.55 参照                                                                                                    |                                                              |  |  |
| כס     | EVT3 警報動作点設定                                                                                                    | 0 °C                                                         |  |  |
| רח ,   | ・EVT3 警報出力の動作点を設定します。                                                                                                    |                                                              |  |  |
| MENO   | / [イベント出力 EVT3 割付選択]で,上下限                                                                                                    | ·個別警報,上下限範囲個                                                 |  |  |
|        | 別警報または待機付き上下限個別警報を                                                                                                    | 選択した場合,EVT3下限                                                |  |  |
|        | 警報出力の動作点設定になります。                                                                                                    |                                                              |  |  |
|        | 0または0.0を設定すると、警報動作はは                                                                                                    | はたらきません。(絶対値上                                                |  |  |
|        | 限、絶対値下限警報を除く)                                                                                                    |                                                              |  |  |
|        | [イベント出力 EV13 割付選択]で, 動作無                                                                                                    | しまたは警報動作以外を選<br>,                                            |  |  |
|        |                                                                                                    | $\mathcal{N}_{o}$                                            |  |  |
|        | ・ 設止範囲: (衣 / .1.2-1) P.55                                                                                                    | 0 %                                                          |  |  |
| RJH    |                                                                                                    |                                                              |  |  |
|        | ) ・ EVI3 上限警報田刀の期作品を設定しよう                                                                                                    | り。<br>けたこきません、(絶対値ト                                          |  |  |
| 1      | 0 みたは 0.0 で 放 た 9 の C , 言 牧 期 (Flold)                                                                                                    | まにつさません。(祀刈旭上                                                |  |  |
|        |                                                                                                    | 8個別藝報 上下限範囲個                                                 |  |  |
|        | 1 11 1 1 1 1 1 1 1 1 1 2 1 1 2 1 1 2 1 2 1 1 2 1 1 2 1 1 2 1 1 2 1 1 2 1 1 2 1 1 2 1 1 2 1 1 2 1 1 2 1 1 2 1 1 1 1 1 1 1 1 1 1 1 1 1 1 1 1 1 1 1 1 | ■初日1年, エーK単四回<br>曜択した場合 この設定項                                |  |  |
|        | 目を表示します。                                                                                                    |                                                              |  |  |
|        | ・設定範囲: (表 7.1.2-1) P.55 参照                                                                                                    |                                                              |  |  |

| キャラクタ                                 | 名称,機能説明,設定範囲 工場出荷初期値                                                                                                    |  |
|---------------------------------------|----------------------------------------------------------------------------------------------------|--|
| QU                                    | EVT4 警報動作点設定 0 ℃                                                                                                    |  |
| ПТ                                    | ・EVT4 警報出力の動作点を設定します。                                                                                                    |  |
| "", U                                 | [イベント出力 EVT4 割付選択]で,上下限個別警報,上下限範囲個                                                                                                    |  |
|                                       | 別警報または待機付き上下限個別警報を選択した場合, EVT4 下限                                                                                                    |  |
|                                       | 警報出力の動作点設定になります。                                                                                                    |  |
|                                       | 0または0.0を設定すると、警報動作ははたらきません。(絶対値上                                                                                                    |  |
|                                       | 限,絶対値下限警報を除く)                                                                                                    |  |
|                                       | [イベント出力 EVT4 割付選択]で,動作無しまたは警報動作以外を選                                                                                                    |  |
|                                       | 択した場合、この設定項目は表示しません。                                                                                                    |  |
|                                       | ・設定範囲: (表 7.1.2-1) P.55 参照                                                                                                    |  |
| ДЧН                                   | EVT4 上限警報動作点設定 0 ℃                                                                                                    |  |
| , , , , , , , , , , , , , , , , , , , | ・EVT4上限警報出力の動作点を設定します。                                                                                                    |  |
| 1 U                                   | 0または 0.0を設定すると、警報動作ははたらきません。(絶対値上                                                                                                    |  |
|                                       | 限、絶対値下限警報を除く)                                                                                                    |  |
|                                       | [イベント出力 EVT4 割付選択]で、上下限個別警報、上下限範囲個                                                                                                    |  |
|                                       | 別警報または待機付き上下限個別警報を選択した場合、この設定項                                                                                                    |  |
|                                       | 目を表示します。                                                                                                    |  |
|                                       | ・設定範囲: (表 7.1.2-1) P.55 参照                                                                                                    |  |
| AS                                    |                                                                                                    |  |
|                                       | ・EVI5 警報出力の動作点を設定します。                                                                                                    |  |
| - / -                                 | [イベント出力 EV15 割付選択]で、上下限個別警報、上下限範囲個                                                                                                    |  |
|                                       | 別警報または待機付さ上下限値別警報を選択した場合, EV15 下限<br>数担因よの動作と割立になりたた                                                                                                    |  |
|                                       | 警報出力の動作点設定になります。<br>のまたは200 た300 まで、 数据動作ははたこれません。 (絶対体 に                                                                                                    |  |
|                                       | 0または0.0を設定9ると、言報動作ははたらさません。(絶対値上) 四、絶対は工四数却またい 、                                                                                                    |  |
|                                       | 限, 紀刈旭 ト 限 言 取 を 际 く )<br>【イベント 山 カ F//TF 割 仕 湿 相 1 本 新 佐 無 し さ た け 敬 却 動 佐 い め た 溜                                                                                                    |  |
|                                       | [1 ~~~日月 EV13 割竹迭状] C, 動作悪しまたは普報動作以外を迭<br>加した担合。この乳空頂日はま子しません                                                                                                    |  |
|                                       | 代した場日, この政定項日は衣小しません。     ・     北定範囲・(ま 7 1 2 1) P55 参照                                                                                                    |  |
| 05.1                                  | EV/T5 上限警報動作占設定                                                                                                    |  |
| HSH                                   | <b>LVIJ工</b> 収 言 報 到 IF 点 設 <i>L</i> VIJ 工 収 言 報 到 IF 点 設 <i>L</i> VIJ 工 収 言 報 권 <i>L</i> VIJ 工 収 言 報 권 <i>L</i> VIJ 工 <i>L</i> VIJ 工 <i>L</i> VIJ L <i>L</i> VIJ L <i>L</i> V |  |
|                                       | - LVIJ 工版言報山力の動作点を設定しより。<br>のまたけののを設定すると 警報動作けけたらきません。(絶対値上                                                                                                    |  |
| 1                                     | 0 よたは 0.0 を設定 9 ると、言和動作ははたらさよせん。(紀州 直上<br>限 絶対値下限警報を除く)                                                                                                    |  |
|                                       | 「ベント出力 FV/T5 割付選択」で ト下限個別 数報 ト下限 節囲 個                                                                                                    |  |
|                                       | 1 1 1 1 1 1 1 1 1 1 1 1 1 1 1 1 1 1 1                                                                                                    |  |
|                                       | 日を表示します。                                                                                                    |  |
|                                       | ・設定範囲: (表 7.1.2-1) P.55 参照                                                                                                    |  |

(表 7.1.2-1)

| 警報動作の種類          | 設定範囲                  |
|------------------|-----------------------|
| 上限警報(偏差設定)       | ー(入力スパン)~入力スパン℃(℉) *1 |
| 下限警報(偏差設定)       | ー(入力スパン)~入力スパン℃(℉) *1 |
| 上下限警報(偏差設定)      | 0~入力スパン℃(℉) *1        |
| 上下限個別警報(偏差設定)    | 0~入力スパン℃(℉) *1        |
| 上下限範囲警報(偏差設定)    | 0~入力スパン℃(℉) *1        |
| 上下限範囲個別警報(偏差設定)  | 0~入力スパン℃(℉) *1        |
| 絶対値上限警報          | 入力レンジ下限値~入力レンジ上限値 *2  |
| 絶対値下限警報          | 入力レンジ下限値~入力レンジ上限値 *2  |
| 待機付上限警報(偏差設定)    | ー(入力スパン)~入力スパン℃(℉) *1 |
| 待機付下限警報(偏差設定)    | ー(入力スパン)~入力スパン℃(℉) *1 |
| 待機付上下限警報(偏差設定)   | 0~入力スパン℃(℉) *1        |
| 待機付上下限個別警報(偏差設定) | 0~入力スパン℃(°F) *1       |

\*1: 直流電圧, 直流電流入力の場合, 入力スパンはスケーリング巾になります。

\*2: 直流電圧, 直流電流入力の場合, 入力レンジ下限値(上限値)は, スケーリング下限 値(上限値)になります。

7.1.3 PID 設定モード

PID 設定モードに移行するには, PV/SV 表示モードでマキーを押しながら, MODE キーを 3 秒押してください。

PID ゾーン機能を有効にした場合,設定できる PID ゾーンパラメータは,SV に依存します。[PID ゾーン機能について] P.49 参照

PID ゾーン番号は, MEMO/STEP 表示器に表示します。

| キャラクタ                                         | 名称,機能説明,設定範囲                          | 工場出荷初期値            |  |
|-----------------------------------------------|---------------------------------------|--------------------|--|
| Ø                                             | OUT1 比例帯設定                            | 10 ℃               |  |
| l III                                         | ・OUT1の比例帯を設定します。                      |                    |  |
|                                               | 0 または 0.0 を設定すると, OUT1 は ON           | /OFF 動作になります。      |  |
|                                               | ・0~入力スパン℃(°F)                         |                    |  |
|                                               | 直流電圧,直流電流入力の場合,0.0~10                 | 00.0 %             |  |
| ØЬ                                            | OUT2 比例带設定                            | 1.0 倍              |  |
| י _ ט                                         | ・OUT2の比例帯を設定します。                      |                    |  |
|                                               | 0.0 を設定すると, OUT2 は ON/OFF 動作          | 乍になります。            |  |
|                                               | [オプション: D□]を付加していない場合ま                | たは OUT1 が ON/OFF 動 |  |
|                                               | 作の場合、この設定項目は表示しません。                   |                    |  |
|                                               | ・0.0~10.0 倍(OUT1 比例帯に対しての倍率           | <sup>()</sup>      |  |
| !                                             | 積分時間設定                                | 200 秒              |  |
| חחק י                                         | ・OUT1の積分時間を設定します。                     |                    |  |
|                                               | 0を設定すると、積分動作ははたらきませ                   | せん。                |  |
|                                               | OUT1 が ON/OFF 動作の場合,この設定項目は表示しません。    |                    |  |
|                                               | PD 動作(I=0)の時,オートリセットの実行               | うができます。            |  |
|                                               | ・0~3600 秒                             | Γ                  |  |
| Ч                                             | 微分時間設定                                | 50 秒               |  |
| <b>.</b> 50                                   | <ul> <li>OUT1 の微分時間を設定します。</li> </ul> |                    |  |
|                                               | 0を設定すると、微分動作ははたらきませ                   | せん。                |  |
|                                               | OUT1 が ON/OFF 動作の場合,この設定              | 項目は表示しません。         |  |
|                                               | ・0~1800 秒                             |                    |  |
| ARW                                           | ARW 設定                                | 50 %               |  |
| <i></i>                                       | ・OUT1 のアンチリセットワインドアップ(                | ARW)を設定します。        |  |
| _ /                                           | PID 動作以外の場合,この設定項目は表示                 | 示しません。             |  |
|                                               | ・0~100 %                              | Γ                  |  |
| RLF                                           | 手動リセット設定                              | 0.0 ℃              |  |
| <u>, , , , , , , , , , , , , , , , , , , </u> | ・リセット値を手動で設定します。                      |                    |  |
|                                               | P, PD 動作以外の場合,この設定項目は表示しません。          |                    |  |
|                                               | • ±1000.0                             |                    |  |
|                                               | 直流電圧,直流電流入力の場合,小数点位置は小数点位置選択に従        |                    |  |
|                                               | う。                                    |                    |  |

| キャラクタ  | 名称,機能説明,設定範囲             | 工場出荷初期値    |  |
|--------|--------------------------|------------|--|
|        | OUT1 変化率設定               | 0 %/秒      |  |
| ח ייים | ・1 秒間に変化する OUT1 操作量を設定しる | ます。        |  |
|        | 0を設定した場合、この機能ははたらきません。   |            |  |
|        | OUT1 が ON/OFF 動作の場合,この設定 | 項目は表示しません。 |  |
|        | ([OUT1 変化率について]を参照)      |            |  |
|        | ・0~100 %/秒               |            |  |

## [OUT1 変化率について]

加熱制御で SV に対して PV が低い場合,通常の出力は(図 7.1.3-1)のように OFF から ON になりますが,OUT1 変化率を設定すると(図 7.1.3-2)のように出力の変化率を変え ることができます。

急激に通電すると切れてしまうような高温用ヒータ(モリブテン,タングステン,白 金などを成分としたもので約 1500~1800 ℃で使用するもの)の制御に適しています。

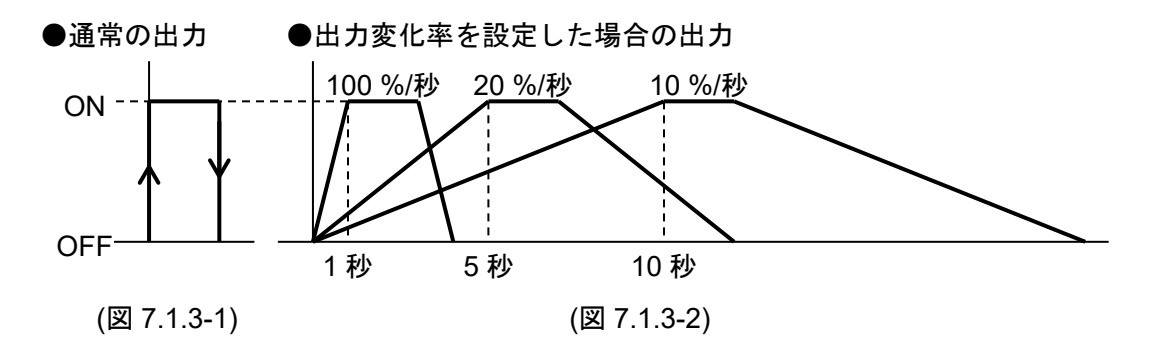

## 7.2 グループ選択方式

グループ選択方式は、SV,イベント設定グループ,PIDパラメータ設定グループ,AT 設定グループおよびエンジニア設定グループの4つに分かれています。

| SET キーでグループを選択し、 | MODE キーでグループP | りの設定項目を設定します。 |
|------------------|---------------|---------------|
|------------------|---------------|---------------|

| PV 表示器       | グループ            | 設定項目                    |
|--------------|-----------------|-------------------------|
| 5_5          | ・SV, イベント設定グループ | ・SV, イベント(EVT1~EVT5)の設定 |
|              | (定值制御時)         | (定値制御時)                 |
|              | ・プログラムパターン設定グ   | ・ステップ SV,ステップ時間,ウエ      |
|              | ループ(プログラム制御時)   | イト値,イベント(EVT1~EVT5)の設   |
|              |                 | 定(プログラム制御時)             |
| 6_PI d       | PID パラメータ設定グループ | PID パラメータの設定            |
| G_RF         | AT 設定グループ       | AT/オートリセット実行/解除, AT バイ  |
|              |                 | アスの設定                   |
| <u>G_ENG</u> | エンジニア設定グループ     | 入力パラメータ、出力パラメータ、イ       |
|              |                 | ベント出力パラメータ、プログラムパ       |
|              |                 | ラメータおよびその他機能の設定         |

エンジニア設定グループの詳細は, P.26~51を参照してください。

#### 7.2.1 SV, イベント設定グループ(定値制御時)

SV, イベント(EVT1~EVT5)を設定するグループです。 イベント入力割付で, 設定値メモリ機能を選択した場合, 選択したメモリ分設定が できます。

- SV,イベント設定グループに移行するには、以下の手順で行ってください。
- PV/SV 表示モードで SET キーを押してください。
   SV, イベント設定グループに移行します。
   MODE キーを押してください。
  - -, <sup>0</sup> SV1 設定項目に移行します。

| キャラクタ      | 名称,機能説明,設定範囲               | 工場出荷初期値       |
|------------|----------------------------|---------------|
| L          | SV1 設定                     | 0 °C          |
| <b>′</b> п | ・SV1 を設定します。               |               |
|            | ・スケーリング下限値~スケーリング上限値       | 直             |
| 01         | EVT1 警報動作点設定               | 0°C           |
| <b>П 1</b> | ・EVT1 警報出力の動作点を設定します。      |               |
|            | [イベント出力 EVT1 割付選択]で,上下限    | 個別警報,上下限範囲個   |
|            | 別警報または待機付き上下限個別警報を通        | 選択した場合,EVT1下限 |
|            | 警報出力の動作点設定になります。           |               |
|            | 0または 0.0を設定すると、警報動作はは      | たらきません。(絶対値上  |
|            | 限、絶対値下限警報を除く)              |               |
|            | [イベント出力 EVT1 割付選択]で, 動作無   | しまたは警報動作以外を選  |
|            | 択した場合,この設定項目は表示しません        | Vo            |
|            | ・設定範囲: (表 7.1.2-1) P.55 参照 |               |

| キャラク    | タ | 名称,機能説明,設定範囲                                              | 工場出荷初期値       |  |  |
|---------|---|-----------------------------------------------------------|---------------|--|--|
| Q IU    |   | EVT1 上限警報動作点設定                                            | 0 °C          |  |  |
| 11 11 1 | п | ・EVT1 上限警報出力の動作点を設定します。                                   |               |  |  |
| MEMO I  | 0 | 0または0.0を設定すると、警報動作はは                                      | たらきません。(絶対値上  |  |  |
|         |   | 限、絶対値下限警報を除く)                                             |               |  |  |
|         |   | [イベント出力 EVT1 割付選択]で、上下限                                   | 個別警報,上下限範囲個   |  |  |
|         |   | 別警報または待機付き上下限値別警報を追                                       | 選択した場合、この設定項  |  |  |
|         |   | 日を衣示します。<br>・設定範囲: (表 7 1 2-1) P 55 参昭                    |               |  |  |
| רח      |   | EVT2 警報動作点設定                                              | 0 °C          |  |  |
| ΠĽ      | ~ | <ul> <li>• EVT2 警報出力の動作点を設定します。</li> </ul>                |               |  |  |
| мемо    | U | [イベント出力 EVT2 割付選択]で,上下限                                   | 個別警報,上下限範囲個   |  |  |
| I       |   | 別警報または待機付き上下限個別警報を選                                       | 選択した場合,EVT2下限 |  |  |
|         |   | 警報出力の動作点設定になります。                                          |               |  |  |
|         |   | 0または0.0を設定すると、警報動作はは                                      | たらきません。(絶対値上  |  |  |
|         |   | 限,絶対値下限警報を除く)                                             |               |  |  |
|         |   | [イベント出力 EVT2 割付選択]で, 動作無                                  | しまたは警報動作以外を選  |  |  |
|         |   | 択した場合,この設定項目は表示しません                                       | Vo            |  |  |
|         |   | ・設定範囲: (表 7.1.2-1) P.55 参照                                |               |  |  |
| RSH     |   |                                                           | 0 °C          |  |  |
|         | 0 | ・EVI2 上限警報出力の動作点を設定します                                    |               |  |  |
| i       |   | 0または0.0を設定すると、警報動作ははたらきません。(絶対値上                          |               |  |  |
|         |   | 成, 祀刈迴下版言報ではく)<br>[イベント出力 FVT2 割付選択]で 上下限個別整報 上下限範囲個      |               |  |  |
|         |   | 別警報または待機付き上下限個別警報を選択した場合、この設定項                            |               |  |  |
|         |   | 月を表示します。<br>日を表示します。                                      |               |  |  |
|         |   | ・設定範囲: (表 7.1.2-1) P.55 参照                                |               |  |  |
| רח      |   | EVT3 警報動作点設定                                              | 0°C           |  |  |
| ΠJ      | ~ | ・EVT3 警報出力の動作点を設定します。                                     |               |  |  |
| MEMO I  | U | [イベント出力 EVT3 割付選択]で,上下限                                   | 個別警報,上下限範囲個   |  |  |
| L       |   | 別警報または待機付き上下限個別警報を選                                       | 選択した場合,EVT3下限 |  |  |
|         |   | 警報出力の動作点設定になります。                                          |               |  |  |
|         |   | 0または0.0を設定すると、警報動作はは                                      | たらきません。(絶対値上  |  |  |
|         |   | 限、絶対値下限警報を除く)                                             |               |  |  |
|         |   | [イベント出力 EV13 割付選択]で,動作無                                   | しまたは警報動作以外を選  |  |  |
|         |   |                                                           | Vo            |  |  |
|         |   | ・ 改正範囲: (衣 / .1.2-1) P.33 参照                              | 0 °C          |  |  |
| HJH     |   | <b>- CVI3 上限言報期1F品改</b><br>- <b>CVT3</b> 上限数据出力の動作占を設定します | -             |  |  |
| MEMO    | 0 | ・EVI3 工限管報田刀の期作品を設定しより。<br>0 またけ00 た設守すると                 |               |  |  |
|         |   | していていいで設定すると、言報期1Fははたらさません。(紀刈旭工<br>限 絶対値下限警報を除く)         |               |  |  |
|         |   | 「イベント出力 EVT3 割付選択」で、上下限個別警報、上下限範囲個                        |               |  |  |
|         |   | 別警報または待機付き上下限個別警報を選択した場合、この設定項                            |               |  |  |
|         |   | 目を表示します。                                                  |               |  |  |
|         |   | ・設定範囲: (表 7.1.2-1) P.55 参照                                |               |  |  |

| キャラクタ             | 名称,機能説明,設定範囲 工場出荷初期値                                                                                   |  |  |
|-------------------|----------------------------------------------------------------------------------------------------|--|--|
| ДŲ                | EVT4 警報動作点設定 0 ℃                                                                                       |  |  |
| п                 | ・EVT4 警報出力の動作点を設定します。                                                                                  |  |  |
|                   | [イベント出力 EVT4 割付選択]で,上下限個別警報,上下限範囲個                                                                     |  |  |
|                   | 別警報または待機付き上下限個別警報を選択した場合, EVT4 下限                                                                      |  |  |
|                   | 警報出力の動作点設定になります。                                                                                       |  |  |
|                   | 0または 0.0を設定すると、警報動作ははたらきません。(絶対値上                                                                      |  |  |
|                   | 限,絶対値下限警報を除く)                                                                                          |  |  |
|                   | [イベント出力 EV14 割付選択]で,動作無しまたは警報動作以外を選                                                                    |  |  |
|                   |                                                                                                    |  |  |
|                   | ・設正範囲:(衣 /.1.2-1) P.55                                                                                 |  |  |
| RYH               |                                                                                                    |  |  |
|                   | <ul> <li>・EV14 上限管報面刀の期作品を設定しより。</li> <li>0 または 0 0 を 記 中す て ト 敬祝 動作ははた こ きませ / ( / 4 対応 ト)</li> </ul> |  |  |
| i                 | 0 または 0.0 を設定 9 ると、 言報期作ははたらさません。(絶対値上<br>四 絶対値下四整起た除く)                                                |  |  |
|                   | 限, 祀刃胆下限言報ではて)<br>[イベント出力 FV/T4 割け濯圯1で 上下限個別数却 上下限範囲個                                                  |  |  |
|                   | [イベン・山力」「4日内医仏」で、エー派個別言報、エー派範囲回<br>別整報またけ待継付き上下限個別整報を選択した提合 この設定項                                      |  |  |
|                   |                                                                                                    |  |  |
|                   | ・設定範囲: (表 7.1.2-1) P.55 参照                                                                             |  |  |
| nr                | EVT5 警報動作点設定 0 ℃                                                                                       |  |  |
| _ לא              | <ul> <li>・EVT5 警報出力の動作点を設定します。</li> </ul>                                                              |  |  |
| <sup>™™</sup>   U | [イベント出力 EVT5 割付選択]で、上下限個別警報、上下限範囲個                                                                     |  |  |
| 1                 | 別警報または待機付き上下限個別警報を選択した場合,EVT5下限                                                                        |  |  |
|                   | 警報出力の動作点設定になります。                                                                                       |  |  |
|                   | 0または 0.0を設定すると、警報動作ははたらきません。(絶対値上                                                                      |  |  |
|                   | 限,絶対値下限警報を除く)                                                                                          |  |  |
|                   | [イベント出力 EVT5 割付選択]で,動作無しまたは警報動作以外を選                                                                    |  |  |
|                   | 択した場合、この設定項目は表示しません。                                                                                   |  |  |
|                   | ・設定範囲: (表 7.1.2-1) P.55 参照                                                                             |  |  |
| ALH               | EVT5 上限警報動作点設定0 ℃                                                                                      |  |  |
|                   | <ul> <li>・EV15 上限警報出力の動作点を設定します。</li> <li>・ EV15 上限警報出力の動作点を設定します。</li> </ul>                          |  |  |
| - / -             | 0または0.0を設定すると、警報動作ははたらさません。(絶対値上                                                                       |  |  |
|                   | Ⅰ 限, 紀刈旭 ト 限 言 報 を 际 く )<br>【イベント 山 カ ⊑ \/ T5 割 仕 滉 归 1 づ ト 下 阻 佃 則 敬 起 ト 下 阻 銘 囲 佃                    |  |  |
|                   | [1、シト山刀 EVI3 部内迭八] い、上下欧個別言報、上下欧範囲個<br>別数却またけ法継付キ上下限個別数却を選択した提合、この設定頂                                  |  |  |
|                   | 加言報よたは特徴的でエー酸回加音報を選択した物日, この飲足気<br>  日を表示します                                                           |  |  |
|                   | ↓ · 設定範囲: (表 7.1.2-1) P.55 参照                                                                          |  |  |
|                   |                                                                                                    |  |  |
|                   | <br>  イベント入力割付で選択したメモリ分(最大 15 ファイル)設定できます。                                                             |  |  |
|                   |                                                                                                    |  |  |

| キャラクタ | 名称,機能説明,設定範囲                       | 工場出荷初期値       |  |
|-------|------------------------------------|---------------|--|
| ΟΓυ   | EVT5 上限警報動作点設定                     | 0°C           |  |
| חכח   | ・EVT5 上限警報出力の動作点を設定します             | -<br>0        |  |
| ™/S U | 0または0.0を設定すると、警報動作はは               | はたらきません。(絶対値上 |  |
|       | 限,絶対値下限警報を除く)                      |               |  |
|       | [イベント出力 EVT5 割付選択]で,上下限個別警報,上下限範囲個 |               |  |
|       | 別警報または待機付き上下限個別警報を選択した場合、この設定項     |               |  |
|       | 目を表示します。                           |               |  |
|       | ・設定範囲: (表 7.1.2-1) P.55 参照         |               |  |

## 7.2.2 プログラムパターン設定グループ(プログラム制御時)

ステップ SV, ステップ時間, ウエイト値およびイベント(EVT1~EVT5)を設定する グループです。

最大 15 ステップのプログラムパターンを作成できます。

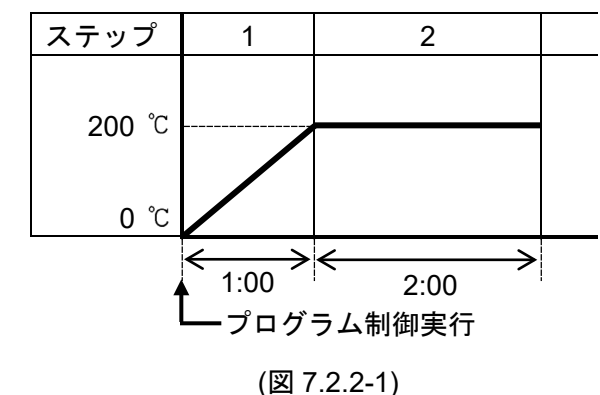

このプログラムパターンは,プロ グラム制御実行後,1時間で200℃ まで上げ,その後,2時間200℃を 保つプログラムです。

200 ℃をステップ 1 SV, 1:00 をス テップ 1 時間といいます。

[ウエイト機能について]

ウエイト機能は、プログラム制御実行中、ステップ終了時に PV と SV との偏差が SV±ウエイト値の範囲内に入るまで、次のステップに進まない機能です。 ウエイト機能がはたらくと、STEP 表示灯が点滅します。

#### ウエイト機能が解除される条件

・プログラムパターンが上がり勾配の場合, PV が SV-ウエイト値以上で解除。 ・プログラムパターンが下がり勾配の場合, PV が SV+ウエイト値以下で解除。

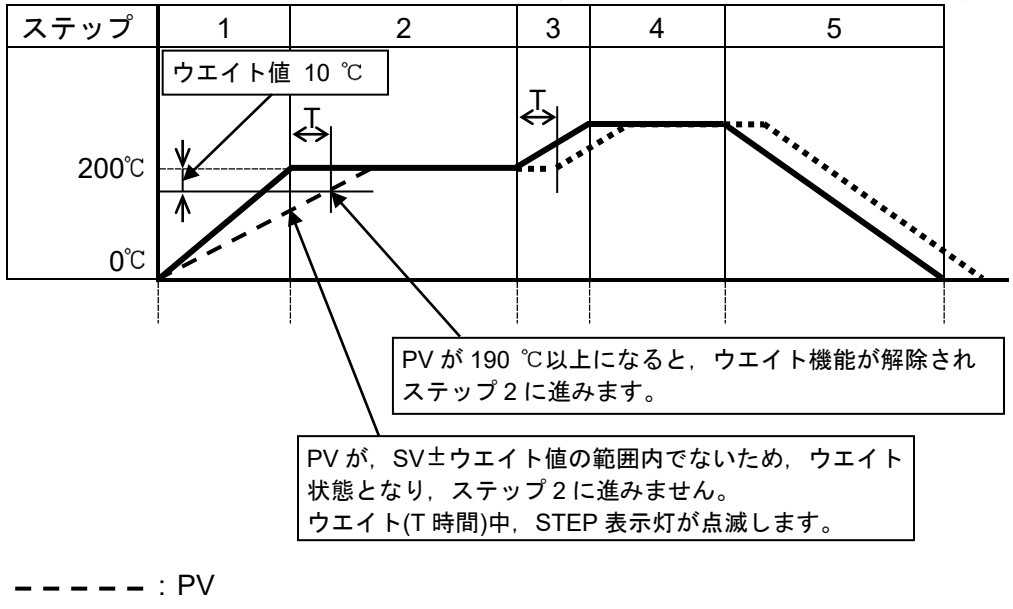

·····・···: ウエイト機能により, T時間分遅れたプログラムパターン

(図 7.2.2-2)

プログラムパターン設定グループに移行するには、以下の手順で行ってください。

| ① $[-6]$ PV/SV 表示モードで SET キーを押してください。 |                        |    |                                                                                                    |                          |  |
|---------------------------------------|------------------------|----|----------------------------------------------------------------------------------------------------|--------------------------|--|
|                                       | プログラムパターン設定グループに移行します。 |    |                                                                                                    |                          |  |
| (2)                                   | ② 5 MODE キーを押してください。   |    |                                                                                                    |                          |  |
| +,                                    |                        | -  | ステッフ1SV設定項目に移行します。                                                                                                    | 工担山共知期店                  |  |
| +1                                    | マラク                    | 7  |                                                                                                    | 上场山何初期旭                  |  |
| 5                                     |                        |    | ステッフ1SV設定                                                                                                    | 0 0                      |  |
|                                       |                        | 0  | ・ステップ 1 SV を設定します。                                                                                                    | +•                       |  |
| - 1                                   |                        |    | ・スケーリンクト限値~スケーリンク上限1                                                                                                    |                          |  |
| <b>[[]</b>                            | ME                     |    | ステッノ1 時間設定                                                                                                    | 00:00                    |  |
| STEP                                  | <i>ָ ו</i> סֿס         | 70 | ・ステップ1時間を設定します。                                                                                                    |                          |  |
| 1                                     |                        |    | ・00:00~99:59<br>フェップチャストは部ウ                                                                                                    | 0 %                      |  |
| WF                                    | 71 [                   |    |                                                                                                    | 0 L                      |  |
|                                       |                        | 0  | ・ 人 アップ 1 リエイト 個を設定します。                                                                                                    | クロレジュテップ OV 乳ウ           |  |
| 818°                                  |                        |    | レエイト機能は、イアツノ时间に関係なく                                                                                                    | 、, PV かべり ツノ SV 設止       |  |
|                                       |                        |    | 1111111111111111111111111111111111111                                                                                                    | リヘノツノに進まないよ丿             |  |
|                                       |                        |    | 0または00を設定すると ウエイト動作                                                                                                    | ははたらきません。                |  |
|                                       |                        |    | <ul> <li>・0~入力スパンの20%相当の換算値</li> </ul>                                                                                                    |                          |  |
| П                                     | 1                      |    | ステップ1 EVT1 警報動作点設定                                                                                                    | 0 °C                     |  |
| H                                     | i                      | ~  | <ul> <li>・ステップ 1 EVT1 警報出力の動作点を設定</li> </ul>                                                                                                    | 三します。                    |  |
| STEP                                  |                        | U  | [イベント出力 EVT1 割付選択]で,上下限                                                                                                    | 個別警報,上下限範囲個              |  |
|                                       |                        |    | 別警報または待機付き上下限個別警報を選                                                                                                    | 選択した場合,EVT1 下限           |  |
|                                       |                        |    | 警報出力の動作点設定になります。                                                                                                    |                          |  |
|                                       |                        |    | 0または0.0を設定すると、警報動作はは                                                                                                    | たらきません。(絶対値上             |  |
|                                       |                        |    | 限,絶対値下限警報を除く)                                                                                                    |                          |  |
|                                       |                        |    | [イベント出力 EVT1 割付選択]で,動作無                                                                                                    | しまたは警報動作以外を選             |  |
|                                       |                        |    | 沢した場合,この設定項目は表示しません<br>認定な四(オスムの) PSE も四                                                                                                    | ν <sub>o</sub>           |  |
|                                       |                        |    | ・設定範囲: (表 1.1.2-1) P.55 参照                                                                                                    | 0 %                      |  |
| R                                     | IH                     |    |                                                                                                    | しし                       |  |
|                                       | ••••                   | 0  | <ul> <li>・</li> <li>・</li> <li>・</li> <li>・</li> <li>く</li> <li>・</li> <li>く</li> <li>・</li> <li>く</li> <li>・</li> <li>く</li> <li>く</li></ul> | こ 設定しより。<br>たこきません (絶対値上 |  |
| I                                     |                        |    | 0 または 0.0 を改定 9 ると、 言報助作はは<br>限 絶対値下限整器を除く)                                                                                                    | にらさません。(紀対恒上             |  |
|                                       |                        |    | 限, 紀刈値「吸言報を除く)<br>  【イベント出力 FVT1 割付選択】で 上下限                                                                                                    | 個別擎報 上下限範囲個              |  |
|                                       |                        |    | 別警報または待機付き上下限個別警報を                                                                                                    | 選択した場合. この設定項            |  |
|                                       |                        |    | 目を表示します。                                                                                                    |                          |  |
|                                       |                        |    | ・設定範囲: (表 7.1.2-1) P.55 参照                                                                                                    |                          |  |
| П                                     | 7                      |    | ステップ1EVT2 警報動作点設定                                                                                                    | ℃ 0                      |  |
| חכ                                    |                        | _  | ・ステップ1EVT2 警報出力の動作点を設定                                                                                                    | 三します。                    |  |
| 818P                                  |                        | U  | [イベント出力 EVT2 割付選択]で,上下限                                                                                                    | 個別警報,上下限範囲個              |  |
|                                       |                        |    | 別警報または待機付き上下限個別警報を通                                                                                                    | 選択した場合,EVT2下限            |  |
|                                       |                        |    | 警報出力の動作点設定になります。                                                                                                    |                          |  |
|                                       |                        |    | 0または0.0を設定すると、 警報動作はは<br>  □ − − − − − − − − − − − − − − − − − −                                                                                                    | いたらさません。(絶対値上            |  |
|                                       |                        |    | 11次, 祀刈旭 F1次言報を际く)<br>  【イベント出力 F\/T2 割付選択1で 動作毎                                                                                                    | しまたけ鑿報動作出从た翌             |  |
|                                       |                        |    | した場合、この設定項目は表示しません。                                                                                                    | しょには言葉3月17の活法            |  |
|                                       |                        |    | ・設定範囲: (表 7.1.2-1) P.55 参照                                                                                                    | <b>U</b> U               |  |

| キャラク    | タ | 名称,機能説明,設定範囲                                                                                                    | 工場出荷初期値         |  |  |
|---------|---|----------------------------------------------------------------------------------------------------|-----------------|--|--|
| עכס     |   | ステップ1EVT2 上限警報動作点設定                                                                                                   | 0°C             |  |  |
|         | п | ・ステップ1EVT2上限警報出力の動作点を設定します。<br>0または0.0を設定すると、警報動作ははたらきません。(絶対値上                                                       |                 |  |  |
| STEP    | U |                                                                                                    |                 |  |  |
|         |   | 限,絶対値下限警報を除く)                                                                                                    |                 |  |  |
|         |   | [イベント出力 EVT2 割付選択]で、上下限                                                                                               | 個別警報,上下限範囲個     |  |  |
|         |   | 別警報または待機付き上下限個別警報を選択した場合、この設定項                                                                                        |                 |  |  |
|         |   | 日を表示します。<br>・設定範囲: (表 7 1 2-1) P55 参昭                                                                                 |                 |  |  |
|         | _ | ステップ1 FVT3 警報動作占設定                                                                                                    | ງ °C            |  |  |
| НJ      | ~ | <ul> <li>・ステップ 1 EVT3 警報出力の動作点を設定</li> </ul>                                                                          | -<br>           |  |  |
| STEP    | U | [イベント出力 EVT3 割付選択]で、上下限                                                                                               | 個別警報,上下限範囲個     |  |  |
|         |   | 別警報または待機付き上下限個別警報を通                                                                                                   | 選択した場合, EVT3 下限 |  |  |
|         |   | 警報出力の動作点設定になります。                                                                                                    |                 |  |  |
|         |   | 0または0.0を設定すると、警報動作はは                                                                                                  | たらきません。(絶対値上    |  |  |
|         |   | 限,絶対値下限警報を除く)                                                                                                    |                 |  |  |
|         |   | [イベント出力 EVT3 割付選択]で, 動作無                                                                                              | しまたは警報動作以外を選    |  |  |
|         |   | 択した場合、この設定項目は表示しません                                                                                                   | Vo              |  |  |
|         |   | ・設定範囲: (表 7.1.2-1) P.55 参照                                                                                            |                 |  |  |
| ДДИ     |   | ステップ1EVT3 上限警報動作点設定                                                                                                   | 0 °C            |  |  |
| ייעריי  | П | <ul> <li>ステップ 1 EVT3 上限警報出力の動作点を</li> </ul>                                                                           | 設定します。          |  |  |
| STEP    | 0 | 0または0.0を設定すると、警報動作ははたらきません。(絶対値上                                                                                      |                 |  |  |
|         |   | 限, 紀灯10 ト限 (2) 取 をぼく)<br>  【ノベント山力 EV/T2 割け 溜和1 ベート て 四 (2011) 散却 - して 四 (2012)                                       |                 |  |  |
|         |   | [イ ~~ ト 田 刀 EV I 3 剖 竹 速 択] C , 上 下 限 個 別 警 報 , 上 下 限 郵 囲 個 別 数 起 ま た け 待 嫌 付 き ト 下 限 個 別 数 起 を 選 切 し た 坦 合 こ の 設 定 頂 |                 |  |  |
|         |   | 別警報よには<br>付機付さ上下限値別警報を<br>ほ<br>ちまデレます                                                                                 | 睡択した場合、この設定項    |  |  |
|         |   | 日を衣小しより。 ・ 設定範囲: (素712-1) P55 参昭                                                                                      |                 |  |  |
|         |   | ステップ1 FVT4 警報動作点設定                                                                                                    | 0°0             |  |  |
| HЧ      | _ | <ul> <li>・ステップ 1 EVT4 警報出力の動作点を設定</li> </ul>                                                                          | こします。           |  |  |
| STEP    | U | 「イベント出力 EVT4 割付選択」で、上下限                                                                                               | 個別警報,上下限範囲個     |  |  |
|         |   | 別警報または待機付き上下限個別警報を通                                                                                                   | 選択した場合,EVT4下限   |  |  |
|         |   | 警報出力の動作点設定になります。                                                                                                    |                 |  |  |
|         |   | 0または0.0を設定すると、警報動作はは                                                                                                  | たらきません。(絶対値上    |  |  |
|         |   | 限,絶対値下限警報を除く)                                                                                                    |                 |  |  |
|         |   | [イベント出力 EVT4 割付選択]で, 動作無                                                                                              | しまたは警報動作以外を選    |  |  |
|         |   | 択した場合、この設定項目は表示しません                                                                                                   | Vo              |  |  |
|         |   | ・設定範囲: (表 7.1.2-1) P.55 参照                                                                                            |                 |  |  |
| ДЧН     |   | ステップ1EVT4 上限警報動作点設定                                                                                                   | 0°C             |  |  |
| 11 11 1 | П | ・ステップ1EVT4 上限警報出力の動作点を設定します。<br>0または 0.0 を設定すると,警報動作ははたらきません。(絶対値上                                                    |                 |  |  |
| STEP    | - |                                                                                                    |                 |  |  |
|         |   |                                                                                                    |                 |  |  |
|         |   | [1 ペント出力 EV 14 割付選択]で、上ト限値別警報、上ト限範囲値                                                                                  |                 |  |  |
|         |   | 加言報よには付随的さ上下欧値別管報を<br>日を表示します                                                                                         | 些バレに笏百,こり夜疋垻    |  |  |
|         |   | ロでなかしより。<br>・設定範囲: (表 7 1 2-1) P 55                                                                                   |                 |  |  |
|         |   | ・設定範囲: (表 7.1.2-1) P.55 参照                                                                                            |                 |  |  |

| 名称,機能説明,設定範囲                                                                                                    | 工場出荷初期値                                                                                                    |  |  |
|----------------------------------------------------------------------------------------------------|----------------------------------------------------------------------------------------------------|--|--|
| ステップ1EVT5 警報動作点設定                                                                                                    | ℃ 0                                                                                                    |  |  |
| ・ステップ 1 EVT5 警報出力の動作点を設定します。                                                                                           |                                                                                                    |  |  |
| [イベント出力 EVT5 割付選択]で,上下限                                                                                                | 個別警報, 上下限範囲個                                                                                                    |  |  |
| 別警報または待機付き上下限個別警報を選択した場合, EVT5 下限                                                                                      |                                                                                                    |  |  |
| 警報出力の動作点設定になります。<br>のまたは 00 た 記 つ た こ し 一 数 お 動                                                                        |                                                                                                    |  |  |
| 0 または 0.0 を設定 9 ると, 誉報 11 14 14 14 14 14 14 14 14 14 14 14 14                                                          | たらさません。(絶対個上                                                                                                    |  |  |
| 咳, 祀凶胆ド吸言報を防く)<br>[イベント出力 FVT5 割付選択]で 動作無                                                                              | しまたけ数報動作以外を選                                                                                                    |  |  |
| 11 10 日内 2010 日内 医(1)(1)(1)(1)(1)(1)(1)(1)(1)(1)(1)(1)(1)(                                                             |                                                                                                    |  |  |
| ・設定範囲: (表 7.1.2-1) P.55 参照                                                                                             | 0                                                                                                    |  |  |
| ステップ1EVT5上限警報動作点設定                                                                                                    | 0°C                                                                                                    |  |  |
| ・ステップ 1 EVT5 上限警報出力の動作点を                                                                                               | 設定します。                                                                                                    |  |  |
| 0または0.0を設定すると, 警報動作はは                                                                                                  | たらきません。(絶対値上                                                                                                    |  |  |
| 限,絶対値下限警報を除く)                                                                                                    |                                                                                                    |  |  |
| [イベント出力 EV15 割付選択]で、上ト限値別警報、上ト限範囲値                                                                                     |                                                                                                    |  |  |
| 別警報よには侍機付さ上下限値別警報を選択した場合, この設定項<br>日を表示します                                                                             |                                                                                                    |  |  |
| ・設定範囲: (表 7 1 2-1) P55 参昭                                                                                              |                                                                                                    |  |  |
| 版汇靶团. <b>(汉</b> 1.1.2-1)1.00 参照                                                                                        |                                                                                                    |  |  |
| ー<br>ステップ1SV 設定~ステップ1EVT5 上限 <sup>3</sup>                                                                              | 警報設定までを1ステップ                                                                                                    |  |  |
| データとし、15 ステップまで繰り返し設定                                                                                                  | できます。                                                                                                    |  |  |
|                                                                                                    |                                                                                                    |  |  |
| ステップ 15 EVT5 上限警報動作点設定                                                                                                 | 0 °C                                                                                                    |  |  |
| ・ステップ 15 EVT5 上限警報出力の動作点を設定します。                                                                                        |                                                                                                    |  |  |
| 0または0.0を設定すると、警報動作ははたらきません。(絶対値上                                                                                       |                                                                                                    |  |  |
|                                                                                                    |                                                                                                    |  |  |
| [1、 ~ ~ ~ 四 刀 EV I 3 刮 小 速 次] ぐ, 上 ~ 脉 個 別 警 報 , 上 ~ 脉 軛 囲 個 別 勢 却 ま た け 往 烨 付 キ ト 下 限 個 別 勢 却 を 選 切 し た 担 今 ~ の 弛 完 佰 |                                                                                                    |  |  |
| 1111日本または1110日で上一欧回加吉林で送代した物日, この取足項<br>日を表示します。                                                                       |                                                                                                    |  |  |
| ・設定範囲: (表 7.1.2-1) P.55 参照                                                                                             |                                                                                                    |  |  |
|                                                                                                    | <ul> <li>名称、機能説明、設定範囲</li> <li>ステップ1 EVT5 警報動作点設定</li> <li>・ステップ1 EVT5 警報出力の動作点を設定<br/>[イベント出力 EVT5 割付選択]で、上下限<br/>別警報または待機付き上下限個別警報を通<br/>警報出力の動作点設定になります。</li> <li>のまたは 0.0 を設定すると、警報動作はは限、絶対値下限警報を除く)</li> <li>[イベント出力 EVT5 割付選択]で、動作無<br/>択した場合、この設定項目は表示しません</li> <li>・設定範囲:(表 7.1.2-1) P.55 参照</li> <li>ステップ1 EVT5 上限警報動作点設定</li> <li>・ステップ1 EVT5 上限警報出力の動作点を<br/>のまたは 0.0 を設定すると、警報動作はは限、絶対値下限警報を除く)</li> <li>[イベント出力 EVT5 割付選択]で、上下限別警報または待機付き上下限個別警報を通<br/>目を表示します。</li> <li>・設定範囲:(表 7.1.2-1) P.55 参照</li> <li>ステップ1 SV 設定~ステップ1 EVT5 上限警</li> <li>マテップ 15 EVT5 上限警報動作点設定</li> <li>・ステップ 15 EVT5 上限警報動作点設定</li> <li>・ステップ 15 EVT5 上限警報動作点設定</li> <li>・ステップ 15 EVT5 上限警報動作点設定</li> <li>・ステップ 15 EVT5 上限警報動作点設定</li> <li>・ステップ 15 EVT5 上限警報動作点設定</li> <li>・ステップ 15 EVT5 上限警報動作点設定</li> <li>・ステップ 15 EVT5 上限警報動作点</li> <li>のまたは 0.0 を設定すると、警報動作はは限、絶対値下限警報を除く)</li> <li>[イベント出力 EVT5 割付選択]で、上下限別警報または待機付き上下限個別警報を通<br/>目を表示します。</li> <li>・設定範囲:(表 7.1.2-1) P.55 参照</li> </ul> |  |  |

ステップ 1~15 のステップ SV およびイベント(EVT1~EVT5)設定値は, 設定値メモリ 番号 1~15 の SV およびイベント(EVT1~EVT5)設定値と共通です。

#### 7.2.3 PID パラメータ設定グループ

PID パラメータを設定するグループです。 定値制御時、プログラム制御時共通です。

PID パラメータ設定グループに移行するには、以下の手順で行ってください。

① *L\_PI d* PV/SV 表示モードで SET キーを 2 回押してください。
 PID パラメータ設定グループに移行します。
 ② *P* MODE キーを押してください。
 PID ゾーン機能選択で、PID ゾーン機能を無効にした場合 OUT1 比例帯 1
 ② 記定項目に、PID ゾーン機能を有効にした場合 PID ゾーン設定値 1 設定

「「」の項目に移行します。

| キャラクタ                | 名称,機能説明,設定範囲                             | 工場出荷初期値         |  |
|----------------------|------------------------------------------|-----------------|--|
| 71/                  | PID ゾーン設定値 1 設定                          | 0 °C            |  |
| <i>Σν</i> η          | ・PID ゾーン機能により、PID ゾーンパラメータを切り替える基準値1     |                 |  |
|                      | を設定します。                                  |                 |  |
|                      | PID ゾーン機能選択で, PID ゾーン機能を                 | と無効にした場合,この設    |  |
|                      | 定項目は表示しません。                              |                 |  |
|                      | PID ゾーン設定値1設定~OUT1出力変化                   | と率1設定までを1ゾーン    |  |
|                      | とし, SV が, 基準値1以下の場合, この                  | ) PID ゾーンパラメータで |  |
|                      | 制御を行います。                                 |                 |  |
|                      | ・スケーリング下限値~スケーリング上限                      | 直<br>L          |  |
| ρ                    | OUT1 比例帯 1 設定                            | 10 °C           |  |
| <i>"</i> , <i>10</i> | ・OUT1 の比例帯 1 を設定します。                     |                 |  |
| -                    | 0 または 0.0 を設定すると, OUT1 は ON/OFF 動作になります。 |                 |  |
|                      | ・0~入力スパン℃(°F)                            |                 |  |
|                      | 直流電圧,直流電流入力の場合,0.0~10                    | 00.0 %          |  |
| Ph                   | OUT2 比例帯 1 設定                            | 1.0 倍           |  |
|                      | ・OUT2の比例帯1を設定します。                        |                 |  |
| i                    | 0.0 を設定すると, OUT2 は ON/OFF 動作になります。       |                 |  |
|                      | [オプション: D□]を付加していない場合,                   | この設定項目は表示しま     |  |
|                      | せん。                                      |                 |  |
|                      | ・0.0~10.0 倍(OUT1 比例帯に対しての倍率              | 丞)              |  |
| 1                    | 積分時間1設定                                  | 200秒            |  |
| . , 200              | ・OUT1の積分時間1を設定します。                       |                 |  |
| 1                    | 0を設定すると、積分動作ははたらきません。                    |                 |  |
|                      | PD 動作(I=0)の時,オートリセットの実行                  | 「ができます。         |  |
|                      | ・0~3600 秒                                |                 |  |
| L d                  | 微分時間1設定                                  | 50 秒            |  |
| <i>, 50</i>          | ・OUT1の微分時間1を設定します。                       |                 |  |
| i                    | 0を設定すると、微分動作ははたらきませ                      | せん。             |  |
|                      | ・0~1800 秒                                |                 |  |

| キャラクタ                 | 名称,機能説明,設定範囲                            | 工場出荷初期値         |  |
|-----------------------|-----------------------------------------|-----------------|--|
| <u>QQI</u>            | ARW 1 設定                                | 50 %            |  |
| 50                    | ・OUT1 のアンチリセットワインドアップ(ARW)1 を設定します。     |                 |  |
| MENO 1                | ・0~100 %                                |                 |  |
| <u>p</u> LF[          | 手動リセット1設定                               | 0.0 °C          |  |
| חח ייי                | ・リセット値1を手動で設定します。                       |                 |  |
| <sup>vexo</sup> / 0.0 | • ±1000.0                               |                 |  |
|                       | 直流電圧,直流電流の場合,小数点位置に                     | は小数点位置選択に従う。    |  |
| _RR[                  | OUT1 変化率 1 設定                           | 0 %/秒           |  |
|                       | ・OUT1 の変化率 1(1 秒間に変化する OUT1 操作量)を設定します。 |                 |  |
| ····· / ··· ·         | 0を設定した場合、この機能ははたらきません。                  |                 |  |
|                       | ([OUT1 変化率について]を参照)                     |                 |  |
|                       | ・0~100 %/秒                              |                 |  |
|                       |                                         |                 |  |
|                       | PID ゾーン機能選択で, PID ゾーン機能を有               | 効にした場合, PID ゾーン |  |
|                       | 設定值1設定~OUT1出力変化率1設定まで                   | でを1ゾーンとし,最大5    |  |
|                       | ゾーンまで繰り返し設定できます。                        |                 |  |
|                       |                                         | 0.04/51         |  |
| nRAL                  | OUI1 変化率 5 設定                           | 0%/秒            |  |
| <u> </u>              | ・OUT1 の変化率 5(1 秒間に変化する OUT              | 1 操作量)を設定します。   |  |
| 2                     | 0を設定した場合、この機能ははたらきま                     | ミせん。            |  |
|                       | ([OUT1 変化率について]を参照)                     |                 |  |
|                       | ・0~100 %/秒                              |                 |  |

## [OUT1 変化率について]

加熱制御で SV に対して PV が低い場合,通常の出力は(図 7.2.3-1)のように OFF から ON になりますが, OUT1 変化率を設定すると(図 7.2.3-2)のように出力の変化率を変え ることができます。

急激に通電すると切れてしまうような高温用ヒータ(モリブテン,タングステン,白 金などを成分としたもので約 1500~1800 ℃で使用するもの)の制御に適しています。

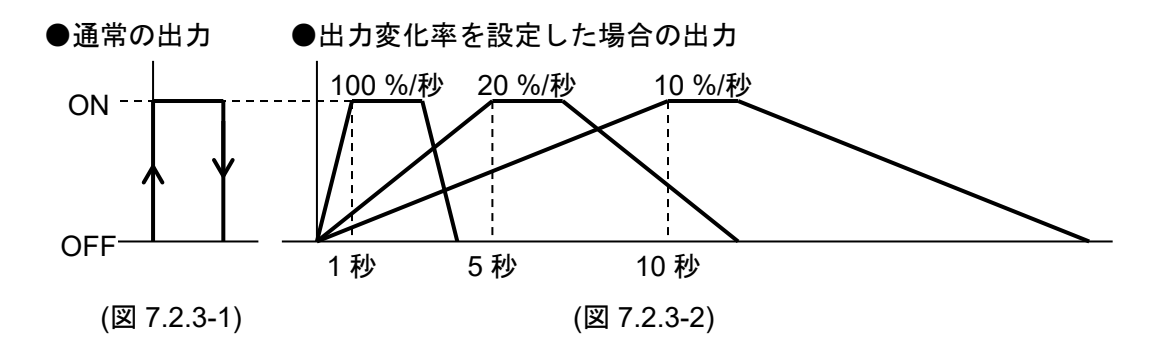

## 7.2.4 AT 設定グループ

AT/オートリセット実行/解除,ATバイアスを設定するグループです。 定値制御時, プログラム制御時共通です。 ON/OFF, PI 動作時, このグループ内の設定項目に移行できません。 PID ゾーン機能が有効で、制御に使用していた PID ゾーン番号の動作が ON/OFF, PI 動作の場合、このグループ内の設定項目に移行できません。

AT 設定グループに移行するには、以下の手順で行ってください。

- ① *L\_H* PV/SV 表示モードで SET キーを3回押してください。
  - AT 設定グループに移行します。
- ② 用 \_\_\_\_\_ MODE キーを押してください。
   AT/オートリセット選択項目に移行します。

| キャラクタ      | 名称,機能説明,設定範囲                                                                                                    | 工場出荷初期値         |  |  |  |
|------------|----------------------------------------------------------------------------------------------------|-----------------|--|--|--|
| <u>Q</u> [ | AT/オートリセット選択                                                                                                    |                 |  |  |  |
| ///        | ・PID 動作時は AT の実行/解除, P, PD 動作時はオートリセットの実行                                                                            |                 |  |  |  |
|            | /解除を選択します。                                                                                                    |                 |  |  |  |
|            | <ul> <li>・PID ゾーン機能を有効にした場合, AT 終了後, 制御に使用していた PID ブロック番号の P, I, D, ARW 各設定値を変更します。</li> </ul>                       |                 |  |  |  |
|            |                                                                                                    |                 |  |  |  |
|            | ・AT を途中で解除すると, P, I, D, ARW 各調                                                                                       | 設定値はAT 実行前の値に   |  |  |  |
|            | なります。                                                                                                    |                 |  |  |  |
|            | ・AT開始後,約4時間経過してもATが終了                                                                                                | てしない場合,自動的にAT   |  |  |  |
|            | を中止します。                                                                                                    |                 |  |  |  |
|            | ・オートリセットは、約4分間で終了します                                                                                                 | す。              |  |  |  |
|            | <b>途中の解除はできません。</b><br>オートリセット値は,手動リセット設定範囲内で算出します。<br>・ :AT/オートリセット解除<br><i>吊</i> 「「」」 / <i>R5E</i> 「」:AT/オートリセット実行 |                 |  |  |  |
|            |                                                                                                    |                 |  |  |  |
|            |                                                                                                    |                 |  |  |  |
|            |                                                                                                    |                 |  |  |  |
|            | AT/オートリセット実行を選択し, MODE キ                                                                                             | ーを押すと PV/SV 表示モ |  |  |  |
|            | ードに戻ります。                                                                                                    |                 |  |  |  |
| QГ Ь       | AT バイアス設定                                                                                                    | 20 ℃            |  |  |  |
| חק "יי     | ・AT 時のバイアス値を設定します[10.AT の説明(P.79~80)参照]。                                                                             |                 |  |  |  |
|            | 直流電圧,直流電流入力の場合,この設定項目は表示しません。                                                                                        |                 |  |  |  |
|            | •0~50 ℃(0~100 °F)                                                                                                    |                 |  |  |  |
|            | 小数点付きの場合, 0.0~50.0 ℃(0.0~10                                                                                          | 0.0 °F)         |  |  |  |

# 8. 運転

## 8.1 運転を開始する

制御盤への取付け、配線が完了しましたら次の順序で運転を開始します。

## (1) 本器 電源 ON

本器へ供給される電源を ON します。 電源投入後,約3秒間は PV 表示器に入力の種類, SV/MV/TIME 表示器に入力レンジ の上限値(熱電対,測温抵抗体入力の場合)またはスケーリング上限値(直流電圧,直流 電流入力の場合)を表示します。(表 8.1-1)

|              |               | °C           | °F           |            |
|--------------|---------------|--------------|--------------|------------|
| センサ入力        | PV 表示器        | SV/MV/TIME   | PV 表示器       | SV/MV/TIME |
|              |               | 表示器          |              | 表示器        |
| К            | K             | <u> </u>     | ;:F          | 2498       |
|              | K             | 4000         | K            | 7520       |
| J            |               |              | J <u>I</u> F |            |
| R            | $\mathcal{H}$ |              |              | 3200       |
| S            | <u> </u>      |              |              |            |
| В            |               | 1820         |              |            |
| E<br>Ŧ       |               | <u> </u>     |              |            |
|              |               |              |              |            |
|              |               | חסבי         |              |            |
| C(W/Re5-26)  |               |              |              |            |
| Pt100        | PT C          | 8500         | PT F         | 15620      |
| JPt100       |               | Sãão         | JPT F        | 9320       |
| Pt100        | Pr Ē          | 850          | ₽ſ <u></u> F | 1562       |
| JPt100       | JPFEE         | 500          | JPTOF        | 932        |
| Pt100        | PF I E        | 000          | Pra F        | 0.51 50    |
| Pt100        | PES E         | S <i>000</i> | PF9 F        | <u> </u>   |
| 4~20 mA DC   | 420M8         |              |              |            |
| 0∼20 mA DC   | 020MA         |              |              |            |
| 0∼10 mV DC   |               |              |              |            |
| -10~10 mV DC | - 11111/      |              |              |            |
| 0∼50 mV DC   |               | スケーリング       | 上限值          |            |
| 0~100 mV DC  |               |              |              |            |
| 0~1 V DC     |               |              |              |            |
| 0~5 V DC     |               |              |              |            |
| 1~5 V DC     | ii/           |              |              |            |

<u>(</u>表 8.1-1)

この間すべての出力,表示灯は OFF 状態です。

0 100%

その後、計器の状態に応じて、以下のように表示します。

#### ・定値制御状態

0~10 V DC

PV 表示器に PV, SV/MV/TIME 表示器に SV, イベント入力割付で設定値メモリ機能を選択した場合 MEMO/STEP 表示器にメモリ番号を表示します。

- ・制御出力 OFF 機能がはたらいている状態
   PV 表示器には[*aFF*]]を表示します。(表示は、出力 OFF 時表示選択の選択内容 により異なります)
- ・プログラム制御待機(スタンバイ)状態
   PV 表示器に PV を表示, SV/MV/TIME 表示器, MEMO/STEP 表示器は消灯します。
- ・プログラム制御実行状態
   PV 表示器に PV, SV/MV/TIME 表示器にステップ SV, MEMO/STEP 表示器にステップ番号を表示します。

(2) 仕様設定

6. 仕様設定(P.21~51), 15. 操作フローチャート(P.127~131)を参照して仕様設定を 行ってください。

仕様設定は、エンジニア設定グループで行います。

入力種類、イベント出力動作および制御動作などを選択してください。

工場出荷初期値のままでよい場合や、すでに装置に組み込まれ仕様設定が完了している場合、仕様設定は必要ありません。(3)に進んでください。

#### (3) 設定値入力

7. 設定(P.52~68), 15. 操作フローチャート(P.127~131)を参照して,各設定値を入力してください。

#### (4) 負荷回路の電源を ON

設定に応じて、以下のように動作します。

・定値制御

制御対象が SV を保つよう,調節動作を開始します。

・プログラム制御

#### プログラム制御の実行

プログラム制御を実行するには、
いのキーを押してください。

プログラム制御を開始します。

スタート方式は, PV までステップ SV とステップ時間を早送りして実行する, PV スタート方式です。

プログラムパラメータ設定グループ内,運転開始温度設定を設定した場合,その 温度からプログラム制御を開始します。

ウエイト機能がはたらいている場合,STEP 表示灯が点滅します。

#### プログラム制御の停止

プログラム制御を停止するには, ♥ テッキーを1秒押してください。

プログラム制御を停止し、プログラム制御待機(スタンバイ)状態に戻ります。

#### プログラム制御実行中,次のステップに進める(アドバンス機能)

プログラム制御実行中,次のステップに進めるには、 △ キーを 1 秒押してくだ さい。

プログラム制御実行中のステップを中断し、次のステップに進みます。

ウエイト機能がはたらいている場合,ウエイト機能を解除し,次のステップに進 みます。

## 停電復帰後の動作

プログラム制御実行中停電し、その後復帰した場合、プログラムパラメータ設定 グループ内、停電復帰動作選択の選択内容に従い、停止[待機(スタンバイ)]、継 続、一時停止のいずれかの状態になります。 一時停止を解除するには、<sup>™</sup>●●● キーを押してください。

(例) 定値制御で SV を, 100 ℃に設定する場合

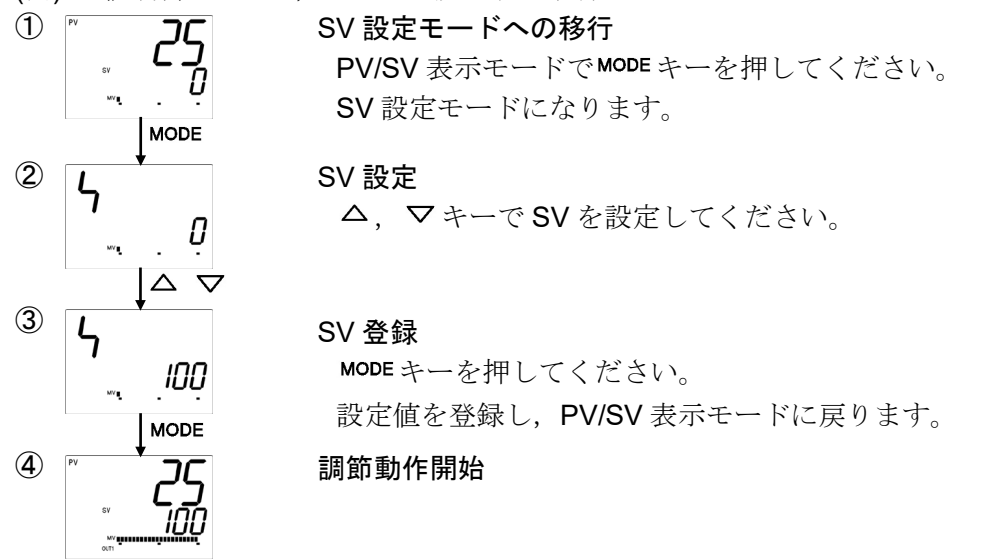

8.2 制御出力を OFF する(制御出力 OFF 機能)

制御動作を一時停止したい時や複数台の内,使用しない計器など計器電源を切らずに制御出力を OFF にする機能です。

この機能は、定値制御時有効です。

制御出力を OFF するには, PV/SV 表示モードで, いまやキーを 1 秒押してください。 制御出力 OFF 機能がはたらき, PV 表示器に[*□FF*]]と表示します(表示は, 出力 OFF 時表示選択の選択内容により異なります)。

制御出力 OFF 機能は、本器の電源を切って再投入しても解除されず、制御出力が OFF のままになります。

解除するには、もう一度 ♥ キーを1秒押してください。

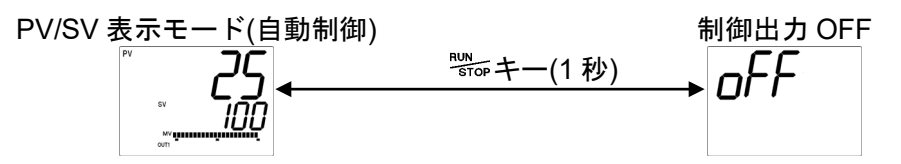

#### 8.3 自動制御から手動制御,手動制御から自動制御に切り替える

自動/手動制御の切り替えをするには、PV/SV 表示モードで、 \*\*\*\*\* キーを押してください。 自動制御から手動制御にまたは手動制御から自動制御に切り替えた場合、バランスレス バンプレス機能がはたらき、操作量の急変を防ぎます。

手動制御に切り替えると, MEMO/STEP 表示器に[11]を表示します。

自動制御から手動制御、手動制御から自動制御に切り替える

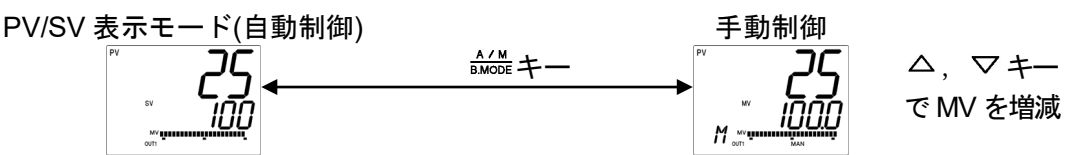

8.4 MV, ステップ残時間(プログラム制御)を表示する

MV を表示するには, PV/SV 表示モードで, MODE キーを 3 秒押してください。 MV 表示になり, SV/MV/TIME 表示器に MV を, MEMO/STEP 表示器に[ )\*\*]を表示します。 また, SV/MV/TIME 表示灯の SV, TIME が消灯し, MV が点灯します。 定値制御時, 再度 MODE キーを押すと, PV/SV 表示モードに戻ります。

プログラム制御時, MODE キーを押すと, ステップ残時間表示になり, SV/MV/TIME 表示器にステップ残時間を表示します。

また, SV/MV/TIME 表示灯の SV, MV が消灯し, TIME が点灯します。 再度 MODE キーを押すと, PV/SV 表示モードに戻ります。

定值制御時

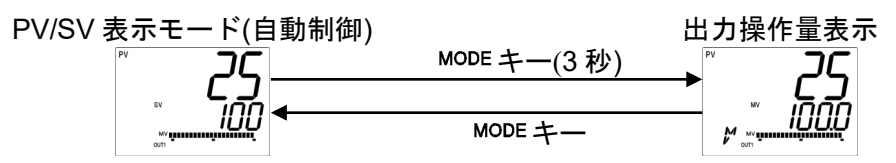

8.5 AT/オートリセットを実行, AT を解除する

AT は、プロセスに強制的に変動を与えて、P, I, D, ARW 各設定値の最適値を自動的に 算出する機能です。[10. AT の説明(P.79, 80)参照]

AT/オートリセットの実行,ATの解除は,AT設定グループの[AT/オートリセット選択] で行います。

P, PD 動作の場合,オートリセット機能があります。[9. オートリセットの説明(P.78)参照]オートリセットは,約4分間で終了します。途中の解除はできません。

AT/オートリセットの実行

- (1) PV/SV 表示モードで, SET キーを3回押してください。AT 設定グループに移行します。
- (2) MODE キーを押してください。
AT/オートリセット選択項目に移行します。

(3) △キーでAT/オートリセット実行[パニニ] / ぷらどご]を選択し, MODE キーを押してください。
PV/SV表示モードに戻り,AT/オートリセットを開始します。
AT/オートリセット実行中は,AT 動作表示灯が点滅します。
AT 開始後,約4時間経過してもAT が終了しない場合,自動的にAT を中止します。
AT 実行中,イベント入力で正/逆動作切り替え[イベント入力割付選択で003(制御正/逆動作切り替え)を選択]を行った場合,AT を中止します。
オートリセットは,約4分間で終了します。途中の解除はできません。

#### AT の解除

- (1) PV/SV 表示モードで、SET キーを3回押してください。
   AT 設定グループに移行します。
- (2) MODE キーを押してください。AT/オートリセット選択項目に移行します。
- (3) マキーでAT/オートリセット解除[----]を選択し, MODE キーを3秒押してください。

AT を中止し、PV/SV 表示モードに戻ります。

ATを途中で解除すると、P, I, D, ARWの値はAT 実行前の値になります。

#### AT を実行/解除する(PID 動作の場合)

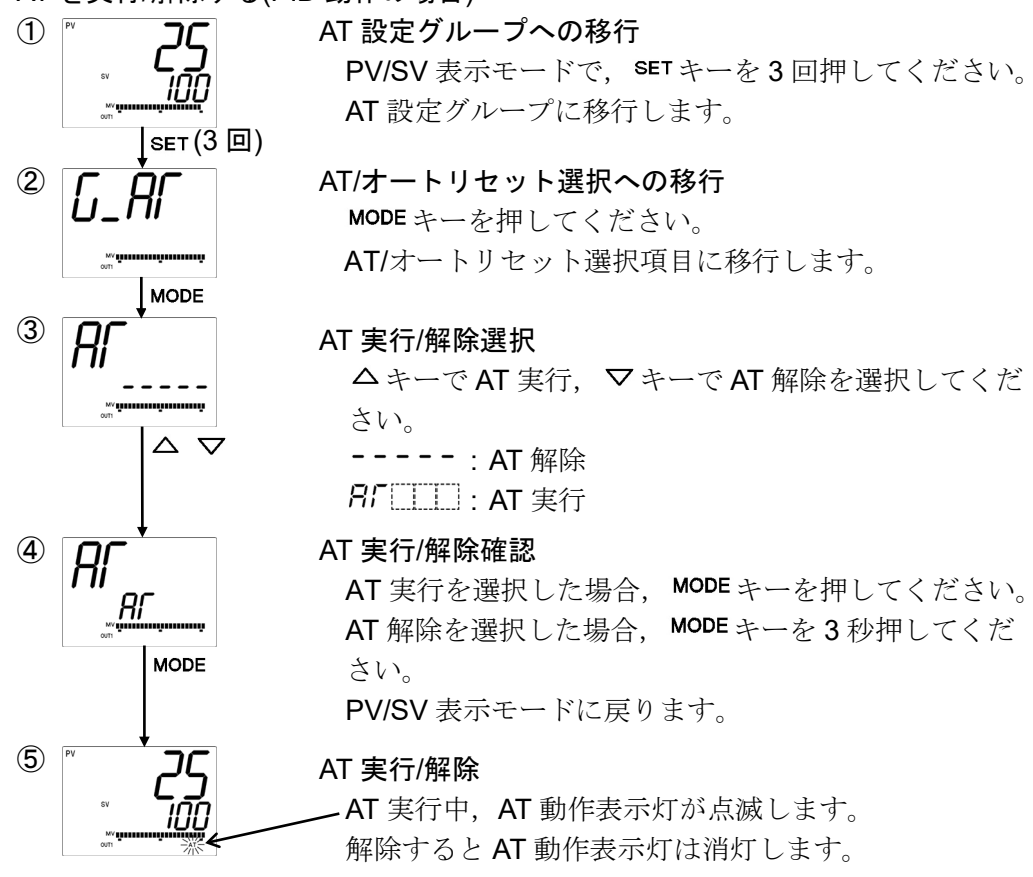

### 8.6 イベント出力を上下限個別警報として使う

イベント出力を上下限個別警報として使うには、下記の設定を行ってください。

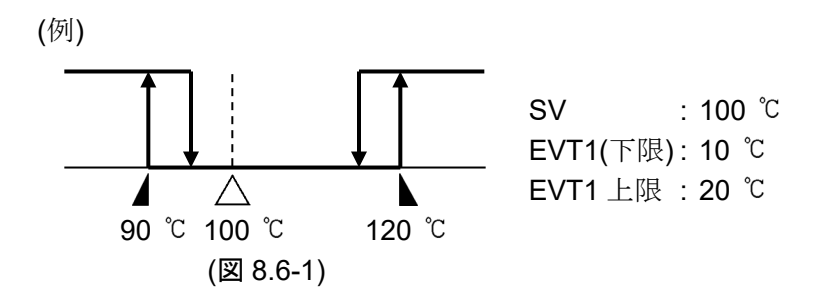

(1) エンジニア設定グループ - イベント出力パラメータ設定グループ内イベント出力 EVT1 割付選択で「警報出力 上下限個別警報」を選択。

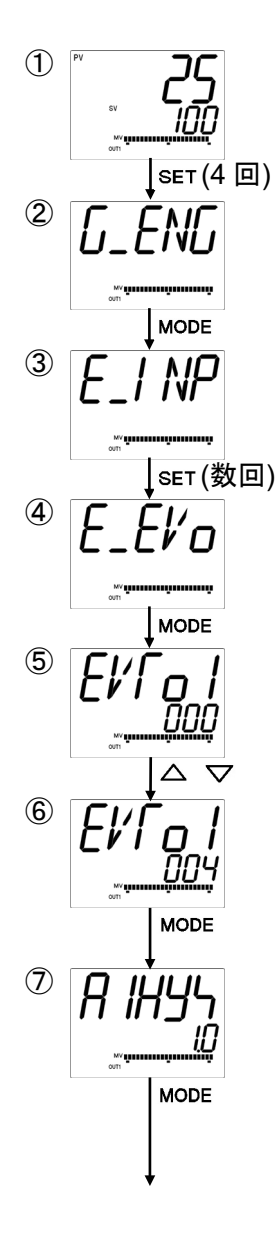

**エンジニア設定グループへの移行** PV/SV 表示モードで, SET キーを 4 回押してください。 エンジニア設定グループに移行します。

# 入力パラメータ設定グループへの移行 MODE キーを押してください。 入力パラメータ設定グループ項目に移行します。

イベント出力パラメータ設定グループへの移行 イベント出力パラメータ設定グループのキャラクタを表示 するまで、SETキーを数回押してください。

# イベント出力 EVT1 割付選択項目への移行 MODE キーを押してください。 イベント出力 EVT1 割付選択項目に移行します。

### イベント出力 EVT1 割付選択

△, マキーで「004: 警報出力 上下限個別警報」を選択 してください。

### イベント出力 EVT1 割付確認

MODE キーを押してください。

イベント出力 EVT1 警報動作すきま設定項目に移行します。

#### イベント出力 EVT1 警報動作すきま設定

必要に応じて、 $\Delta$ 、 $\nabla$ キーで設定し、MODEキーを押して ください。

イベント出力 EVT1 警報動作遅延タイマ設定項目に移行します。

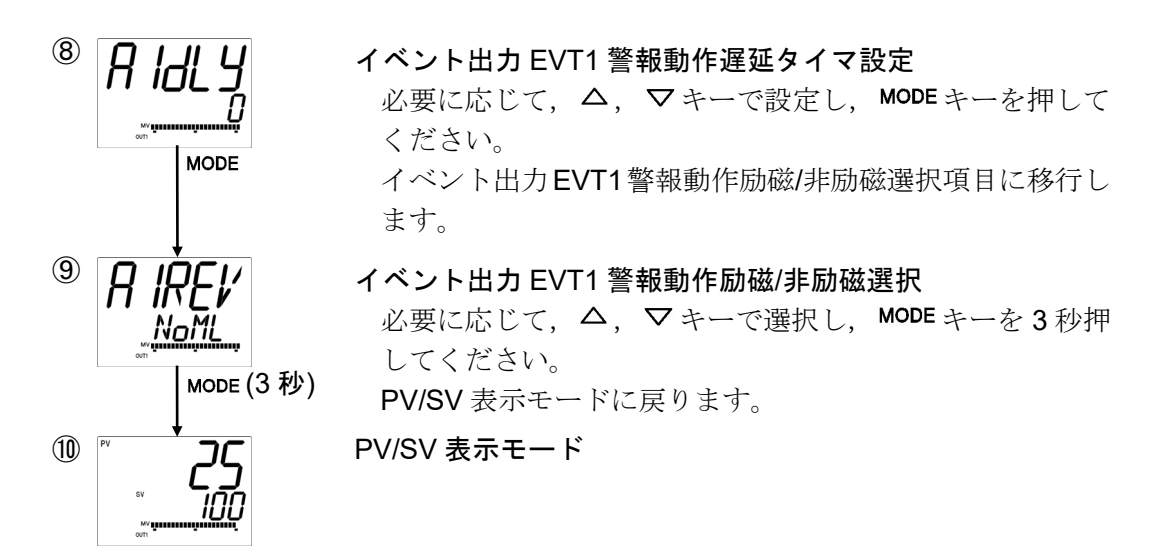

(2) EVT1(下限)警報動作点および EVT1 上限警報動作点を設定。

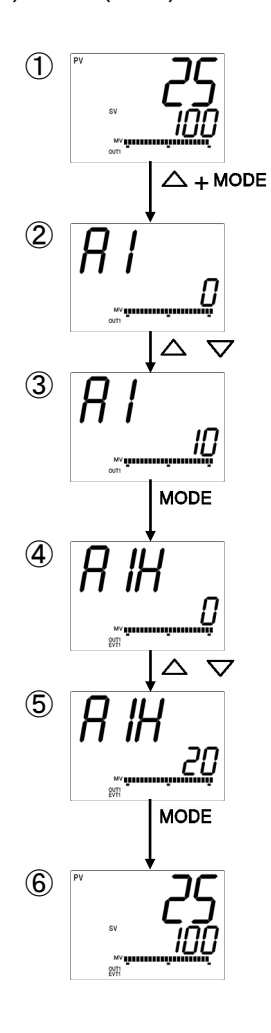

#### イベント設定モードへの移行

**PV/SV** 表示モードで、 $\triangle$  キーを押しながら**MODE** キーを押 してください。

イベント設定モードに移行します。

EVT1(下限)警報動作点設定

△, マキーで EVT1(下限)警報動作点を設定してください。

### EVT1(下限)警報動作点設定登録

MODE キーを押してください。

EVT1(下限)警報動作点設定を登録し, EVT1 上限警報動作 点設定項目に移行します。

EVT1 上限警報動作点設定

△, マキーで EVT1 上限警報動作点を設定してください。

### EVT1上限警報動作点設定登録

MODE キーを押してください。

EVT1 上限警報動作点設定を登録し, PV/SV 表示モードに 戻ります。

### PV/SV 表示モード

#### 8.7 設定値メモリ機能を使う

イベント入力 EVI1~EVI4 割付で,設定値メモリ機能を選択した場合,設定値メモリ番号を外部操作で選択でき,13 種類のデータを最大15 ファイルまで記憶し,希望するファイルを選択して,制御実行できます。

1ファイルには, SV, ステップ時間設定値, ウエイト設定値, EVT1 警報動作点設定値, EVT1 上限警報動作点設定値, EVT2 警報動作点設定値, EVT2 上限警報動作点設定値, EVT3 警報動作点設定値, EVT3 上限警報動作点設定値, EVT4 警報動作点設定値, EVT4 上限警報動作点設定値, EVT5 警報動作点設定値, EVT5 上限警報動作点設定値の 13 種 類の設定値が記憶できます。

イベント入力 EVI1~EVI4 割付で, EVI1~EVI4 全てを設定値メモリ機能に選択した場合, 設定値メモリ番号の選択は,端子⑪~⑮間を下表のように接続して行います。 計器本体は,最大 50 台並列接続ができます。

|                         |          |            |            | -          | •              |            |            |            | · ·        | - / -      |            |            |            |            |            |            |
|-------------------------|----------|------------|------------|------------|----------------|------------|------------|------------|------------|------------|------------|------------|------------|------------|------------|------------|
| 設定値メモリ番号<br>接続端子番号      | 1        | 2          | 3          | 4          | 5              | 6          | 7          | 8          | 9          | 10         | 11         | 12         | 13         | 14         | 15         | (*)        |
| 11-15[DI1(EVI1)-COM]    | $\times$ | $\bigcirc$ | $\times$   | $\bigcirc$ | $\times$       | $\bigcirc$ | $\times$   | $\bigcirc$ | Х          | $\bigcirc$ | Х          | $\bigcirc$ | $\times$   | $\bigcirc$ | $\times$   | $\bigcirc$ |
| 12-15[DI2(EVI2)-COM]    | $\times$ | $\times$   | $\bigcirc$ | $\bigcirc$ | $\times$       | $\times$   | $\bigcirc$ | $\bigcirc$ | X          | $\times$   | $\bigcirc$ | $\bigcirc$ | $\times$   | $\times$   | $\bigcirc$ | $\bigcirc$ |
| (13-(15)[DI3(EVI3)-COM] | $\times$ | $\times$   | $\times$   | $\times$   | $\bigcirc$     | 0          | $\bigcirc$ | $\bigcirc$ | Х          | $\times$   | Х          | $\times$   | $\bigcirc$ | $\bigcirc$ | $\bigcirc$ | 0          |
| (1)-(1)[DI4(EVI4)-COM]  | $\times$ | $\times$   | $\times$   | $\times$   | $\times$       | $\times$   | $\times$   | $\times$   | $\bigcirc$ | $\bigcirc$ | $\bigcirc$ | $\bigcirc$ | $\bigcirc$ | $\bigcirc$ | $\bigcirc$ | $\bigcirc$ |
| (*)、现户体)、工业日本           | - 1.     | 1 -        | 122        | 7 4        | . <del>.</del> | _          |            |            |            |            |            |            |            |            |            |            |

設定値メモリ番号選択の端子接続表[O: ON(閉), ×: OFF(開)]

(\*): 設定値メモリ番号 15 としてはたらきます。

イベント入力 EVI1~EVI4 割付で, EVI1 と EVI2 を設定値メモリ機能に選択した場合, 設定値メモリ番号の選択は,端子⑪, ⑫および⑮間を下表のように接続して行います。 設定値メモリ番号選択の端子接続表[O: ON(閉), ×: OFF(開)]

| 設定値メモリ番号<br>接続端子番号   | 1        | 2          | 3          | 4          |
|----------------------|----------|------------|------------|------------|
| 11-15[DI1(EVI1)-COM] | $\times$ | $\bigcirc$ | $\times$   | $\bigcirc$ |
| 12-15[DI2(EVI2)-COM] | $\times$ | $\times$   | $\bigcirc$ | $\bigcirc$ |

設定モード中,AT 実行中は,端子接続による設定値メモリ番号の変更はできません。

#### [操作手順]

簡易設定方式の場合

- PV/SV 表示モードで端子接続により設定値メモリ番号を選択してください。
- ② SV 設定モードで SV, イベント設定モードで EVT1 警報動作点設定値, EVT1 上 限警報動作点設定値, EVT2 警報動作点設定値, EVT2 上限警報動作点設定値, EVT3 警報動作点設定値, EVT3 上限警報動作点設定値, EVT4 警報動作点設定値, EVT4 上限警報動作点設定値, EVT5 警報動作点設定値, EVT5 上限警報動作点設定値を それぞれ設定してください。

グループ選択方式(定値制御時)の場合

- ① SV, イベント設定グループで, 設定したい設定値メモリ番号の設定項目に移行 してください。
- ② SV, EVT1 警報動作点設定值, EVT1 上限警報動作点設定值, EVT2 警報動作点設

定値, EVT2 上限警報動作点設定値, EVT3 警報動作点設定値, EVT3 上限警報動 作点設定値, EVT4 警報動作点設定値, EVT4 上限警報動作点設定値, EVT5 警報 動作点設定値, EVT5 上限警報動作点設定値をそれぞれ設定してください。

### [登録完了]

- ・各設定値は、MEMO/STEP 表示器に表示された番号のファイルに登録されます。
- ・番号の呼出しは,端子接続で選択した番号が表示され,表示された番号のファイル のデータ(設定値)で制御を行います。
- ・設定値を変更する時は、前記の[操作手順]を繰り返してください。

# 9. オートリセットの説明

PD動作時,比例帯内に安定したところ(PVが安定したところ)で,オートリセットを実行することによりオフセットを修正します。

この修正値は、本器内部で記憶しているので、プロセスに変更がない限り次回からオート リセットの実行は必要ありません。

ただし、OUT1比例帯(P)を0または0.0に設定すると、修正値をクリアします。

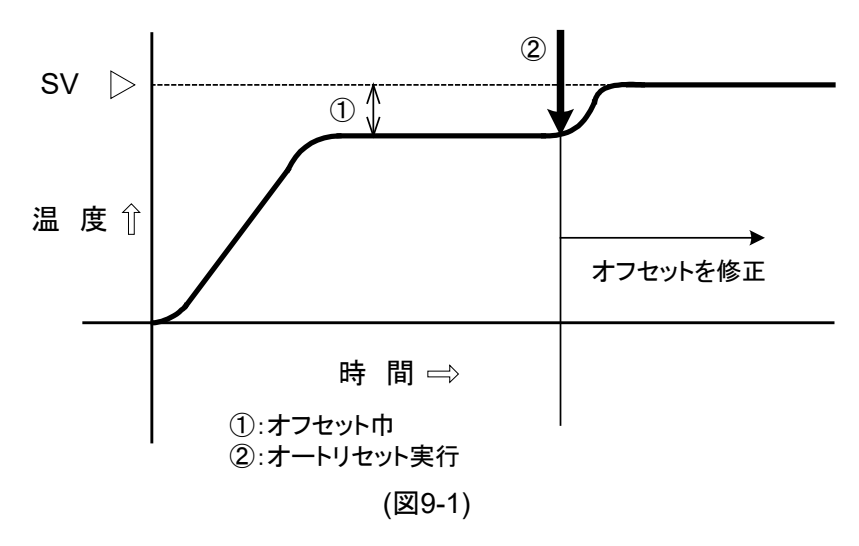

# 10.AT の説明

**AT** は, プロセスに強制的に変動を与えて **P**, **I**, **D**, **ARW** 各設定値の最適値を自動的に算出す る機能です。

直流電圧,直流電流入力の場合,立ち上がり時,安定時,立ち下がり時に関係なく SV で 変動を与えます。

# ⚠注 意

- ・ATの実行は、試運転時に行ってください。
- ・PID ゾーン機能を有効にした場合, 各 PID ゾーン内で AT を実行してください。(図 10-1) の場合, PID ゾーン設定値 1 および PID ゾーン設定値 2 でそれぞれ AT を実行してくだ さい。

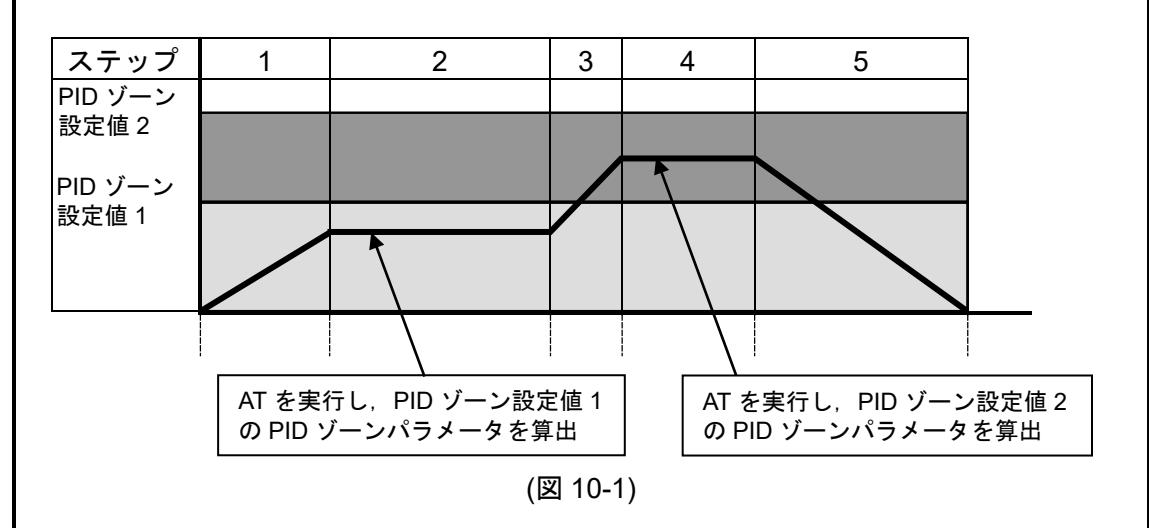

- AT を途中で解除すると、P, I, D, ARW 各設定値は AT 実行前の値になります。
- ・AT 開始後,約4時間経過してもATが終了しない場合,自動的にATを中止します。
- ・AT 実行中,イベント入力で正/逆動作切り替え[イベント入力割付選択で 003(制御 正/ 逆動作切り替え)を選択]を行った場合,AT を中止します。
- ・AT 実行中は、全設定項目の設定ができません。
- ・AT 実行中に停電すると、AT を中止します。
- ・常温付近で AT を実行した場合,温度変動を与えることができないため,AT が正常に 終了しない場合があります。

### [SV と制御温度の差が大きい立ち上がりの場合]

AT バイアス設定を 20 ℃(°F)に設定した場合, SV より 20 ℃(°F)低い温度で変動を与えます。

PID 定数計測中

PID 定数算出点

PID 定数計測中
 PID 定数算出点

PID 定数で制御

PID 定数で制御 ④: AT バイアス設定値

③: オートチューニングで設定された

▲AT: オートチューニング開始点

③: オートチューニングで設定された

▲AT: オートチューニング開始点

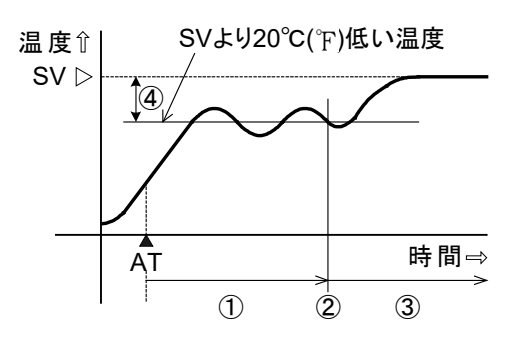

(図 10-2)

[制御が安定している場合]

SV で変動を与えます。

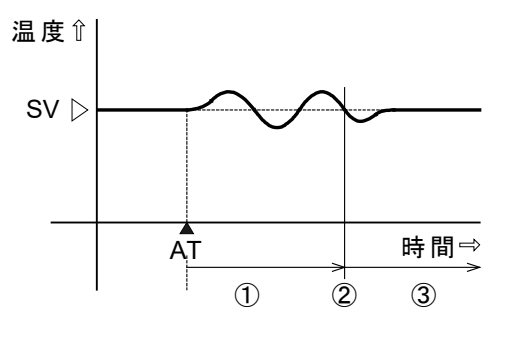

(図 10-3)

[SV と制御温度の差が大きい立ち下がりの場合]

AT バイアス設定を 20 ℃(°F)に設定した場合, SV より 20 ℃(°F)高い温度で変動を与え ます。

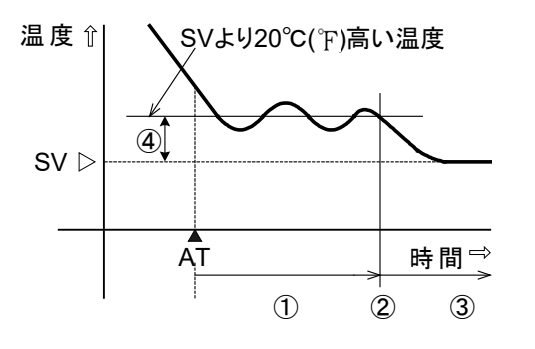

(図 10-4)

- ①: PID 定数計測中
- ②: PID 定数算出点
- オートチューニングで設定された PID 定数で制御
- ④: AT バイアス設定値
- ▲AT: オートチューニング開始点

# 11. 動作説明

# 11.1 OUT1 動作図

|              |                              | 加熱(逆)動作                 |                                                                                                  | 冷却(正)動作                    |                         |                              |  |
|--------------|------------------------------|-------------------------|--------------------------------------------------------------------------------------------------|----------------------------|-------------------------|------------------------------|--|
|              | ON                           | 比例帯→                    |                                                                                                  |                            | ◆比例帯                    | ON                           |  |
| 制御動作         | OFF                          | s                       | v                                                                                                | sv c                       |                         |                              |  |
| R/□          | н <b>Ф</b><br>сб<br>сб<br>сб |                         | н<br>С<br>С<br>С<br>С<br>С<br>С<br>С<br>С<br>С<br>С<br>С<br>С<br>С<br>С<br>С<br>С<br>С<br>С<br>С | н<br>с<br>с<br>б<br>с<br>б |                         | н <b>Ф</b><br>сб<br>сб<br>сб |  |
|              | 偏調                           | 差に応じて周期重                | 助作                                                                                               | 偏                          | 差に応じて周期重                | 助作                           |  |
| S/⊡          | + 5<br>12V DC<br>- 6         | + 5<br>12/0V DC<br>- 6  | + ⑤<br><br>- ⑥                                                                                   | + (5<br>                   | + ⑤<br>0/12V DC<br>- ⑥  | + ⑤<br>12V DC<br>- ⑥         |  |
|              | 偏調                           | 差に応じて周期重                | 助作                                                                                               | 偏                          | ・<br>差に応じて周期重           | 動作                           |  |
| A/□          | + (5)                        | + 5<br>20~4mA DC<br>- 6 | + 5<br>4mA DC<br>- 6                                                                             | + (5)                      | + 5<br>4~20mA DC<br>- 6 | + 5<br>20mA DC<br>- 6        |  |
|              | 偏差的                          | こ応じて連続的に                | 二変化                                                                                              | 偏差                         | こ応じて連続的                 | こ変化                          |  |
| 表示<br>(OUT1) | 点灯                           |                         | 消灯                                                                                               | 消灯                         |                         | 点灯                           |  |

部分はON(点灯)またはOFF(消灯)します。

# 11.2 OUT1 ON/OFF 動作図

|              |                       | 加熱(逆)動作      |                                |                      | 冷却(正)動作                |                       |  |
|--------------|-----------------------|--------------|--------------------------------|----------------------|------------------------|-----------------------|--|
| 生山谷町香丸が一     | ON                    | <u>動作すきま</u> |                                |                      | <mark>◆ 動作すきま</mark> → | ON                    |  |
| 市小印刷作        | OFF                   | Z            | <u> </u>                       | 2<br>                |                        | OFF                   |  |
| R/D          |                       |              | нഎ<br>С⑤<br>L ⑥                |                      |                        | нФ<br>сб<br>∟©        |  |
| S/□          | + 5<br>12V DC<br>- 6  |              | + 5<br><sub>0V DC</sub><br>- 6 | +<br>€<br>-<br>6     |                        | + 5<br>12V DC<br>- 6  |  |
| A/🗆          | + 5<br>20mA DC<br>- 6 |              | + 5<br>4mA DC<br>- 6           | + 5<br>4mA DC<br>- 6 |                        | + 5<br>20mA DC<br>- 6 |  |
| 表示<br>(OUT1) | 点灯                    |              | 消灯                             | 消灯                   |                        | 点灯                    |  |

部分はON(点灯)またはOFF(消灯)します。

### 11.3 警報動作図

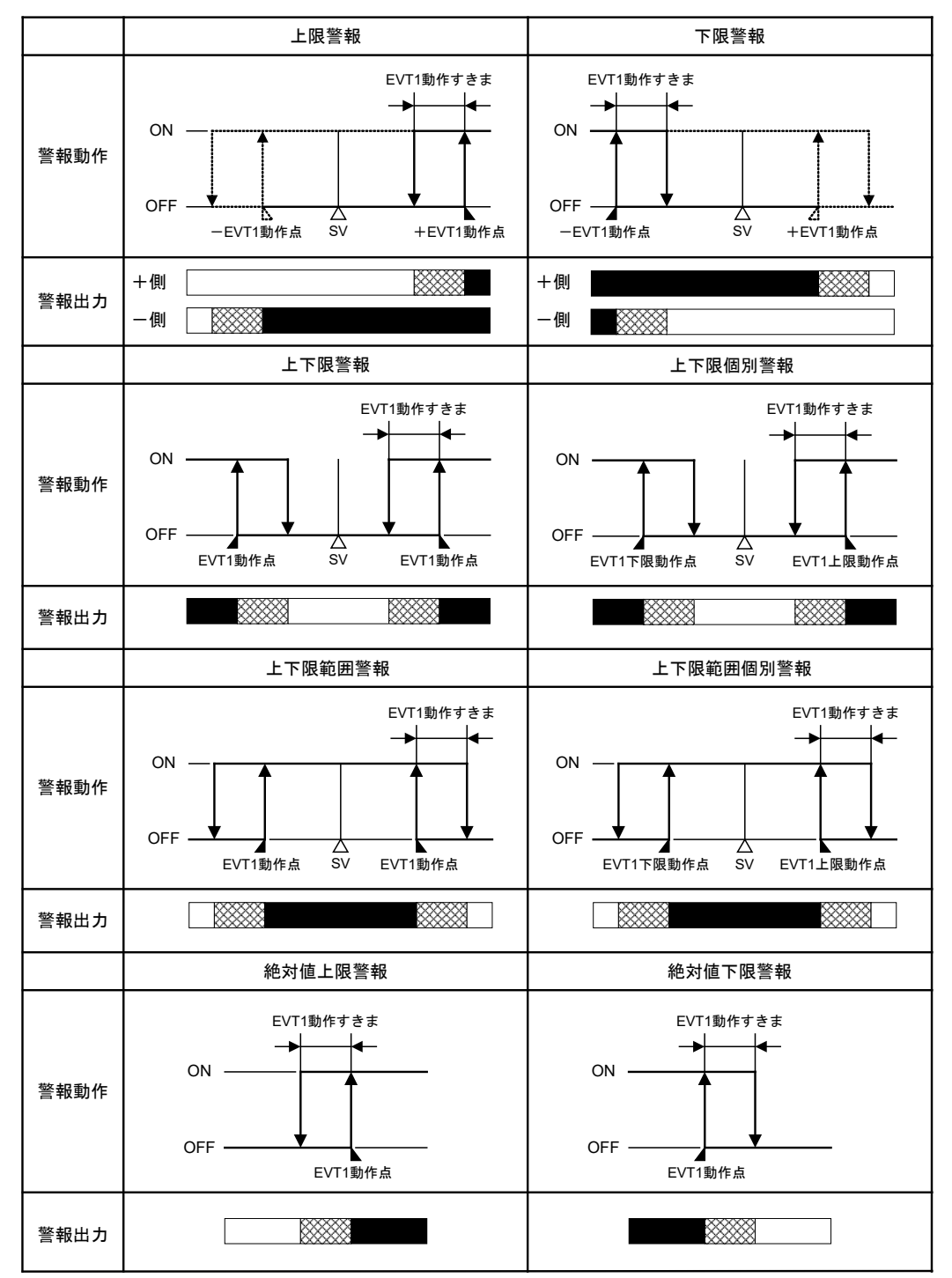

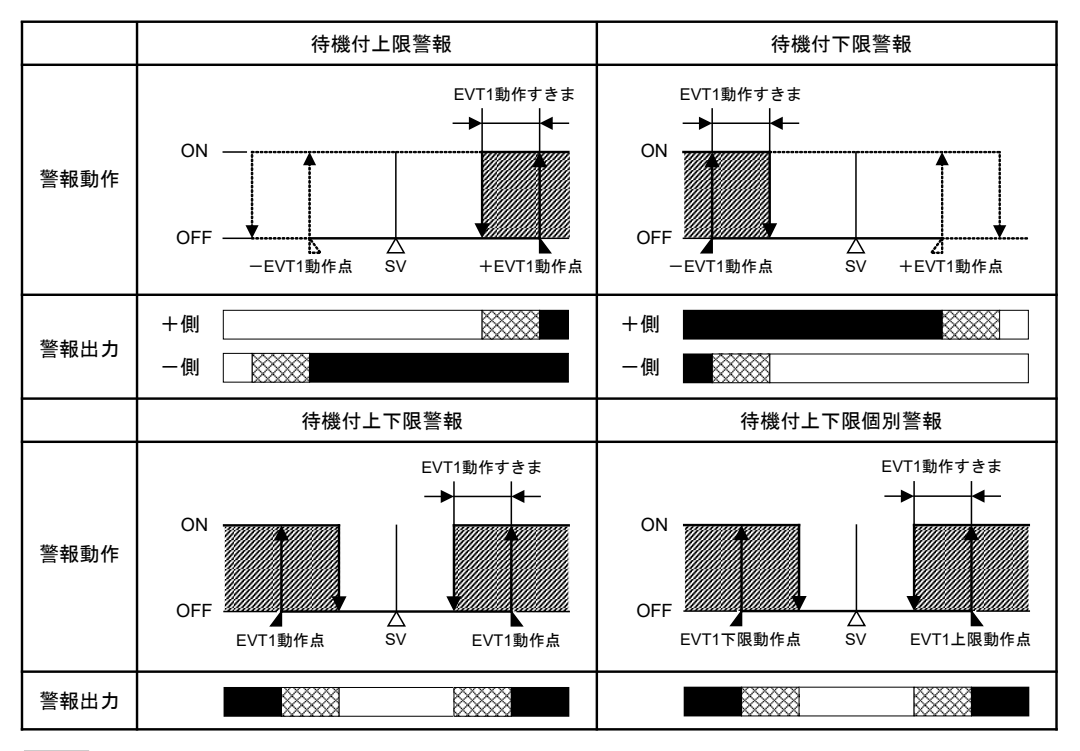

:EVT1出力端子⑨一⑩間 ON

※※※: EVT1出力端子⑨-⑪間 ONまたはOFF

: EVT1出力端子⑨一⑩間 OFF

:この部分において待機機能がはたらきます。

- EVT1 動作点, EVT1 動作すきまは, それぞれ EVT1 警報動作点, EVT1 警報動作
   すきまを表しています。
- ・EVT1 表示灯は、出力端子⑨-⑩間が ON の時点灯、OFF の時消灯します。
   EVT2~EVT5 の場合、EVT1 を EVT2~EVT5 に置き換えてご覧ください。
  - ・EVT2 出力[端子⑦-⑧間(オプション: A3 の場合,端子⑧-⑩間)]
  - ・EVT3 出力(端子⑦-10間)
  - ・EVT4 出力(端子<sup>29-39</sup>間)
  - ・EVT5 出力(端子<sup>28-39</sup>間)
- ・オーバスケール時、上限警報、上下限警報、上下限個別警報、絶対値上限警報がはたらき、待機付警報は待機機能を解除します。
   アンダスケール時、下限警報、上下限警報、上下限個別警報、絶対値下限警報がは

アンダスケール時、下限警報,上下限警報,上下限個別警報, 絶対値下限警報かは たらき, 待機付警報は待機機能を解除します。

警報動作(非励磁)を選択した場合,出力 ON/OFF の状態が上図と逆になります。

| 日午 一 我小利は, | 上口。加瓜到 | JFC同して9 |
|------------|--------|---------|
|            | 励磁     | 非励磁     |
| イベント表示灯    | 点灯     | 点灯      |
| イベント出力     | ON     | OFF     |

タイベント表示灯け 上図の品磁動作と同じです

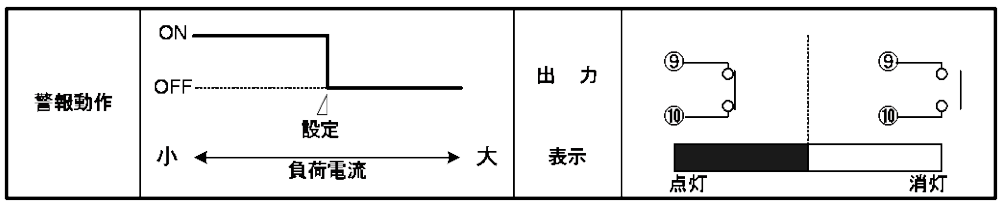

・設定は、ヒータ断線警報1または2設定を表しています。

・EVT1 表示灯は、出力端子⑨一⑩間が ON の時点灯、OFF の時消灯します。
 EVT2~EVT5 の場合、出力端子は以下のようになります。

・EVT2 出力[端子⑦-⑧間(オプション: A3 の場合,端子⑧-⑩間)]

・EVT3 出力(端子⑦-⑩間)

・EVT4 出力(端子<sup>29-30</sup>間)

・EVT5 出力(端子<sup>28-30</sup>間)

### 11.5 OUT2(加熱冷却制御)動作図

|              |                          | ▲加熱側比例帯              | ▲ (冷却側比例帯)                                                                                                    |                                                                                 |
|--------------|--------------------------|----------------------|----------------------------------------------------------------------------------------------------|---------------------------------------------------------------------------------|
| 制御動作         | ON加熱動作<br>OFF            |                      |                                                                                                    | ON<br>(冷却動作)<br>OFF                                                             |
|              |                          | S                    | V<br>I                                                                                                    |                                                                                 |
| R/□          | нФ_,<br>сб_,<br>L 6      |                      | н@<br>  сб→°<br>  ∟б°                                                                                                    |                                                                                 |
|              | 1編                       | 最近に応じて<br>周期動        | 1′F<br>                                                                                                    |                                                                                 |
| DR           |                          | (کے<br>18            | ()<br>()<br>()<br>()<br>()<br>()<br>()<br>()<br>()<br>()<br>()<br>()<br>()<br>(                                                                                                    | ()<br>()<br>()<br>()<br>()<br>()<br>()<br>()<br>()<br>()<br>()<br>()<br>()<br>( |
|              |                          |                      | に応じて周期動<br>・                                                                                                    | 作                                                                               |
| S/□          | + (5)<br>12V DC<br>- (6) | + (5)                | + (5<br><sub>0V DC</sub><br>- 6                                                                                                    |                                                                                 |
|              | 偏                        | 差に応じて周期動             | 作<br>F                                                                                                    |                                                                                 |
| DS           |                          | + ⑦<br>- ⑧           | + ()<br>0/12V DC<br>- (8)                                                                                                    | + ⑦<br>12V DC<br>- ⑧                                                            |
|              |                          | [編                   | 最差に応じて周期動<br>                                                                                                    | 1′F                                                                             |
| A/□          | + (5                     | + (5                 | + 5<br>4mA DC<br>- 6                                                                                                    |                                                                                 |
|              | 偏差                       | に応じて連続的に             | 変化                                                                                                    |                                                                                 |
| DA           |                          | + ⑦<br>4mA DC<br>- ⑧ | + 77<br>4~20mA DC<br>- 81                                                                                                    | + (7)                                                                           |
|              |                          | 偏差                   | に応じて連続的に     ロ     ・     ・     ・     ・     ・     ・     ・     ・     ・     ・     ・     ・     ・     ・     ・     ・     ・     ・     ・     ・     ・     ・     ・     ・     ・     ・     ・     ・     ・     ・     ・     ・     ・     ・     ・     ・     ・     ・     ・     ・     ・     ・     ・     ・     ・     ・     ・     ・     ・     ・     ・     ・     ・     ・     ・     ・     ・     ・     ・     ・     ・     ・     ・     ・     ・     ・     ・     ・     ・     ・     ・     ・     ・     ・     ・     ・     ・     ・     ・     ・     ・     ・     ・     ・     ・     ・     ・     ・     ・     ・     ・     ・     ・     ・     ・     ・     ・     ・     ・     ・     ・     ・     ・     ・     ・     ・     ・     ・     ・      ・     ・     ・     ・     ・     ・      ・      ・      ・      ・      ・      ・      ・      ・      ・      ・      ・      ・      ・      ・      ・      ・      ・      ・      ・      ・      ・      ・      ・      ・      ・      ・      ・      ・      ・      ・      ・      ・      ・      ・      ・      ・      ・      ・      ・      ・      ・      ・      ・      ・      ・      ・      ・      ・      ・      ・      ・      ・      ・      ・      ・      ・      ・      ・      ・      ・      ・      ・      ・      ・      ・      ・      ・      ・      ・      ・      ・      ・      ・      ・      ・      ・      ・      ・      ・      ・      ・      ・      ・      ・      ・      ・      ・      ・      ・      ・      ・      ・      ・      ・      ・      ・      ・      ・      ・      ・      ・      ・      ・      ・      ・      ・      ・      ・      ・      ・      ・      ・      ・      ・      ・      ・      ・      ・      ・      ・      ・      ・      ・      ・      ・      ・      ・      ・      ・      ・      ・      ・      ・      ・      ・      ・      ・      ・      ・      ・      ・      ・      ・      ・      ・      ・      ・      ・      ・      ・      ・      ・      ・      ・      ・      ・      ・      ・      ・      ・      ・      ・      ・      ・      ・      ・      ・      ・      ・      ・      ・      ・      ・      ・      ・      ・      ・      ・      ・      ・      ・     ・      ・     ・     ・     ・     ・     ・     ・     ・     ・ | 変化                                                                              |
| 表示<br>(OUT1) | 点灯                       |                      |                                                                                                    | 消灯                                                                              |
| 表示<br>(OUT2) | 消灯                       |                      |                                                                                                    | 点灯                                                                              |
|              |                          |                      |                                                                                                    |                                                                                 |

※※ 部分は ON(点灯)または OFF(消灯)します。 ―― は加熱制御動作を表しています。

---- は冷却制御動作を表しています。

11.6 OUT2(加熱冷却制御)動作図(デッドバンドを設定した場合)

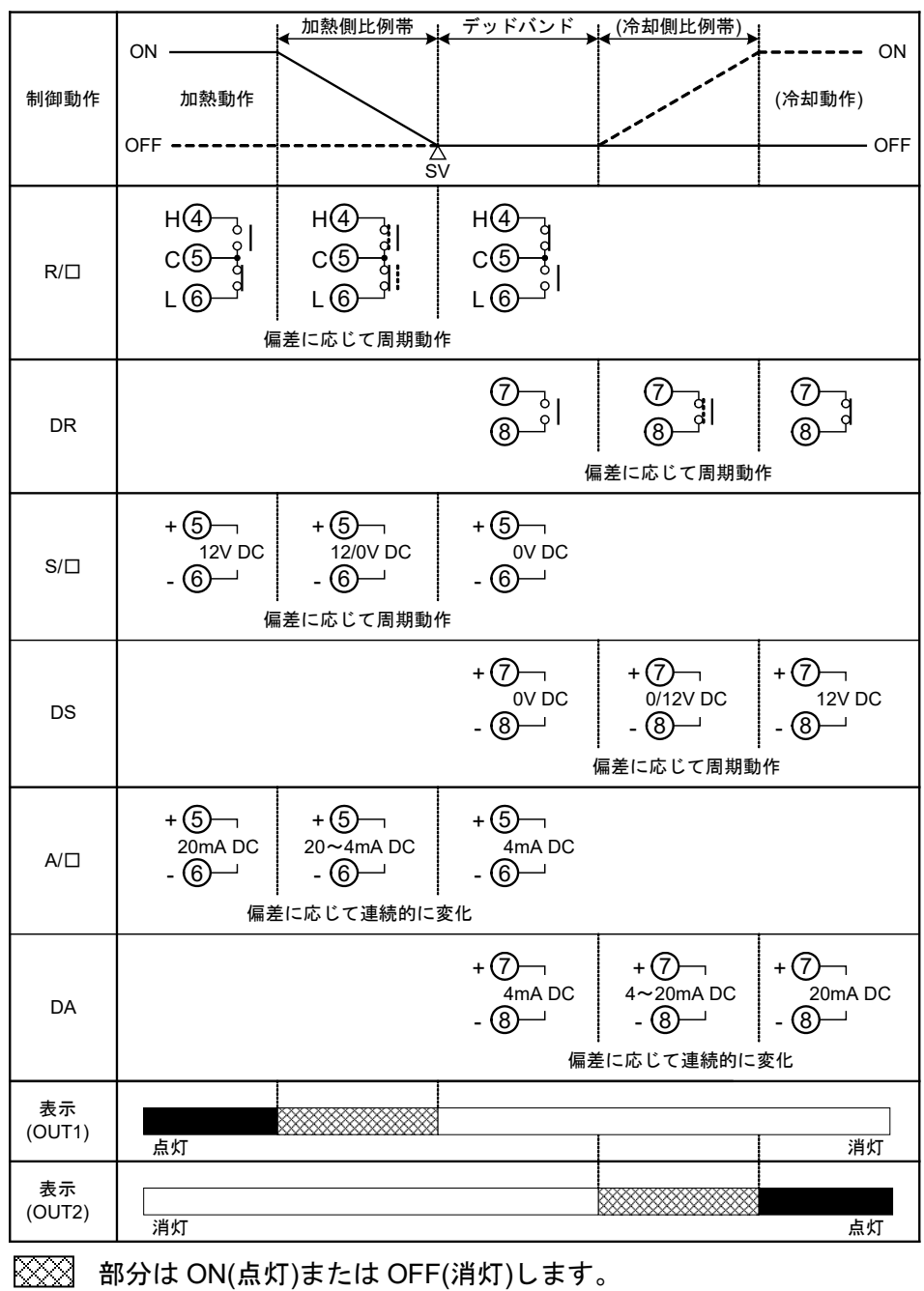

- は加熱制御動作を表しています。

---- は冷却制御動作を表しています。

11.7 OUT2(加熱冷却制御)動作図(オーバラップを設定した場合)

| 制御動作         | ON                                                                                                   |
|--------------|----------------------------------------------------------------------------------------------------|
| R/D          | H④                                                                                                   |
| DR           | ⑦     ⑦     ⑦       ⑧     0     0       ⑧     0     0       ⑧     0     0       個差に応じて周期動作     0     |
| S/□          | + ⑤ 「<br>12V DC<br>- ⑥ 」 + ⑤ 「<br>- ⑥ 」 + ⑤ 「<br>12/0V DC<br>- ⑥ 」 - ⑥ 」 - ⑥ 」<br>偏差に応じて周期動作         |
| DS           | + ⑦ -                                                                                                |
| A/🗆          | + ⑤ 「<br>20mA DC<br>- ⑥ 」 + ⑤ 「<br>20~4mA DC<br>- ⑥ 」 + ⑤ 「<br>4mA DC<br>- ⑥ 」 - ⑥ 」<br>偏差に応じて連続的に変化 |
| DA           | + ⑦¬¬<br>4mA DC<br>- ⑧→」 + ⑦¬¬<br>4~20mA DC<br>- ⑧→」 + ⑦¬¬<br>20mA DC<br>- ⑧→」 - ⑧→<br>偏差に応じて連続的に変化  |
| 表示<br>(OUT1) | 点灯 消灯                                                                                                |
| 表示<br>(OUT2) |                                                                                                    |

- \*1: 加熱側比例帯
- \*2: 冷却側比例帯
- \*3: オーバラップ
- 部分は ON(点灯)または OFF(消灯)します。
- ―― は加熱制御動作を表しています。
- ---- は冷却制御動作を表しています。

# 12. 仕様

# 12.1 標準仕様

### 定格

| 入 力 |              |                                                         |
|-----|--------------|---------------------------------------------------------|
|     | 熱電対          | K, J, R, S, B, E, T, N, PL-Ⅱ, C(W/Re5-26)               |
|     |              | 外部抵抗 100 Ω以下                                            |
|     |              | ただし, B 入力の場合, 外部抵抗 40 Ω以下                               |
|     | 測温抵抗体        | Pt100, JPt100 3 導線式                                     |
|     |              | 許容入力導線抵抗1線当たりの抵抗値10Ω以下                                  |
|     | 直流電流         | $0\sim$ 20 mA DC, $4\sim$ 20 mA DC                      |
|     |              | 入力インピーダンス 50 Ω                                          |
|     |              | 許容入力電流 50 mA 以下                                         |
|     | 直流電圧         | $0\sim$ 10 mV DC, -10 $\sim$ 10 mV DC, $0\sim$ 50 mV DC |
|     |              | 0~100 mV DC, 0~1 V DC                                   |
|     |              | 入力インピーダンス 1 ΜΩ以上                                        |
|     |              | 許容入力電圧 5 V DC 以下                                        |
|     |              | 許容信号源抵抗 0~10 mV DC 20 Ω以下                               |
|     |              | -10~10 mV DC 40 Ω以下                                     |
|     |              | 0~50 mV DC 200 Ω以下                                      |
|     |              | 0~100 mV DC 200 Ω以下                                     |
|     |              | 0~1 V DC 2 kΩ以下                                         |
|     |              | 0~5 V DC, 1~5 V DC, 0~10 V DC                           |
|     |              | 入力インピーダンス 100 kΩ以上                                      |
|     |              | 許容入力電圧 15 V DC 以下                                       |
|     |              | 許容信号源抵抗 100 Ω以下                                         |
|     |              |                                                         |
| 電源  | 100~240 V AC | 50/60 Hz または 24 V AC/DC 50/60 Hz                        |
|     | 許容電圧変動範      | 适囲 100~240 V AC :85~264 V AC                            |
|     |              | 24 V AC/DC : 20~28 V AC/DC                              |

## 一般構造

| 外形寸法    | ACD-13A: 96 $	imes$ | $96 \times 100 \text{ mm}(W \times H \times D)$                    |  |  |  |
|---------|---------------------|--------------------------------------------------------------------|--|--|--|
|         | ACR-13A: 48 $	imes$ | ACR-13A: $48 \times 96 \times 100 \text{ mm}(W \times H \times D)$ |  |  |  |
| 取付方式    | 制御盤埋込方式             | 制御盤埋込方式                                                            |  |  |  |
| 材質      | ケース: 難燃性            | ケース: 難燃性樹脂                                                         |  |  |  |
| 外観色     | ケース: 黒              |                                                                    |  |  |  |
| 防滴・防塵構造 | 前面部 IP66            |                                                                    |  |  |  |
| 表示器     |                     |                                                                    |  |  |  |
|         | PV 表示器              | 11 セグメント LCD 5 桁 バックライト 赤/緑/橙                                      |  |  |  |
|         |                     | 文字寸法 ACD-13A: 24.0×11.0 mm(高さ×巾)                                   |  |  |  |
|         |                     | ACR-13A: 14.0×5.4 mm(高さ×巾)                                         |  |  |  |
|         |                     |                                                                    |  |  |  |

| SV/MV/TIME | 11 セグメント LCD 5 桁 バックライト 緑       |
|------------|---------------------------------|
| 表示器        | 文字寸法 ACD-13A: 14.0×7.0 mm(高さ×巾) |
|            | ACR-13A: 10.0×4.6 mm(高さ×巾)      |
| MV/DV バー   | バーグラフ LCD 22 ドット バックライト 緑       |
| グラフ表示器     |                                 |
| MEMO/STEP  | 11 セグメント LCD 2 桁 バックライト 橙       |
| 表示器        | 文字寸法 ACD-13A: 10.0×5.0 mm(高さ×巾) |
|            | ACR-13A: 10.0×4.6 mm(高さ×巾)      |
| 動作表示灯      | バックライト 橙                        |
|            |                                 |

# 設定機構

設定方式 メンブレンシートキーによるデジタル設定

指示性能

| 基準精度     |             |                                    |
|----------|-------------|------------------------------------|
|          | 熱電対         | 各入力スパンの±0.2%±1 デジット以内              |
|          |             | ただし, R, S 入力の 0~200 ℃(32~392 ℉)は   |
|          |             | ±6 ℃(12 °F)以内                      |
|          |             | B 入力の 0~300 ℃(32~572 ℃)は精度保証範      |
|          |             | 囲外                                 |
|          |             | K, J, E, T, N 入力の0℃(32 °F)未満は入力スパン |
|          |             | の±0.4 %±1 デジット以内                   |
|          | 測温抵抗体       | 各入力スパンの±0.1%±1デジット以内               |
|          | 直流電流        | 各入力スパンの±0.2 %±1 デジット以内             |
|          | 直流電圧        | 各入力スパンの±0.2%±1 デジット以内              |
|          |             |                                    |
| 外部設定入力   | 外部設定入力ス     | パンの <b>±0.2 %</b> 以内               |
| 精度       |             |                                    |
| 冷接点温度補償  | 0~50 ℃におい   | て±1 ℃以内                            |
| 精度       |             |                                    |
| 入力サンプリング | 125 ms(オプショ | ョン: EA□, EV□を付加した場合,250 ms)        |
| 周期       |             |                                    |
| 時間精度     | 設定時間に対し     | て <b>±1.0 %</b> 以内                 |

制御性能

| 設定精度 | 基準精度および冷接点温度補償精度に準ずる                           |
|------|------------------------------------------------|
| 制御動作 | PID 動作(オートチューニング機能付)<br>PI 動作: 微分時間の値を0に設定した場合 |
|      | PD 動作(オート/手動リセット機能付): 積分時間の値を0に設定<br>した場合      |
|      | P動作(オート/手動リセット機能付):積分時間,微分時間の値<br>を0に設定した場合    |
|      | ON/OFF 動作: 比例帯値を0または0.0に設定した場合                 |

| 制御動作               |                                             |                                                                                                    |
|--------------------|---------------------------------------------|----------------------------------------------------------------------------------------------------|
|                    | OUT1比例带                                     | <b>0</b> ~入力スパン℃(°F)                                                                                                    |
|                    |                                             | 直流電圧,直流電流入力の場合,0.0~1000.0%                                                                                                    |
|                    |                                             | (0または0.0に設定するとON/OFF 動作になる)                                                                                                    |
|                    |                                             | (工場出荷初期値: 10 ℃)                                                                                                    |
|                    | 積分時間                                        | 0~3600 秒(0 に設定すると動作無し)                                                                                                    |
|                    |                                             | (工場出荷初期値: 200 秒)                                                                                                    |
|                    | 微分時間                                        | 0~1800 秒(0 に設定すると動作無し)                                                                                                    |
|                    |                                             | (工場出荷初期値: 50 秒)                                                                                                    |
|                    | OUT1                                        | 1~120秒(工場出荷初期値: リレー接点 30秒,                                                                                                    |
|                    | 比例周期                                        | 無接点電圧 3 秒, 直流電流は無し)                                                                                                    |
|                    | ARW                                         | 0~100 %(工場出荷初期值: 50 %)                                                                                                    |
|                    | OUT1                                        | 0.1~1000.0 ℃(℉)(工場出荷初期值: 1.0 ℃)                                                                                                    |
|                    | ON/OFF                                      | 直流電圧,直流電流入力の場合,1~10000(小数                                                                                                    |
|                    | 動作すきま                                       | 点位置は、小数点位置選択に従う。)                                                                                                    |
|                    | OUT1                                        | 0~100 %(直流電流の場合,-5~105 %)                                                                                                    |
|                    | 上限設定                                        | (工場出荷初期値: 100 %)                                                                                                    |
|                    | OUT1                                        | 0~100 %(直流電流の場合,-5~105 %)                                                                                                    |
|                    | 下限設定                                        | (工場出荷初期値:0%)                                                                                                    |
|                    |                                             |                                                                                                    |
| 制御出力または            |                                             |                                                                                                    |
| OUT1 出力            | リレー接点                                       | 1a1b                                                                                                    |
|                    |                                             | 制御容量 3A250VAC (抵抗負荷)                                                                                                    |
|                    |                                             | 1 A 250 V AC (誘導負荷 cosΦ=0.4)                                                                                                    |
|                    |                                             | 電気的寿命 10 万回                                                                                                    |
|                    | 無接点電圧                                       | 12 V DC±15 %                                                                                                    |
|                    | (SSR 駆動用)                                   | 最大 40 mA(短絡保護回路付)                                                                                                    |
|                    | 直流電流                                        | 4~20 mA DC(分解能 12000)                                                                                                    |
|                    |                                             | 貝何抵抗 菆大 600 ♀                                                                                                    |
| 制御出力または<br>OUT1 出力 | 下限設定<br>リレー接点<br>無接点電圧<br>(SSR 駆動用)<br>直流電流 | <ul> <li>(工場出荷初期値:0%)</li> <li>1a1b</li> <li>制御容量 3A250VAC(抵抗負荷)<br/>1A250VAC(誘導負荷 cos\$\$\$\$\$\$\$\$\$\$\$\$\$\$\$=0.4)</li> <li>電気的寿命 10万回</li> <li>12VDC±15%</li> <li>最大 40mA(短絡保護回路付)</li> <li>4~20mADC(分解能 12000)</li> <li>負荷抵抗 最大 600 Ω</li> </ul> |

### 標準機能

| EVT1 出力 | イベント出力割付選択で選択した条件によって出力を ON また       |
|---------|--------------------------------------|
|         | は OFF する。                            |
|         | 出 力 リレー接点 <b>1a</b>                  |
|         | 制御容量 3A 250 VAC (抵抗負荷)               |
|         | 1 A 250 V AC (誘導負荷 cos⊄=0.4)         |
|         | 電気的寿命 10 万回                          |
| EVT2 出力 | イベント出力割付選択で選択した条件によって出力を ON また       |
|         | は OFF する。                            |
|         | オプション: D□または P を付加した場合, EVT2 出力ははたらき |
|         | ません。                                 |
|         | 出 力 リレー接点 <b>1a</b>                  |
|         | 制御容量 3A250 VAC (抵抗負荷)                |
|         | 1 A 250 V AC (誘導負荷 cos⊄=0.4)         |
|         | 電気的寿命 10 万回                          |

| 警報動作    | イベント出力割付選択で警報動作(励磁)を選択した場合, SV に<br>対して±の偏差設定(絶対値警報は除く)で, PV がその範囲を超え<br>ると出力が ON または OFF(上下限範囲警報)になる。警報動作(非<br>励磁)を選択した場合,出力が逆になる。<br>上限警報,下限警報,上下限警報,上下限個別警報,上下限範囲<br>警報,上下限範囲個別警報,絶対値上限警報,絶対値下限警報,<br>待機付上限警報,待機付下限警報,待機付上下限警報,待機付上<br>下限個別警報に励磁,非励磁を含めた 24 種類と動作無しの中か |                                                                       |  |  |  |  |  |
|---------|----------------------------------------------------------------------------------------------------|-----------------------------------------------------------------------|--|--|--|--|--|
|         | 11.3 警報動作图                                                                                                    | ☑(P.83~84)参照                                                          |  |  |  |  |  |
|         | 設定値                                                                                                    | 初期值 0                                                                 |  |  |  |  |  |
|         | 設定精度                                                                                                    | 基準精度および冷接点温度補償精度に準ずる                                                  |  |  |  |  |  |
|         | 動 作                                                                                                    | ON/OFF 動作                                                             |  |  |  |  |  |
|         |                                                                                                    | 動作すきま: 0.1~1000.0 ℃(℉)(工場出荷初期                                         |  |  |  |  |  |
|         | 値: 1.0 ℃)                                                                                                    |                                                                       |  |  |  |  |  |
|         |                                                                                                    |                                                                       |  |  |  |  |  |
|         |                                                                                                    |                                                                       |  |  |  |  |  |
|         | 山 刀   1 * * ン 下山刀刮竹 速伏 C 書 報 動作 を 速状 し に   <br>  <b>FVT</b> 出力                                                                                                    |                                                                       |  |  |  |  |  |
|         |                                                                                                    |                                                                       |  |  |  |  |  |
| ループ異常警報 | 操作端異常、ヒ                                                                                                    | ータ断線またはセンサ断線を検知する。                                                    |  |  |  |  |  |
|         | 設定範囲                                                                                                    | ループ異常警報時間設定: 0~200分                                                   |  |  |  |  |  |
|         |                                                                                                    | ループ異常警報動作巾設定: 0~150 ℃(°F)また                                           |  |  |  |  |  |
|         |                                                                                                    | は 0.0~150.0 °C(°F)                                                    |  |  |  |  |  |
|         |                                                                                                    | 直流電圧,直流電流入力の場合,0~1500(小                                               |  |  |  |  |  |
|         |                                                                                                    | 数点位置は、小数点位置選択に従う。)                                                    |  |  |  |  |  |
|         |                                                                                                    | 1 ~ / ト 山 ノ 剖 付 速 択 ビ ルー ノ 英 吊 警 報 朝 作<br>を 選 切 し た <b> E / T</b> 山 力 |  |  |  |  |  |
|         | L                                                                                                    |                                                                       |  |  |  |  |  |

# 付属機能

| センサ補正   | センサの入力値を補正する。                        |
|---------|--------------------------------------|
| 設定値ロック  | ロック 1, ロック 2, ロック 3, ロック 4 より選択できる。  |
| 自動/手動制御 | PV/SV 表示モードの時に Arm キーを押すと, 自動/手動制御の切 |
| 切り替え    | 替えができる。                              |
| プログラム制御 | ステップ数: 15                            |
| 機能      | ♥ \$700 キーで、プログラム制御実行/停止を行う。         |
|         | イベント出力割付選択(P.34~36)で、パターンエンド出力を選択    |
|         | した場合、プログラム終了時に割り付けられたイベント出力が         |
|         | ON する。                               |
|         | プログラム実行中, △キーを1秒押すと,アドバンス機能がは        |
|         | たらき実行中のステップを中断し、次のステップに移行する。         |
| 停電復帰動作  | プログラム制御 RUN(実行)中停電し, その後復帰した時のプログ    |
| 選択      | ラム状態を選択する。                           |
|         | 停電復帰時の進行時間誤差: 1 分                    |

| 設定値   | 直ランプ               | SV を変更した時,変更前の値から,変更後の値まで設定された        |                    |            |                                         |                       |                   |  |  |
|-------|--------------------|---------------------------------------|--------------------|------------|-----------------------------------------|-----------------------|-------------------|--|--|
| 機能    |                    | 変化率(℃/分, ゚F/分)で制御する。                  |                    |            |                                         |                       |                   |  |  |
|       |                    | 電源投入時は、PVからSVまで同様に制御する。               |                    |            |                                         |                       |                   |  |  |
| 停電対   | 対策                 | 不打                                    | 軍発性 IC メ           | モリ         | リで設定データ                                 | をバックアップ               | する。               |  |  |
| 自己認   | 诊断                 | ウァ                                    | ォッチドッ              | クタ         | イマで CPU を                               | 監視し, <b>CPU</b> の     | 異常時は全出力           |  |  |
|       |                    | を                                     | OFFにして             | [計署        | ₩を初期状態に~                                | する。                   |                   |  |  |
| 自動〉   | 令接点温度              | 熱電                                    | 電対と計器              | との         | )端子接続部の                                 | 温度を検出し,               | 常時基準点を            |  |  |
| 補償(   | 熱電対入力              | <b>0</b> °C                           | (32°F)に置い          | いて         | いるのと同じ状                                 | 態にする。                 |                   |  |  |
| のみ)   |                    |                                       |                    |            |                                         |                       |                   |  |  |
| バーン   | ィアウト               | 熱調                                    | 電対または              | 測温         | 抵抗体断線時,                                 | OUT1, OUT2 を          | とOFF(直流電流         |  |  |
|       |                    | 出                                     | カ形の場合,             | , OL       | JT1 下限値)にし                              | 、て PV 表示器に            | _ <b></b> を点      |  |  |
|       |                    | 滅                                     | 表示する。              |            |                                         |                       |                   |  |  |
|       |                    | 手動                                    | 動制御の場              | 合,         | 設定した操作量                                 | を出力する。                |                   |  |  |
|       |                    | DC                                    | 入力断線開              | 寺, 4       | l∼20 mA DC ≵                            | まび 1∼5 V D0           | この場合,             |  |  |
|       |                    | "-                                    | "                  | を P'       | Ⅴ表示器に点滅                                 | 表示する。                 |                   |  |  |
|       |                    | 0~                                    | 10 mV DC           | , -10      | $\sim 10 \text{ mV DC}, 0$              | $\sim$ 50 mV DC, 0    | $\sim$ 100 mV DC, |  |  |
|       |                    | 0~                                    | 1 V DC の:          | 場合         | , , , , , , , , , , , , , , , , , , , , | を PV 表示器に             | 点滅表示する。           |  |  |
|       |                    | 0~                                    | 20 mA DC           | , 0∼       | $5 V DC, 0 \sim 10$                     | VDC の場合,              | 0 mA, 0 V 入力      |  |  |
|       |                    | 時の                                    | の指示を表              | 示す         | る。                                      |                       |                   |  |  |
| 人力學   | <b>목</b> 常表示       |                                       |                    |            |                                         |                       |                   |  |  |
|       |                    |                                       | 出力状態               |            |                                         |                       |                   |  |  |
|       | 内容・表               | 示                                     | Ol                 |            | JT1                                     | OUT2                  |                   |  |  |
|       |                    |                                       | 正(冷却)動             | 勆作         | 逆(加熱)動作                                 | 正(冷却)動作               | 逆(加熱)動作           |  |  |
|       | オーバスケー             | ール<br>~~                              |                    | • •        |                                         |                       |                   |  |  |
|       | 側正値が衣              | 小 軋                                   | OFF(4 M/<br>またけ OI | 4)<br>⊨IT1 | OFF(4 MA)<br>またけOUT1                    | UFF<br>またけOUT2        | OFF<br>またけ OUT2   |  |  |
|       | た場合                | ᅋᇨ                                    | 下限設定値              |            | 下限設定値                                   | 下限設定值                 | 下限設定值             |  |  |
|       | "="" = " = " " " " | 氯滅                                    | 1 12 12 17 21      |            |                                         |                       |                   |  |  |
|       | アンダスケ・             | ール                                    |                    |            |                                         |                       |                   |  |  |
|       | 測定値が表              | 示範                                    | OFF(4 mA           | .)         | OFF(4 mA)                               | OFF                   | OFF               |  |  |
|       | 囲の下限を              | 超え                                    | または OU             | JT1<br>₽   | またはOUT1                                 | またはOUT2               | またはOUT2           |  |  |
|       | た場合<br>"""         | 三派                                    | 下限設定個              | <u>l</u>   | 下限設定値                                   | 下限設正個                 | 下限設定個             |  |  |
|       | /7                 | 、())久<br>王言                           | 計制御の場              |            | <br>設定  た榀作昌                            | ・ た出力する               |                   |  |  |
| + - # |                    | e-t-                                  | 別川川川小りのの           | Π,         | 取たした採作単                                 | хе ЩЛЛ У «Э°          |                   |  |  |
| 表示軍   | <b>心囲・</b> 制御範     | 埶                                     | 電対                 | 入          | カレンジ下限値                                 | -50 ℃(100 °F)         |                   |  |  |
| 囲     |                    | ~入力レンジ上限値+50 ℃(100 °F)                |                    |            |                                         |                       |                   |  |  |
|       |                    | 測                                     | 温抵抗体               | 入          | カレンジ下限値                                 | -(入力スパン× <sup>・</sup> | 1 %)              |  |  |
|       |                    |                                       |                    | ~          | ~入力レンジ上                                 | 、<br>限值+50 ℃(10       | 0 °F)             |  |  |
|       |                    | 直                                     | 流電流                | スク         | ケーリング下限                                 | 値-スケーリング              | ブ巾×1 %            |  |  |
|       |                    | 直                                     | 流電圧                | -          | ~スケーリング」                                | 上限値+スケーリ              | レング巾×10%          |  |  |
|       |                    |                                       |                    |            |                                         |                       |                   |  |  |
| ウォー   | -ムアップ              | 電波                                    | 原投入後,洋             | 約3         | 秒間は PV 表示                               | 器に入力の種類               | i, SV/MV/TIME     |  |  |
| 表示    |                    | 表                                     | 示器に入力              | レン         | ジの上限値(熱電                                | <b>〔</b> 対,測温抵抗(      | 本入力の場合)ま          |  |  |
|       |                    | たり                                    | はスケーリ              | ング         | 上限值(直流電用                                | E,直流電流入力              | カの場合)を表示          |  |  |
|       |                    | · · · · · · · · · · · · · · · · · · · | · /                |            |                                         |                       |                   |  |  |

| コンソール通信   | 別売りの USB 通信ケーブル(CMB-001)をコンソール用コネクタ |
|-----------|-------------------------------------|
|           | に接続し、コンソールソフト[SWS-AC001M]を使用して外部コンピ |
|           | ュータより次の操作を行う。                       |
|           | シリアル通信(オプション記号: C, C5)と同時に使用できない。   |
|           | (1) SV, PID, 各種設定値の読み取りおよび設定        |
|           | (2) PV,動作状態の読み取り                    |
|           | (3)機能の変更                            |
|           | 通信インタフェース: C-MOS レベル                |
| PV 表示色切り替 | PV 表示器の色を選択する。[PV 表示色切り替え選択について     |
| え選択       | (P.50)参照]                           |
| タイマ機能(イベ  | イベント出力割付選択で、イベント入力に連動したタイマ出力を       |
| ント入力に連動   | 選択し、イベント入力割付選択でタイマ機能スタート/ストップ       |
| したタイマ出力)  | を選択すると、この機能がはたらく。                   |
| ,         | イベント入力が ON になると, タイマ計時をスタートとし, ディ   |
|           | レイタイマ時間経過後にイベント出力が ON または OFF する。   |
|           | 制御が連動するイベント入力にタイマ機能を割付した場合,イベ       |
|           | ント出力 ON 中に制御状態となり、イベント出力 OFF になると   |
|           | 制御 OFF になる。                         |
| バーグラフ表示   | MV 表示または DV 表示の選択された表示方法でバーグラフが点    |
| 選択        | 灯する。                                |
|           | MV 表示は、加熱冷却制御出力仕様の有無で表示方法が変わる。      |

### 絶縁・耐電圧

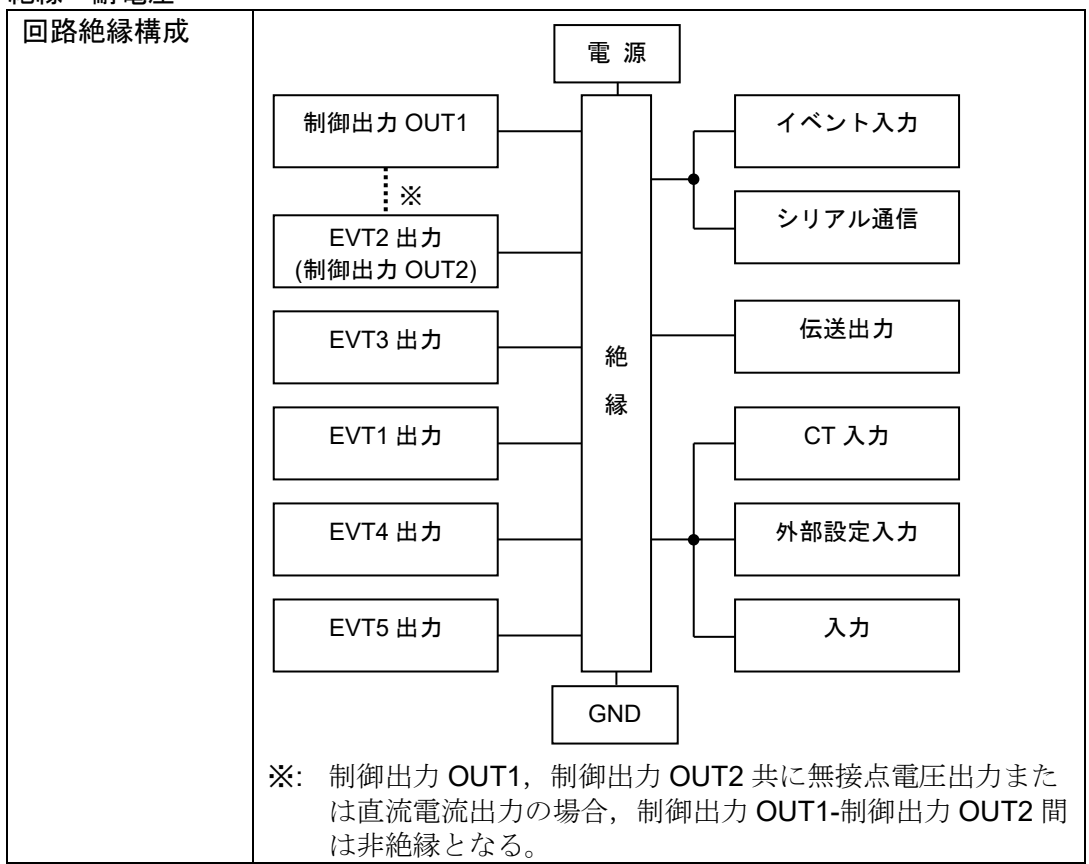

| 絶縁抵抗 | 500 V DC 10 MΩ以上              |
|------|-------------------------------|
| 耐電圧  | 電源端子-接地(GND)間: 1.5 kV AC 1 分間 |
|      | 入力端子-接地(GND)間: 1.5 kV AC 1 分間 |
|      | 入力端子-電源端子間 : 1.5 kV AC 1 分間   |

その他

| 消費電力 | ACD-13A: 約 18 VA, ACR-13A: 約 15 VA     |  |  |  |  |  |
|------|----------------------------------------|--|--|--|--|--|
| 周囲温度 | 0~50 °C(32~122 °F)                     |  |  |  |  |  |
| 周囲湿度 | 35~85 %RH(ただし,結露しないこと)                 |  |  |  |  |  |
| 質量   | ACD-13A: 約 460 g, ACR-13A: 約 330 g     |  |  |  |  |  |
| 付属品  | ACD-13A, ACR-13A 共通                    |  |  |  |  |  |
|      | 取り付け金具 1 組                             |  |  |  |  |  |
|      | ガスケット 1個(本体に取り付け)                      |  |  |  |  |  |
|      | 取扱説明書 <b>1</b> 部                       |  |  |  |  |  |
|      | ACR-13A のみ                             |  |  |  |  |  |
|      | ハーネス EVT5 1個[イベント出力(オプション記号: A5)付加時]   |  |  |  |  |  |
|      | ハーネス W 1 個[ヒータ断線警報(オプション記号: W)付加時]     |  |  |  |  |  |
|      | ハーネス W 2個[ヒータ断線警報(オプション記号: W3)付加時]     |  |  |  |  |  |
|      | ハーネス E 1 個[外部設定入力(オプション記号: EA□, EV□)付  |  |  |  |  |  |
|      | 加時]                                    |  |  |  |  |  |
|      | ハーネス VT 1個[伝送出力(オプション記号: TA1, TV1)付加時] |  |  |  |  |  |
| 別売品  | 端子カバー                                  |  |  |  |  |  |
|      | ヒータ断線警報 20 A 用 CT(CTL-6-S-H)           |  |  |  |  |  |
|      | ヒータ断線警報 100 A 用 CT(CTL-12-S36-10L1U)   |  |  |  |  |  |
|      | USB 通信ケーブル(CMB-001)                    |  |  |  |  |  |

#### 12.2 オプション仕様

イベント入力(オプション記号: EI)

イベント入力として, EVI1~EVI4 が付加される。

イベント入力割付選択で選択されたイベントが,入力の ON(閉)または OFF(開)状態 により実行される。[(図 6.3.3-1) P.33 参照]

設定値メモリ機能を選択した場合,選択した順に 2<sup>0</sup>, 2<sup>1</sup>, 2<sup>2</sup>, 2<sup>3</sup>を割り当て, SV1 ~SV15 を切り替える。

選択した設定値メモリ番号は, 2<sup>n</sup> に 1 を加算した値を MEMO/STEP 表示器に表示する。

[8.7 設定値メモリ機能を使う(P.76,77)参照]

閉時回路電流 約 16 mA

### イベント出力(オプション記号: A3)

イベント出力 EVT1~EVT3 がコモン共通にした形で付加される。

| 1 | ベントと | 出力割付 | 選択 | で選択 | したイ | $\sim \mathcal{V}$ | 卜条作 | ドによ | つう | (出力を | 2 ON | または | (OF | トす | ら。 |
|---|------|------|----|-----|-----|--------------------|-----|-----|----|------|------|-----|-----|----|----|
|   |      |      |    |     |     |                    |     |     |    |      |      |     |     |    |    |

| 出力 | リレー接点 | 1a                           |
|----|-------|------------------------------|
|    | 制御容量  | 3A250VAC(抵抗負荷)               |
|    |       | 1 A 250 V AC (誘導負荷 cos⊄=0.4) |
|    | 電気的寿命 | 10 万回                        |

イベント出力(オプション記号: A5)

イベント出力 EVT4, EVT5 が付加される。

イベント出力割付選択で選択したイベント条件によって出力を ON または OFF する。

| 出力 | リレー接点 | 1a                           |
|----|-------|------------------------------|
|    | 制御容量  | 3A250VAC(抵抗負荷)               |
|    |       | 1 A 250 V AC (誘導負荷 cos⊄=0.4) |
|    | 電気的寿命 | 10 万回                        |

# ヒータ断線警報(センサ断線警報含む)(オプション記号: W, W3)

イベント出力割付選択で選択したイベント条件によって出力をONまたはOFFする。 オーバスケール,アンダスケール時にも,この警報が出力する。

直流電流出力形には付加できない。

| 定格   | ヒータ定格 20 A または 100 A のいずれかを選択   |  |  |  |  |  |
|------|---------------------------------|--|--|--|--|--|
|      | 単相 20 A, 単相 100 A               |  |  |  |  |  |
|      | 三相 20 A, 三相 100 A               |  |  |  |  |  |
|      | 単相: CT1 入力で検出                   |  |  |  |  |  |
|      | 三相: CT1, CT2 入力で検出              |  |  |  |  |  |
| 設定範囲 | 0.0~20.0 A(ヒータ定格選択で 20 A 選択時)   |  |  |  |  |  |
|      | 0.0~100.0 A(ヒータ定格選択で 100 A 選択時) |  |  |  |  |  |
|      | 0.0 に設定すると、動作しない。               |  |  |  |  |  |
| 設定精度 | ヒータ断線定格値の±5%                    |  |  |  |  |  |
| 動作点  | ヒータ断線警報設定値                      |  |  |  |  |  |
| 動 作  | ON/OFF 動作                       |  |  |  |  |  |
| 出力   | リレー接点 1a                        |  |  |  |  |  |
|      | 制御容量 3A 250 V AC(抵抗負荷)          |  |  |  |  |  |
|      | 1 A 250 V AC (誘導負荷 cos⊄=0.4)    |  |  |  |  |  |
|      | 電気的寿命 10 万回                     |  |  |  |  |  |

### 加熱冷却制御(オプション記号: D□)

| OUT2 比例帯   | OUT1 比例帯の 0.0~10.0 倍(0.0 の時 ON/OFF 動作)  |
|------------|-----------------------------------------|
| OUT2 積分時間  | OUT1の積分時間設定値と同じ値です。                     |
| OUT2 微分時間  | OUT1の微分時間設定値と同じ値です。                     |
| OUT2 比例周期  | 1~120 秒[工場出荷初期値: DR(リレー接点) 30 秒, DS(無接点 |
|            | 電圧)3秒, DA(直流電流)は無し]                     |
| オーバラップ/    | 熱電対,測温抵抗体入力の場合, -200.0~200.0 ℃(°F)      |
| デッドバンド     | 直流電流,直流電圧入力の場合,-2000~2000(小数点の位置は小      |
|            | 数点位置選択に従う                               |
| OUT2       | 熱電対, 測温抵抗体入力の場合, 0.1~1000.0 ℃(°F)       |
| ON/OFF 動作す | (工場出荷初期値: 1.0 ℃)                        |
| きま         | 直流電流,直流電圧入力の場合,1~10000(小数点の位置は小数        |
|            | 点位置選択に従う)                               |
| OUT2 上限設定  | 0~100%[DA(直流電流)の場合, -5~105 %]           |
|            | (工場出荷初期値: 100 %)                        |
| OUT2 下限設定  | 0~100 %[DA(直流電流)の場合,-5~105 %]           |
|            | (工場出荷初期値:0%)                            |

| OUT2    | 空冷(リニア特性),油冷(1.5 乗特性),水冷(2 乗特性)のいずれか |                       |  |
|---------|--------------------------------------|-----------------------|--|
| 動作モード選択 | をキー操作で選択することができます。                   |                       |  |
|         | [工場出荷初期値                             | 重: 空冷(リニア特性)]         |  |
| 冷却出力    |                                      |                       |  |
| (OUT2)  | DR                                   | 制御容量 3A 250 VAC(抵抗負荷) |  |
|         | リレー接点                                | 電気的寿命 10 万回           |  |
|         | 1a                                   |                       |  |
|         | DS                                   | 12 V DC±15 %          |  |
|         | 無接点電圧                                | 最大 40 mA(短絡保護回路付)     |  |
|         | (SSR駆動用)                             |                       |  |
|         | DA                                   | 4~20 mA DC(分解能 12000) |  |
|         | 直流電流                                 | 負荷抵抗 最大 600 Ω         |  |
|         |                                      |                       |  |

### シリアル通信(オプション記号: C, C5)

外部コンピュータから次の操作を行う。コンソール通信と同時に使用できない。

- (1) SV, PID, 各種設定値の読み取りおよび設定
- (2) PV,動作状態の読み取り
- (3) 機能の変更

| ケーブ  | <sup>`</sup> ル長 | 15 m(最大)(C)                             |                   |              |            |
|------|-----------------|-----------------------------------------|-------------------|--------------|------------|
|      |                 | 1.2 km(最大)(C5)                          |                   |              |            |
|      |                 | ケーブル抵抗値 50 Ω以内(終端抵抗: 無しまたは両側に 120 Ω以上)  |                   |              |            |
| 通信回  | 線               | EIA RS-2                                | EIA RS-232C 準拠(C) |              |            |
|      |                 | EIA RS-485 準拠(C5)                       |                   |              |            |
| 通信方  | 式               | 半二重通信                                   |                   |              |            |
| 同期方  | 式               | 調歩同期                                    | 1式                |              |            |
| 通信速  | 度               | 9600/19                                 | 200/38400 bps     | をキー操作で選択する   | ることができる。   |
|      |                 | (工場出社                                   | <b>苛初期值: 9600</b> | bps)         |            |
| データ  | ビット             | データビット 7または8                            |                   |              |            |
| /パリラ | ティ              | パリティ                                    | ・偶数/奇数/パリ         | ティ無しをキー操作    | で選択することがで  |
|      |                 | きる。(工場出荷初期値: 7 ビット/偶数)                  |                   |              |            |
| ストッ  | ップビッ            | 1または2をキー操作で選択することができる。                  |                   |              |            |
| ۲    |                 | (工場出荷初期値: 1)                            |                   |              |            |
| 通信:  | プロトコ            | 神港標準/MODBUS ASCII/MODBUS RTU をキー操作で選択する |                   |              | キー操作で選択する  |
| ト    |                 | ことができる。(工場出荷初期値:神港標準)                   |                   |              |            |
| データ  | 構成              |                                         |                   |              |            |
|      | 通信プロ            | レコン                                     | 神港標準              | MODBUS ASCII | MODBUS RTU |
|      | スタート            | ビット                                     | 1ビット              | 1ビット         | 1ビット       |
|      | データビット          |                                         | 7ビット              | 7 ビット(8 ビット) | 8ビット       |
|      |                 |                                         |                   | 選択可能         |            |
| パリティ |                 | 偶数                                      | 偶数(奇数, 無し)        | 無し(偶数,奇数)    |            |
|      |                 |                                         |                   | 選択可能         | 選択可能       |
|      | ストップ            | ビット                                     | 1ビット              | 1ビット(2ビット)   | 1ビット(2ビット) |
|      |                 |                                         |                   | 選択可能         | 選択可能       |

| 接続可能台数  | ホストコンピュータ1台につき1台(C)                   |
|---------|---------------------------------------|
|         | ホストコンピュータ 1 台につき最多 31 台(C5)           |
| 通信エラー検出 | パリティ,チェックサム(神港標準選択時),LRC(MODBUS ASCII |
| 方式      | 選択時), CRC-16(MODBUS RTU 選択時)          |
| デジタル外部  | 「弊社プログラムコントローラ[PCA1またはPCB1(通信プロトコル選   |
| 設定      | 択で設定値デジタル伝送を選択)]と接続すると、ステップ SV を受信    |
|         | できる。                                  |
|         | 設定値デジタル伝送(SVTC コマンド)で受け取った値に SVTC バイ  |
|         | アス値を加算した値を SV とする。                    |

### 外部設定入力(オプション記号: EA□, EV□)

外部アナログ信号にリモートバイアス値を加算した値を SV とする。

| 設定信号    | 直流電流   | 4~20 mA DC[オプション記号: EA1] |
|---------|--------|--------------------------|
|         |        | 0~20 mA DC[オプション記号: EA2] |
|         | 直流電圧   | 0~1 V DC[オプション記号: EV1]   |
|         |        | 1~5 V DC[オプション記号: EV2]   |
| 許容入力    | EA     | 50 mA DC 以下              |
|         | EV1    | 5 V DC 以下                |
|         | EV2    | 10 V DC 以下               |
| 入力インピーダ | EA     | 50 Ω                     |
| ンス      | EV     | 100 kΩ                   |
| 入力サンプリン | 250 ms |                          |
| グ       |        |                          |

### 伝送出力(オプション記号: TA1, TV1)

PV 伝送, SV 伝送, MV 伝送, DV 伝送のいずれかを 125 ms ごとにアナログ量に変換し 出力する。(工場出荷初期値: PV 伝送)

伝送出力上限設定と伝送出力下限設定が同じ場合,伝送出力下限(4 mA DC または 0 V DC)を出力する。

| 分解能  | 12000                    |  |
|------|--------------------------|--|
| 出力   | 4~20 mADC(負荷抵抗 最大 500 Ω) |  |
|      | 0~1 V DC(負荷抵抗 最小 100 kΩ) |  |
| 出力精度 | 伝送出力スパンの±0.3%以内          |  |

### 絶縁電源出力(オプション記号: P)

| 出力電圧   | 24 V±3 V DC(負荷電流 30 mA DC 時)  |
|--------|-------------------------------|
| リップル電圧 | 200 mV DC 以内(負荷電流 30 mA DC 時) |
| 最大負荷電流 | 30 mA DC                      |

# 13. 故障かな? と思ったら

ご使用になっている本器の電源が入っているか確認されたのち,下記に示す内容の確認を 行ってください。

13.1 表示について

| 現象・本器の状態など       | 推定故障個所と対策                                                          |
|------------------|--------------------------------------------------------------------|
| PV 表示器が[_F], 無表示 | ・制御出力 OFF 機能がはたらいていませんか?                                           |
| または PV 表示になっている。 | → <sup>■UN</sup> storキーを1秒押して,解除してください。                            |
| PV 表示器に[]が点滅     | ・熱電対,測温抵抗体,直流電圧(0~10 mV DC, -10                                    |
| している。            | $\sim$ 10 mV DC, 0 $\sim$ 50 mV DC, 0 $\sim$ 100 mV DC, 0 $\sim$ 1 |
|                  | V DC)入力のセンサが断線していませんか?                                             |
|                  | →各種センサを交換してください。                                                   |
|                  | [各種センサの断線確認方法]                                                     |
|                  | 熱電対の場合、本器の入力端子を短絡して室温                                              |
|                  | 付近を示すようであれば、本器は正常で断線が                                              |
|                  | 考えられます。                                                            |
|                  | 測温抵抗体の場合,本器の入力端子(A-B間)に                                            |
|                  | <b>100 Ω</b> 程度の抵抗を接続し, <b>(B-B間)</b> を短絡して                        |
|                  | 0 ℃(32 °F)付近を示すようであれば,本器は正                                         |
|                  | 常で断線が考えられます。                                                       |
|                  | 直流電圧(0~10 mV DC, -10~10 mV DC, 0~50                                |
|                  | mV DC, 0~100 mV DC, 0~1 V DC)の場合,本                                 |
|                  | 器の入力端子を短絡してスケーリング下限値を                                              |
|                  | 示すようであれば、本器は正常で断線が考えら                                              |
|                  | れます。                                                               |
|                  | ・熱電対,測温抵抗体,直流電圧(0~10 mV DC, -10                                    |
|                  | $\sim$ 10 mV DC, 0 $\sim$ 50 mV DC, 0 $\sim$ 100 mV DC, 0 $\sim$ 1 |
|                  | VDC)入力の端子が、本器の入力端子に確実に取り                                           |
|                  | 付けられていますか?                                                         |
|                  | →センサ端子を、確実に本器の入力端子に取り付                                             |
|                  | けてください。                                                            |
| PV 表示器に[]が点滅     | ・ 直流電圧(1~5 V DC), 直流電流(4~20 mA DC)人                                |
| している。            | 刀信号源の異常かないかをこ確認くたさい。                                               |
|                  | [各種信号線の異常確認万法]                                                     |
|                  | ■流電圧(1~5 V DC)の場合、本器の人力端子に1<br>ソロクキュナリズネな、リンズ工程はまごカレミ              |
|                  | VDCを入力してスケーリンク下限値を示すよう<br>でたいば、土田は工営で断絶が表示されます。                    |
|                  | じめれは、 本番は止吊で財線か考えられます。<br>                                         |
|                  | 但                                                                  |
|                  | 4 MA DUを入力してスクーリンク下限値を示すようですかけ、                                    |
|                  | うでめれは、本畚は止吊で断緑か考えられます。                                             |

| 現象・本器の状態など      | 推定故障個所と対策                                                                                                    |
|-----------------|----------------------------------------------------------------------------------------------------|
| PV 表示器に[]が点滅    | ・直流電圧(1~5 V DC),直流電流(4~20 mA DC)入                                                                                                    |
| している。           | 力信号線が本器の入力端子に確実に取り付けられ                                                                                                    |
|                 | ていますか?                                                                                                    |
|                 | →信号線の導線を確実に本器端子に取付けてくだ                                                                                                    |
|                 | さい。                                                                                                    |
|                 | ・熱電対,補償導線の場合,入力端子の配線を逆に配                                                                                                    |
|                 | 線していませんか?                                                                                                    |
|                 | また, 測温抵抗体の記号(A, B, B)と計器端子は合っ                                                                                                    |
|                 | ていますか?                                                                                                    |
|                 | →正しく配線してください。                                                                                                    |
| PV表示器に、スケーリング下限 | ・直流電圧(0~5 V DC, 0~10 V DC), 直流電流(0                                                                                                    |
| 値で設定した値を表示したま   | ~20 mA DC)人力信号源の異常がないかをご確認                                                                                                    |
| まになる。           |                                                                                                    |
|                 | [各種信号線の異常確認万法]                                                                                                    |
|                 | 匪流電圧(U~5 V DC, U~10 V DC)の場合、本器の     ユーザーズの1 キジューた     ホーボーズの1 キジューた     ホーボーズの1 キジュー     ホーボーズの1 キジュー     ホーボーズ 1 キジュー     ホーボーズ 1 キジュー     ホーボーズ 1 キジェー     ホーボーズ 1 キジェー     ホーボーズの1 キジュー     ホーボーズの1 キジュー     ホーボーズの1 キジュー     ホーボーズの1 キジュー     ホーボーズの1 キジュー     ホーボーズの1 キジュー     ホーボーズの1 キジュー     ホーボーズの1 キジュー     ホーボーズの1 キジュー     ホーボーズの1 キジュー     ホーボーズの1 キジュー     ホーボーズの1 キジュー     ホーボーズ 1 キジュー     ホーボーズ 1 キジュー     ホーボーズ 1 キジェー     ホーボーズ 1 キジェー     ホーボーズ 1 キジェー     ホーボーズ 1 キジェー     ホーボーズ 1 キジェー     ホーボーズ 1 キジー     ホーボーズ 1 キジー     ホーボーズ 1 キジェー     ホーボーズ 1 キジェー     ホーボーズ 1 キジェーズ 1 キジェー     ホーボーズ 1 キジェー     ホーボーズ 1 キジェー     ホーボーズ 1 キジー     ホーボーズ 1 キジュー     ホーボーズ 1 キジュー     ホーボーズ 1 キジュー     ホーボーズ 1 キジェーズ 1 キジュー     ホーボーズ 1 キジェー     ホーボーズ 1 キジェー     ホーボーズ 1 キジェー      ホーボーズ 1 キジェー      ホーボーズ |
|                 | 人力端于に <b>TVDC</b> を入力し、その人力が入つに守<br>にまニキやス(オケーリング上四かトが)工四語会                                                                                                    |
|                 | に衣示される個(ハクーリンク上限わよい下限設定                                                                                                    |
|                 | により換昇しに他)を示すようでのれば、本帝は止<br>一一一一一一一一一一一一一一一一一一一一一一一一一一一一一一一一一一一一                                                                                                    |
|                 | 市で刷緑わよいビンリ共市からんられまり。<br>直流電法 $(0 \sim 20 \text{ mA DC})$ の担合 本聖の入力端スに                                                                                                    |
|                 |                                                                                                    |
|                 | 4 IIA DGをパカし、そのパカがパラに時に表示される値(スケーリング上限お上び下限設定に上り換                                                                                                    |
|                 | 省しる値(ハノークマクエ派わより十派設定により狭<br>管した値)を示すようであれば、木哭け正堂で断線                                                                                                    |
|                 | お上びセンサ異常が考えられます。                                                                                                    |
|                 | ・直流電圧(0~5 V DC, 0~10 V DC), 直流電流(0~                                                                                                    |
|                 | 20 mA DC)入力の端子が、本器の入力端子に確実                                                                                                    |
|                 | に取付けられていますか?                                                                                                    |
|                 | →センサ端子を,確実に本器の入力端子に取り付                                                                                                    |
|                 | けてください。                                                                                                    |
| PV表示器の表示が異常または  | ・センサ入力および単位(℃/F)の選択を,間違えてい                                                                                                    |
| 不安定。            | ませんか?                                                                                                    |
|                 | →正しいセンサ入力および単位(℃/F)を, 選択して                                                                                                    |
|                 | ください。                                                                                                    |
|                 | ・不適切なセンサ補正値を設定していませんか?                                                                                                    |
|                 | →適切なセンサ補正値を設定してください。                                                                                                    |
|                 | ・センサの仕様が合っていますか?                                                                                                    |
|                 | →適切な仕様のセンサにしてください。                                                                                                    |
|                 | ・センサに交流が漏洩していませんか?                                                                                                    |
|                 | →センサを非接地形にしてください。                                                                                                    |
|                 | ・近くに誘導障害、ノイズを出す機器がありませんか?                                                                                                    |
|                 | →誘導傷害, ノイズを出す機器より離してください。                                                                                                    |

| 現象・本器の状態など                           | 推定故障個所と対策              |
|--------------------------------------|------------------------|
| PV表示器に[ <i>[ ₽.</i> , <i>[</i> ]を表示し | ・内部メモリの異常です。           |
| ている。                                 | お手数ですが,弊社営業所または出張所までご連 |
|                                      | 絡ください。                 |

13.2 キー操作について

| 現象・本器の状態など                          | 推定故障個所と対策                  |
|-------------------------------------|----------------------------|
| ・SV, PID 値, イベント警報設                 | ・設定値ロック選択でロック 1~4 のいずれかを選択 |
| 定等の設定ができない。                         | していませんか?                   |
| <ul> <li>・ △, マキーで値が変わらな</li> </ul> | →ロックを解除してください。             |
| $k$ $^{\circ}$                      | ・オートチューニングまたはオートリセットを実行    |
|                                     | していませんか?                   |
|                                     | →オートチューニングの場合は,オートチューニ     |
|                                     | ングを解除してください。               |
|                                     | オートリセットの場合は、オートリセットが終      |
|                                     | 了するまで約4分間かかります。            |
| 各イベント出力の設定項目を                       | ・イベント出力割付選択で設定したい動作を選択し    |
| 表示しない。                              | ていますか?                     |
|                                     | →イベント出力割付選択を確認してください。      |

13.3 制御について

| 現象・本器の状態など       | 推定故障個所と対策                      |
|------------------|--------------------------------|
| 温度が上がらない。        | ・センサが故障していませんか?                |
|                  | →センサを交換してください。                 |
|                  | ・センサまたは制御出力端子が、確実に本器の入力        |
|                  | 端子に取り付けられていますか?                |
|                  | →センサまたは制御出力端子を,確実に本器の入         |
|                  | 力端子に取り付けてください。                 |
|                  | ・センサまたは制御出力端子の配線が、間違ってい        |
|                  | ませんか?                          |
|                  | →正しく配線してください。                  |
| 制御出力が ON になったままに | ・OUT1(OUT2)下限値が, 100 %以上に設定されて |
| なる。              | いませんか?                         |
|                  | →適切な値を設定してください。                |
| 制御出力が OFF になったまま | ・OUT1(OUT2)上限値が, 0%以下に設定されてい   |
| になる。             | ませんか?                          |
|                  | →適切な値を設定してください。                |

# 14. キャラクター覧表

キャラクタの PV 表示器は設定(選択)項目キャラクタを, SV/MV/TIME 表示器は工場出荷 初期値を表しています。

簡易設定方式

SV 設定モード

| キャラクタ            | 設定(選択)項目                     | データ |
|------------------|------------------------------|-----|
| <b>ч</b><br>", О | SV 設定<br>スケーリング下限値~スケーリング上限値 |     |

イベント設定モード

| キャラク                                         | タ | 設定(選択)項目                                  | データ |
|----------------------------------------------|---|-------------------------------------------|-----|
| <b>#                                    </b> | 0 | EVT1 警報動作点設定<br>設定範囲: (表 14-1) P.103 参照   |     |
| <b>A IH</b>                                  | 0 | EVT1 上限警報動作点設定<br>設定範囲: (表 14-1) P.103 参照 |     |
| <b>82</b>                                    | 0 | EVT2 警報動作点設定<br>設定範囲: (表 14-1) P.103 参照   |     |
| 82H                                          | 0 | EVT2 上限警報動作点設定<br>設定範囲: (表 14-1) P.103 参照 |     |
| <b>83</b><br>~~,                             | 0 | EVT3 警報動作点設定<br>設定範囲: (表 14-1) P.103 参照   |     |
| <b>A3H</b>                                   | 0 | EVT3 上限警報動作点設定<br>設定範囲: (表 14-1) P.103 参照 |     |
| <u>Я</u> Ч<br>‴,                             | 0 | EVT4 警報動作点設定<br>設定範囲: (表 14-1) P.103 参照   |     |
| <b>АЧН</b><br>,                              | 0 | EVT4 上限警報動作点設定<br>設定範囲: (表 14-1) P.103 参照 |     |
| #5                                           | 0 | EVT5 警報動作点設定<br>設定範囲: (表 14-1) P.103 参照   |     |

| キャラクタ               | 設定(選択)項目                           | データ |
|---------------------|------------------------------------|-----|
| <b>A5</b> H<br>~, 0 | EVT5 上限警報動作点設定<br>設定範囲: (表 14-1)参照 |     |

### (表 14-1)

| 警報動作の種類          | 設定範囲                  |
|------------------|-----------------------|
| 上限警報(偏差設定)       | ー(入力スパン)~入力スパン℃(℉) *1 |
| 下限警報(偏差設定)       | ー(入力スパン)~入力スパン℃(℉) *1 |
| 上下限警報(偏差設定)      | 0~入力スパン℃(℉) *1        |
| 上下限個別警報(偏差設定)    | 0~入力スパン℃(℉) *1        |
| 上下限範囲警報(偏差設定)    | 0~入力スパン℃(℉) *1        |
| 上下限範囲個別警報(偏差設定)  | 0~入力スパン℃(℉) *1        |
| 絶対値上限警報          | 入力レンジ下限値~入力レンジ上限値 *2  |
| 絶対値下限警報          | 入力レンジ下限値~入力レンジ上限値 *2  |
| 待機付上限警報(偏差設定)    | ー(入力スパン)~入力スパン℃(℉) *1 |
| 待機付下限警報(偏差設定)    | ー(入力スパン)~入力スパン℃(℉) *1 |
| 待機付上下限警報(偏差設定)   | 0~入力スパン℃(℉) *1        |
| 待機付上下限個別警報(偏差設定) | 0~入力スパン℃(℉) *1        |

\*1: 直流電圧, 直流電流入力の場合, 入力スパンはスケーリング巾になります。

\*2: 直流電圧, 直流電流入力の場合, 入力レンジ下限値(上限値)は, スケーリング下限 値(上限値)になります。

### PID 設定モード

| キャラクタ                     | 設定(選択)項目                    | データ |
|---------------------------|-----------------------------|-----|
| ρ                         | OUT1 比例带設定                  |     |
| <b>и</b> П                | 0~入力スパン℃(℉)                 |     |
|                           | 直流電圧,直流電流入力の場合,0.0~1000.0 % |     |
| ØЬ                        | OUT2 比例帯設定                  |     |
| '_U                       | 0.0~10.0 倍(OUT1 比例帯に対しての倍率) |     |
| <sup>vexo</sup> / <b></b> |                             |     |
| !                         | 積分時間設定                      |     |
| חחק י                     | 0~3600 秒                    |     |
| <sup>100</sup> / 200      |                             |     |
| ٦                         | 微分時間設定                      |     |
| U 50                      | 0~1800 秒                    |     |
|                           |                             |     |
| <u>QQI I</u>              | ARW 設定                      |     |
| 50                        | 0~100 %                     |     |
|                           |                             |     |

| キャラクタ                 | 設定(選択)項目                                                    | データ |
|-----------------------|-------------------------------------------------------------|-----|
| <b>R'\E[</b><br>~, 00 | 手動リセット設定<br>±1000.0<br>直流電圧,直流電流入力の場合,小数点位置は小数点<br>位置選択に従う。 |     |
| oRAC<br>~,            | OUT1 変化率設定<br>0~100 %/秒                                     |     |

# グループ選択方式

SV, イベント設定グループ(定値制御時)

| キャラク                         | タ | 設定(選択)項目                                       | データ |
|------------------------------|---|------------------------------------------------|-----|
| 6_5                          |   | SV, イベント設定グループ                                 |     |
| <b>L</b><br><sup>MOD</sup> / | 0 | <b>SV1 設定</b><br>スケーリング下限値~スケーリング上限値           |     |
| <b>#  </b><br>~ ,            | 0 | EVT1 <b>警報動作点設定</b><br>設定範囲: (表 14-1) P.103 参照 |     |
| <i>₽ ⊪</i><br>‴,             | 0 | EVT1 上限警報動作点設定<br>設定範囲: (表 14-1) P.103 参照      |     |
| <b>A2</b>                    | 0 | EVT2 <b>警報動作点設定</b><br>設定範囲: (表 14-1) P.103 参照 |     |
| <i>₽2</i> ₩<br>~~,           | 0 | EVT2 上限警報動作点設定<br>設定範囲: (表 14-1) P.103 参照      |     |
| <b>#</b> ]<br>~ ,            | 0 | EVT3 <b>警報動作点設定</b><br>設定範囲: (表 14-1) P.103 参照 |     |
| <i>₽∃</i> ₩<br>∽,            | 0 | EVT3 上限警報動作点設定<br>設定範囲: (表 14-1) P.103 参照      |     |
| <b>₽</b> 4<br>∞ ,            | 0 | EVT4 警報動作点設定<br>設定範囲: (表 14-1) P.103 参照        |     |
| <b>₽</b> 4₽                  | 0 | EVT4 上限警報動作点設定<br>設定範囲: (表 14-1) P.103 参照      |     |

| キャラク              | タ | 設定(選択)項目                                  | データ |
|-------------------|---|-------------------------------------------|-----|
| <b>#5</b><br>"" / | 0 | EVT5 警報動作点設定<br>設定範囲: (表 14-1) P.103 参照   |     |
| #5H<br>∞ ,        | 0 | EVT5 上限警報動作点設定<br>設定範囲: (表 14-1) P.103 参照 |     |

プログラムパターン設定グループ(プログラム制御時)

| キャラクタ             | 設定(選択)項目                                             | データ |
|-------------------|------------------------------------------------------|-----|
| 6_4               | プログラムパターン設定グループ                                      |     |
| <b>5</b><br>, 0   | ステップ1SV 設定<br>スケーリング下限値~スケーリング上限値                    |     |
| <b>FI ME</b>      | ステップ1 時間設定<br>00:00~99:59                            |     |
| WAI ſ             | ステップ1 ウエイト値設定<br>0~入力スパンの20%相当の換算値                   |     |
| <b>A I</b><br>, 0 | ステップ1 EVT1 <b>警報動作点設定</b><br>設定範囲: (表 14-1) P.103 参照 |     |
| A IH              | ステップ1 EVT1 上限警報動作点設定<br>設定範囲: (表 14-1) P.103 参照      |     |
| A2<br>~ , 0       | ステップ1 EVT2 <b>警報動作点設定</b><br>設定範囲: (表 14-1) P.103 参照 |     |
| A2H<br>~ , 0      | ステップ1 EVT2 上限警報動作点設定<br>設定範囲: (表 14-1) P.103 参照      |     |
| A3<br>~ , 0       | ステップ1 EVT3 <b>警報動作点設定</b><br>設定範囲: (表 14-1) P.103 参照 |     |
| A3H<br>, 0        | ステップ1 EVT3 上限警報動作点設定<br>設定範囲: (表 14-1) P.103 参照      |     |

| キャラクタ           | 設定(選択)項目                                                                         | データ |
|-----------------|----------------------------------------------------------------------------------|-----|
| Ου              | ステップ1EVT4 警報動作点設定                                                                |     |
| ПТ              | 設定範囲: <b>(表 14-1)</b> P.103 参照                                                   |     |
| ster / <b>U</b> |                                                                                  |     |
| ДЦЦ             | ステップ1EVT4 上限警報動作点設定                                                              |     |
| П П             | 設定範囲: (表 14-1) P.103 参照                                                          |     |
| STEP            |                                                                                  |     |
| AC              | ステップ1EVT5 警報動作点設定                                                                |     |
|                 | 設定範囲: (表 14-1) P.103 参照                                                          |     |
| STEP            |                                                                                  |     |
| ALH             | ステップ 1 EVT5 上限警報動作点設定                                                            |     |
|                 | 設定範囲: (表 14-1) P.103 参照                                                          |     |
| STEP .          |                                                                                  |     |
|                 |                                                                                  |     |
|                 | 人ケッノ2時間設定                                                                        |     |
|                 |                                                                                  |     |
|                 |                                                                                  |     |
|                 |                                                                                  |     |
|                 |                                                                                  |     |
|                 |                                                                                  |     |
|                 |                                                                                  |     |
|                 |                                                                                  |     |
|                 |                                                                                  |     |
|                 |                                                                                  |     |
|                 |                                                                                  |     |
|                 | ステップ2EV15上限言報動作点設定                                                               |     |
|                 | ステップ352 設定                                                                       |     |
|                 | ステッノ3 时间設定                                                                       |     |
|                 | ステッノる リエイト 値設定                                                                   |     |
|                 |                                                                                  |     |
|                 | スナッノ3と11 工限言報動作品設定                                                               |     |
|                 |                                                                                  |     |
|                 |                                                                                  |     |
|                 | <ul> <li>ヘノノノッロマーン 言刊判IF に 設定</li> <li>マーップ 3 Cl/T3 ト 四 数 記 動 た 占 訳 中</li> </ul> |     |
|                 | ヘノンノッロリッ 上阪言報到17F 品政と<br>フテップ 3 EV/T/ 警報動作 と恐守                                   |     |
|                 | ハ / ノ / J L V I 4 言秋期/F 示政に<br>  ス テ ッ プ 3 E \ /T / 上限墜起動作占設空                    |     |
|                 | ハ / ノ / J L V I + 工 I K 言 秋 刧 I F 示 政 た<br>  フ テ ぃ プ 3 E \ / T 5 墜 起 動 作 占 恐 宁   |     |
|                 | ハ / ノ / J L V I J 言刊到IF 示汉化<br>  ステップ 3 F\/T5 ト 限 墜 報 動 作 占 恐 宁                  |     |
|                 | <u>ハ / / / / / / / / / / / / / / / / / / /</u>                                   |     |
|                 | ステップ4 時間設定                                                                       |     |

| キャラクタ | 設定(選択)項目              | データ |
|-------|-----------------------|-----|
|       | ステップ4 ウエイト値設定         |     |
|       | ステップ4EVT1 警報動作点設定     |     |
|       | ステップ4EVT1 上限警報動作点設定   |     |
|       | ステップ4EVT2 警報動作点設定     |     |
|       | ステップ4EVT2 上限警報動作点設定   |     |
|       | ステップ4EVT3 警報動作点設定     |     |
|       | ステップ 4 EVT3 上限警報動作点設定 |     |
|       | ステップ4EVT4 警報動作点設定     |     |
|       | ステップ 4 EVT4 上限警報動作点設定 |     |
|       | ステップ4EVT5 警報動作点設定     |     |
|       | ステップ4EVT5 上限警報動作点設定   |     |
|       | ステップ 5 SV 設定          |     |
|       | ステップ5 時間設定            |     |
|       | ステップ5 ウエイト値設定         |     |
|       | ステップ5EVT1 警報動作点設定     |     |
|       | ステップ5EVT1上限警報動作点設定    |     |
|       | ステップ5EVT2 警報動作点設定     |     |
|       | ステップ5 EVT2 上限警報動作点設定  |     |
|       | ステップ 5 EVT3 警報動作点設定   |     |
|       | ステップ5EVT3上限警報動作点設定    |     |
|       | ステップ5EVT4 警報動作点設定     |     |
|       | ステップ5 EVT4 上限警報動作点設定  |     |
|       | ステップ 5 EVT5 警報動作点設定   |     |
|       | ステップ5EVT5上限警報動作点設定    |     |
|       | ステップ 6 SV 設定          |     |
|       | ステップ6 時間設定            |     |
|       | ステップ6 ウエイト値設定         |     |
|       | ステップ 6 EVT1 警報動作点設定   |     |
|       | ステップ 6 EVT1 上限警報動作点設定 |     |
|       | ステップ 6 EVT2 警報動作点設定   |     |
|       | ステップ 6 EVT2 上限警報動作点設定 |     |
|       | ステップ 6 EVT3 警報動作点設定   |     |
|       | ステップ6EVT3上限警報動作点設定    |     |
|       | ステップ 6 EVT4 警報動作点設定   |     |
|       | ステップ 6 EVT4 上限警報動作点設定 |     |
|       | ステップ 6 EVT5 警報動作点設定   |     |
|       | ステップ 6 EVT5 上限警報動作点設定 |     |
|       | ステップ 7 SV 設定          |     |

| キャラクタ | 設定(選択)項目              | データ |
|-------|-----------------------|-----|
|       | ステップ7 時間設定            |     |
|       | ステップ7 ウエイト値設定         |     |
|       | ステップ7EVT1 警報動作点設定     |     |
|       | ステップ7EVT1 上限警報動作点設定   |     |
|       | ステップ 7 EVT2 警報動作点設定   |     |
|       | ステップ 7 EVT2 上限警報動作点設定 |     |
|       | ステップ 7 EVT3 警報動作点設定   |     |
|       | ステップ7EVT3 上限警報動作点設定   |     |
|       | ステップ7EVT4 警報動作点設定     |     |
|       | ステップ7EVT4 上限警報動作点設定   |     |
|       | ステップ 7 EVT5 警報動作点設定   |     |
|       | ステップ 7 EVT5 上限警報動作点設定 |     |
|       | ステップ 8 SV 設定          |     |
|       | ステップ8 時間設定            |     |
|       | ステップ8 ウエイト値設定         |     |
|       | ステップ8EVT1 警報動作点設定     |     |
|       | ステップ8EVT1 上限警報動作点設定   |     |
|       | ステップ 8 EVT2 警報動作点設定   |     |
|       | ステップ 8 EVT2 上限警報動作点設定 |     |
|       | ステップ8EVT3 警報動作点設定     |     |
|       | ステップ 8 EVT3 上限警報動作点設定 |     |
|       | ステップ 8 EVT4 警報動作点設定   |     |
|       | ステップ8EVT4 上限警報動作点設定   |     |
|       | ステップ 8 EVT5 警報動作点設定   |     |
|       | ステップ8EVT5 上限警報動作点設定   |     |
|       | ステップ 9 SV 設定          |     |
|       | ステップ9 時間設定            |     |
|       | ステップ9 ウエイト値設定         |     |
|       | ステップ9EVT1 警報動作点設定     |     |
|       | ステップ9EVT1 上限警報動作点設定   |     |
|       | ステップ9EVT2 警報動作点設定     |     |
|       | ステップ9EVT2 上限警報動作点設定   |     |
|       | ステップ 9 EVT3 警報動作点設定   |     |
|       | ステップ9EVT3 上限警報動作点設定   |     |
|       | ステップ9EVT4 警報動作点設定     |     |
|       | ステップ 9 EVT4 上限警報動作点設定 |     |
|       | ステップ 9 EVT5 警報動作点設定   |     |
|       | ステップ9 EVT5 上限警報動作点設定  |     |
|       | ステップ 10 SV 設定         |     |
| キャラクタ | 設定(選択)項目               | データ |
|-------|------------------------|-----|
|       | ステップ 10 時間設定           |     |
|       | ステップ 10 ウエイト値設定        |     |
|       | ステップ 10 EVT1 警報動作点設定   |     |
|       | ステップ 10 EVT1 上限警報動作点設定 |     |
|       | ステップ 10 EVT2 警報動作点設定   |     |
|       | ステップ 10 EVT2 上限警報動作点設定 |     |
|       | ステップ 10 EVT3 警報動作点設定   |     |
|       | ステップ 10 EVT3 上限警報動作点設定 |     |
|       | ステップ 10 EVT4 警報動作点設定   |     |
|       | ステップ 10 EVT4 上限警報動作点設定 |     |
|       | ステップ 10 EVT5 警報動作点設定   |     |
|       | ステップ 10 EVT5 上限警報動作点設定 |     |
|       | ステップ 11 SV 設定          |     |
|       | ステップ 11 時間設定           |     |
|       | ステップ 11 ウエイト値設定        |     |
|       | ステップ 11 EVT1 警報動作点設定   |     |
|       | ステップ 11 EVT1 上限警報動作点設定 |     |
|       | ステップ 11 EVT2 警報動作点設定   |     |
|       | ステップ 11 EVT2 上限警報動作点設定 |     |
|       | ステップ 11 EVT3 警報動作点設定   |     |
|       | ステップ 11 EVT3 上限警報動作点設定 |     |
|       | ステップ 11 EVT4 警報動作点設定   |     |
|       | ステップ 11 EVT4 上限警報動作点設定 |     |
|       | ステップ 11 EVT5 警報動作点設定   |     |
|       | ステップ 11 EVT5 上限警報動作点設定 |     |
|       | ステップ 12 SV 設定          |     |
|       | ステップ 12 時間設定           |     |
|       | ステップ 12 ウエイト値設定        |     |
|       | ステップ 12 EVT1 警報動作点設定   |     |
|       | ステップ 12 EVT1 上限警報動作点設定 |     |
|       | ステップ 12 EVT2 警報動作点設定   |     |
|       | ステップ 12 EVT2 上限警報動作点設定 |     |
|       | ステップ 12 EVT3 警報動作点設定   |     |
|       | ステップ 12 EVT3 上限警報動作点設定 |     |
|       | ステップ 12 EVT4 警報動作点設定   |     |
|       | ステップ 12 EVT4 上限警報動作点設定 |     |
|       | ステップ 12 EVT5 警報動作点設定   |     |
|       | ステップ 12 EVT5 上限警報動作点設定 |     |
|       | ステップ 13 SV 設定          |     |

| キャラクタ | 設定(選択)項目               | データ |
|-------|------------------------|-----|
|       | ステップ 13 時間設定           |     |
|       | ステップ 13 ウエイト値設定        |     |
|       | ステップ 13 EVT1 警報動作点設定   |     |
|       | ステップ 13 EVT1 上限警報動作点設定 |     |
|       | ステップ 13 EVT2 警報動作点設定   |     |
|       | ステップ 13 EVT2 上限警報動作点設定 |     |
|       | ステップ 13 EVT3 警報動作点設定   |     |
|       | ステップ 13 EVT3 上限警報動作点設定 |     |
|       | ステップ 13 EVT4 警報動作点設定   |     |
|       | ステップ 13 EVT4 上限警報動作点設定 |     |
|       | ステップ 13 EVT5 警報動作点設定   |     |
|       | ステップ 13 EVT5 上限警報動作点設定 |     |
|       | ステップ 14 SV 設定          |     |
|       | ステップ 14 時間設定           |     |
|       | ステップ14 ウエイト値設定         |     |
|       | ステップ 14 EVT1 警報動作点設定   |     |
|       | ステップ 14 EVT1 上限警報動作点設定 |     |
|       | ステップ 14 EVT2 警報動作点設定   |     |
|       | ステップ 14 EVT2 上限警報動作点設定 |     |
|       | ステップ 14 EVT3 警報動作点設定   |     |
|       | ステップ 14 EVT3 上限警報動作点設定 |     |
|       | ステップ 14 EVT4 警報動作点設定   |     |
|       | ステップ 14 EVT4 上限警報動作点設定 |     |
|       | ステップ 14 EVT5 警報動作点設定   |     |
|       | ステップ 14 EVT5 上限警報動作点設定 |     |
|       | ステップ 15 SV 設定          |     |
|       | ステップ 15 時間設定           |     |
|       | ステップ 15 ウエイト値設定        |     |
|       | ステップ 15 EVT1 警報動作点設定   |     |
|       | ステップ 15 EVT1 上限警報動作点設定 |     |
|       | ステップ 15 EVT2 警報動作点設定   |     |
|       | ステップ 15 EVT2 上限警報動作点設定 |     |
|       | ステップ 15 EVT3 警報動作点設定   |     |
|       | ステップ 15 EVT3 上限警報動作点設定 |     |
|       | ステップ 15 EVT4 警報動作点設定   |     |
|       | ステップ 15 EVT4 上限警報動作点設定 |     |
|       | ステップ 15 EVT5 警報動作点設定   |     |
|       | ステップ 15 EVT5 上限警報動作点設定 |     |

PID パラメータ設定グループ

| キャラクタ              | 設定(選択)項目                                   | データ |
|--------------------|--------------------------------------------|-----|
| G_PI d             | PID パラメータ設定グループ                            |     |
|                    |                                            |     |
| 7!/                | PID ゾーン設定値 1 設定                            |     |
| <u>~</u> ~ ~ 0     | スケーリング下限値~スケーリング上限値                        |     |
| ρ                  | OUT1 比例带 1 設定                              |     |
| , <i>I</i> 0       | 0~入力スパン℃(°F)<br>直流電圧,直流電流入力の場合,0.0~1000.0% |     |
|                    | OUT2 比例带 1 設定                              |     |
| <b>┌_○</b><br>┉╷ Ю | 0.0~10.0 倍(OUT1 比例帯に対しての倍率)                |     |
| !                  | 積分時間1設定                                    |     |
| <b>,</b> 200       | 0~3600 秒                                   |     |
| 4                  | 微分時間1設定                                    |     |
| <b>u</b><br>, 50   | 0~1800 秒                                   |     |
| <u>A</u> Q!,!      | ARW 1 設定                                   |     |
| , SO               | 0~100%                                     |     |
| <i>Q</i> LFſ       | 手動リセット1設定                                  |     |
|                    | ±1000.0<br>古法電圧 古法電法 1 力の担合 小粉点位異け小粉       |     |
| i                  | 「「」」「「」」」「「」」」「「」」」「「」」」「「」」」「「」」」         |     |
| _00[               | OUT1 変化率 1 設定                              |     |
|                    | 0~100 %/秒                                  |     |
|                    | PID ゾーン設定値 2 設定                            |     |
|                    | OUT1 比例帯 2 設定                              |     |
|                    | OUT2 比例帯 2 設定                              |     |
|                    | 積分時間 2 設定                                  |     |
|                    | 微分時間 2 設定                                  |     |
|                    | ARW 2 設定                                   |     |
|                    | 手動リセット2設定                                  |     |
|                    | OUT1 変化率 2 設定                              |     |
|                    | PID ゾーン設定値 3 設定                            |     |
|                    | OUT1 比例帯 3 設定                              |     |
|                    | OUT2 比例帯 3 設定                              |     |

| キャラクタ | 設定(選択)項目        | データ |
|-------|-----------------|-----|
|       | 積分時間3設定         |     |
|       | 微分時間3設定         |     |
|       | ARW 3 設定        |     |
|       | 手動リセット3設定       |     |
|       | OUT1 変化率 3 設定   |     |
|       | PID ゾーン設定値 4 設定 |     |
|       | OUT1 比例带 4 設定   |     |
|       | OUT2 比例帯 4 設定   |     |
|       | 積分時間4設定         |     |
|       | 微分時間4設定         |     |
|       | ARW 4 設定        |     |
|       | 手動リセット4設定       |     |
|       | OUT1 変化率 4 設定   |     |
|       | PID ゾーン設定値 5 設定 |     |
|       | OUT1 比例帯 5 設定   |     |
|       | OUT2 比例帯 5 設定   |     |
|       | 積分時間 5 設定       |     |
|       | 微分時間 5 設定       |     |
|       | ARW 5 設定        |     |
|       | 手動リセット5設定       |     |
|       | OUT1 変化率 5 設定   |     |

## AT 設定グループ

| キャラクタ      | 設定(選択)項目                             | データ |
|------------|--------------------------------------|-----|
| r, Ar      | AT 設定グループ                            |     |
| 0_/ "      |                                      |     |
| <u>Q</u> ŗ | AT/オートリセット選択                         |     |
| ///        | : AT/オートリセット解除                       |     |
|            | <b>吊厂[] / ぷらと厂</b> [] : AT/オートリセット実行 |     |
| Qſ L       | AT バイアス設定                            |     |
| חכ ""      | 0∼50 °C(0∼100 °F)                    |     |
| ĽŬ         | 小数点付きの場合, 0.0~50.0 ℃(0.0~100.0 ℉)    |     |

エンジニア設定グループ

| キャラクタ | 設定(選択)項目    | データ |
|-------|-------------|-----|
| G_ENG | エンジニア設定グループ |     |

入力パラメータ設定グループ

| キャラクタ  | 設定(選択)項目 |             |        |        | デ-    | ータ |
|--------|----------|-------------|--------|--------|-------|----|
| E_I NP | 入力パラメー   |             |        |        |       |    |
| LENL   | 入力種類選択   |             |        |        |       |    |
|        |          |             |        |        |       |    |
| ,, E   | K        | К           | -200   | $\sim$ | 1370  | °C |
|        | к        | К           | -200.0 | $\sim$ | 400.0 | °C |
|        | J        | J           | -200   | $\sim$ | 1000  | °C |
|        | R        | R           | 0      | $\sim$ | 1760  | °C |
|        | 5E       | S           | 0      | $\sim$ | 1760  | °C |
|        | 6E       | В           | 0      | $\sim$ | 1820  | °C |
|        | E        | E           | -200   | $\sim$ | 800   | °C |
|        | Γ        | Т           | -200.0 | $\sim$ | 400.0 | °C |
|        | MIIIE    | Ν           | -200   | $\sim$ | 1300  | °C |
|        | PL 200   | PL-Ⅱ        | 0      | $\sim$ | 1390  | °C |
|        | c E      | C(W/Re5-26) | 0      | $\sim$ | 2315  | °C |
|        | PF       | Pt100       | -200.0 | $\sim$ | 850.0 | °C |
|        | JPF E    | JPt100      | -200.0 | $\sim$ | 500.0 | °C |
|        | Priii    | Pt100       | -200   | $\sim$ | 850   | °C |
|        |          | JPt100      | -200   | $\sim$ | 500   | °C |
|        | PF   _E  | Pt100       | -100.0 | $\sim$ | 100.0 | °C |
|        | PES E    | Pt100       | -100.0 | $\sim$ | 500.0 | °C |
|        | K        | К           | -328   | $\sim$ | 2498  | °F |
|        | к        | К           | -328.0 | $\sim$ | 752.0 | °F |
|        | F        | J           | -328   | $\sim$ | 1832  | °F |
|        | R        | R           | 32     | $\sim$ | 3200  | °F |
|        | ۲F       | S           | 32     | $\sim$ | 3200  | °F |
|        | B        | В           | 32     | $\sim$ | 3308  | °F |
|        | E        | E           | -328   | $\sim$ | 1472  | °F |
|        | Г        | Т           | -328.0 | $\sim$ | 752.0 | °F |
|        | MIIIF    | N           | -328   | $\sim$ | 2372  | °F |
|        | PL 200F  | PL-II       | 32     | $\sim$ | 2534  | °F |

| キャラクタ                               | 設定(選択)項目                                                                                                    |                   |        |           |      | デー  | ータ |  |
|-------------------------------------|----------------------------------------------------------------------------------------------------|-------------------|--------|-----------|------|-----|----|--|
|                                     |                                                                                                    |                   |        |           |      |     |    |  |
|                                     | c F                                                                                                    | C(W/Re5-26)       | 32     | $\sim$    | 41   | 99  | °F |  |
|                                     | PT F                                                                                                    | Pt100             | -328.0 | $\langle$ | 1562 | 2.0 | °F |  |
|                                     | JPF F                                                                                                    | JPt100            | -328.0 | $\langle$ | 932  | 2.0 | °F |  |
|                                     | Pr                                                                                                    | Pt100             | -328   | $\langle$ | 15   | 62  | °F |  |
|                                     | _; PT⊡F                                                                                                    | JPt100            | -328   | $\langle$ | 9    | 32  | °F |  |
|                                     | Pra F                                                                                                    | Pt100             | -148.0 | $\langle$ | 212  | 2.0 | °F |  |
|                                     | Prg F                                                                                                    | Pt100             | -148.0 | $\sim$    | 932  | 2.0 | °F |  |
|                                     | 420MA                                                                                                    | $4\sim$ 20 mA DC  | -2000  | $\sim$    | 100  | 00  |    |  |
|                                     | 020MR                                                                                                    | 0~20 mA DC        | -2000  | $\sim$    | 100  | 00  |    |  |
|                                     |                                                                                                    | $0\sim$ 10 mV DC  | -2000  | $\sim$    | 100  | 00  |    |  |
|                                     | - 10141/                                                                                                    | -10~10 mV DC      | -2000  | $\sim$    | 100  | 00  |    |  |
|                                     | 5 <i>0M</i> /                                                                                                    | $0{\sim}50~mV~DC$ | -2000  | $\sim$    | 100  | 00  |    |  |
|                                     |                                                                                                    | $0\sim$ 100 mV DC | -2000  | $\langle$ | 100  | 00  |    |  |
|                                     | $\square$ $\square$                                                                                                    | 0~1 V DC          | -2000  | $\langle$ | 100  | 00  |    |  |
|                                     | 005.V                                                                                                    | $0{\sim}5$ V DC   | -2000  | $\langle$ | 100  | 00  |    |  |
|                                     | /□5□ŀ′                                                                                                    | $1{\sim}5$ V DC   | -2000  | $\sim$    | 100  | 00  |    |  |
|                                     | $\square$ $\square$                                                                                                    | 0~10 V DC         | -2000  | $\sim$    | 100  | 00  |    |  |
| <i>ЧГСН</i><br>1370<br>ЧГСС<br>-200 | スケーリング上限設定         スケーリング下限値~入力レンジ上限値         直流電圧,直流電流入力の場合,-2000~10000(小数点         位置は,小数点位置選択に従う。)         スケーリング下限値~スケーリング上限値         直流電圧,直流電流入力の場合,-2000~10000(小数点         位置は,小数点位置選択に従う。)         小数点位置選択に従う。) |                   |        |           |      |     |    |  |
| FI LF <sub>00</sub>                 | □□□□□□□□□□□□□□□□□□□□□□□□□□□□□□□□□□□□                                                                                                    |                   |        |           |      |     |    |  |
| ם <b>ר</b><br>סס                    | センサ補正設定<br>-200.0~200.0 ℃(°F)<br>直流電圧,直流電流入力の場合,-2000~2000(小数点<br>位置は,小数点位置選択に従う。)                                                                                                    |                   |        |           |      |     |    |  |

出カパラメータ設定グループ

| キャラクタ    | 設定(選択)項目                                                             | データ |
|----------|----------------------------------------------------------------------|-----|
|          | 出カパラメータ設定グループ                                                        |     |
| 2200     |                                                                      |     |
|          |                                                                      |     |
| ר<br>חר  | 1~120秒                                                               |     |
|          |                                                                      |     |
| c_b      | │ OU12 比例周期設定<br>│ 1~120 秒                                           |     |
| 30       | 1 - 120 49                                                           |     |
|          | OUT1 上限設定                                                            |     |
|          | OUT1 下限值~100 %                                                       |     |
|          | (直流電流出力形の場合, OUT1 下限値~105 %)                                         |     |
| oll      |                                                                      |     |
| 0        | 0%~0011上限値<br>(直流電流出力形の場合 -5%~OUT1上限値)                               |     |
|          | OUT1 ON/OFF 動作すきま設定                                                  |     |
| רצח      | 0.1∼1000.0 °C(°F)                                                    |     |
| ίÜ       | 直流電圧,直流電流入力の場合,1~10000(小数点位                                          |     |
|          | 置は、小数点位置選択に従う。)                                                      |     |
| -B-[     | OUT2 動作モード選択                                                         |     |
|          | <i>昂, 尼</i> 二: 空冷(リニア特性)                                             |     |
|          | □/ L : 油冷(1.5 乗特性)                                                   |     |
|          | ////////////////////////////////////                                 |     |
| n' Hh    | OUT2 上限設定                                                            |     |
| 100      | 0012                                                                 |     |
|          | (但流電流出力形の場合, 0012下限値~105%)                                           |     |
| oLLb     |                                                                      |     |
| 0        | (直流電流出力形の場合 -5 %~OUT2 上限値)                                           |     |
|          | オーバラップ/デッドバンド設定                                                      |     |
| ďD 👝     | -200.0∼200.0 °C(°F)                                                  |     |
| UU       | 直流電圧,直流電流入力の場合,-2000~2000(小数点                                        |     |
|          | 位置は、小数点位置選択に従う。)                                                     |     |
| ЦЦЦЬ     | OUT2 ON/OFF 動作すきま設定                                                  |     |
| טי ביין  | 0.1~1000.0 ℃(°F)                                                     |     |
| <u>.</u> | 直流電圧,直流電流入力の場合,1~10000(小数点位                                          |     |
|          | 置は,小数点位置選択に従う。)                                                      |     |
|          |                                                                      |     |
| HËRF     |                                                                      |     |
|          | 「「「」」」「「「」」「「」」「「」「」」「「」」「「」」「」」「「」」」「「」」」「「」」」「」」「」」「」」」「」」「」」」「」」」 |     |

| キャラクタ          | 設定(選択)項目                   | データ |
|----------------|----------------------------|-----|
| ρριΓι          | OUT1 操作量プリセット出力設定          |     |
| ח וו יו ו      | 0.0~100.0 %                |     |
| 0.0            | (直流電流出力形の場合, -5.0~105.0 %) |     |
| ססגרס          | OUT2 操作量プリセット出力設定          |     |
| ריאית ב<br>100 | 0.0~100.0 %                |     |
|                | (直流電流出力形の場合, -5.0~105.0 %) |     |

## イベント入力パラメータ設定グループ

| キャラクタ         | 設定(選択)項目                        | データ |
|---------------|---------------------------------|-----|
| E_EVI         | イベント入力パラメータ設定グループ               |     |
| EVTI I<br>000 | イベント入力 EVI1 割付選択<br>イベント入力割付表参照 |     |
|               | イベント入力 EVI2 割付選択<br>イベント入力割付表参照 |     |
|               | イベント入力 EVI3 割付選択<br>イベント入力割付表参照 |     |
|               | イベント入力 EVI4 割付選択<br>イベント入力割付表参照 |     |

## ・イベント入力割付表

| 選択値 | イベント入力機能       | 入力 ON(閉)       | 入力 OFF(開) | 備考       |
|-----|----------------|----------------|-----------|----------|
| 000 | 動作無し           |                |           |          |
| 001 | 設定値メモリ機能       | 2 <sup>n</sup> | 1         | n=0~3    |
| 002 | 制御動作 ON/OFF 切り | 制御 OFF         | 制御 ON     | 制御出力 OFF |
|     | 替え             |                |           | 機能       |
| 003 | 制御 正/逆動作切り替    | 正動作            | 逆動作       | 常に有効     |
|     | え              |                |           |          |
| 004 | タイマ機能          | スタート           | ストップ      |          |
|     | スタート/ストップ      |                |           |          |
| 005 | PV表示器 PVホールド   | ホールド           | ホールド解除    | 制御動作時無効  |
| 006 | PV表示器 PV ピーク値  | ピーク値ホー         | ホールド解除    | 制御動作時無効  |
|     | ホールド           | ルド             |           |          |
| 007 | プリセット出力機能 1    | プリセット出         | 通常制御      | センサ断線時,  |
|     |                | 力              |           | プリセットした  |
|     |                |                |           | 出力操作量で制  |
|     |                |                |           | 御する機能    |

| 選択値 | イベント入力機能       | 入力 ON(閉) | 入力 OFF(開) | 備考         |
|-----|----------------|----------|-----------|------------|
| 008 | オート(自動)/マニュア   | マニュアル(手  | オート(自動)   |            |
|     | ル(手動)切り替え      | 動)制御     | 制御        |            |
| 009 | リモート/ローカル切り    | リモート     | ローカル      | [オプション:    |
|     | 替え             |          |           | EA□, EV□]付 |
|     |                |          |           | 加時していない    |
|     |                |          |           | 場合無効       |
| 010 | プログラムモード       | RUN      | STOP      | 電源投入時はレ    |
|     | RUN/STOP 切り替え  |          |           | ベル動作       |
| 011 | プログラムモード       | HOLD     | HOLD 解除   | 電源投入時はレ    |
|     | HOLD/HOLD 解除切り |          |           | ベル動作       |
|     | 替え             |          |           |            |
| 012 | プログラムモード       | アドバンス    | 通常制御      | 電源投入時はレ    |
|     | アドバンス機能        |          |           | ベル動作       |
| 013 | 積分動作           | 積分動作ホー   | 通常積分動作    | 積分値を保持し    |
|     | ホールド機能         | ルド       |           | て制御継続      |
| 014 | プリセット出力機能2     | プリセット出   | 通常制御      | プリセットした    |
|     |                | 力        |           | 出力操作量で制    |
|     |                |          |           | 御する機能      |

イベント出力パラメータ設定グループ

| キャラクタ         | 設定(選択)項目                               | データ |
|---------------|----------------------------------------|-----|
| E_EVo         | イベント出力パラメータ設定グループ                      |     |
|               | <b>イベント出力 EVT1 割付選択</b><br>イベント出力割付表参照 |     |
| EV 62         | <b>イベント出力 EVT2 割付選択</b><br>イベント出力割付表参照 |     |
| EV[_]         | <b>イベント出力 EVT3 割付選択</b><br>イベント出力割付表参照 |     |
| EVF o4        | <b>イベント出力 EVT4 割付選択</b><br>イベント出力割付表参照 |     |
| <i>EV1°05</i> | <b>イベント出力 EVT5 割付選択</b><br>イベント出力割付表参照 |     |

・イベント出力割付表

| 選択値 | イベント出力機能                                               | MODE キーによる下位層への移行 | 備考        |
|-----|--------------------------------------------------------|-------------------|-----------|
| 000 | 動作無し                                                   |                   |           |
| 001 | 警報出力 上限警報                                              | 警報動作すきま設定         |           |
|     |                                                        | MODE              |           |
|     |                                                        | 警報動作遅延タイマ設定       |           |
|     |                                                        |                   |           |
|     |                                                        | 警報動作励磁/非励磁選択      |           |
| 002 | 警報出力 卜限警報                                              | 警報出力 上限警報と同じ      |           |
| 003 | 警報出力 上下限警報                                             | 11                |           |
| 004 | 警報出力 上卜限個別                                             | 11                |           |
| 005 | 警報<br>数和山土 「丁四約回                                       |                   |           |
| 005 | 警報出力 上下限範囲<br>敬却                                       | ))                |           |
| 006 | 言報                                                     | 11                |           |
| 000 | 音報田/Л 工   承範西<br>個別擎報                                  | ,,                |           |
| 007 | 警報出力 絶対値上限                                             |                   |           |
|     | 警報                                                     |                   |           |
| 008 | 警報出力 絶対値下限                                             | ]]                |           |
|     | 警報                                                     |                   |           |
| 009 | 警報出力 待機付き                                              | ]]                |           |
|     | 上限警報                                                   |                   |           |
| 010 | 警報出力 待機付き                                              | 11                |           |
|     | 下限警報                                                   |                   |           |
| 011 | 警報出力 待機付き                                              | 11                |           |
| 040 | 上下限警報                                                  |                   |           |
| 012 | 警報出力 (付機)付さ<br>上下阻(囲回) 数却                              | ))                |           |
| 013 | 工工取回加言報<br>イベント入力割付選択                                  | タイマ出力ディレイ動作選択     | イベント入力    |
| 015 | のタイマ機能スタート/                                            |                   | 割付選択のタ    |
|     | ストップに連動したタ                                             | ▼タイマ出力時間単位選択      | イマ機能スタ    |
|     | イマ出力                                                   |                   | ート/ストップ   |
|     |                                                        | OFF ディレイタイマ時間設定   | を選択してく    |
|     |                                                        |                   | ださい       |
|     |                                                        | ON ディレイタイマ時間設定    |           |
| 014 | イベント入力割付選択                                             | 11                | 11        |
|     | のタイマ機能スタート/                                            |                   |           |
|     | ストッフに連動したタ                                             |                   |           |
|     | 1 マ田月<br>  タイマ動作由   割御動                                |                   |           |
|     | クイ × 動下中, 前仰動<br>作 $\bigcirc$ N タイムアップ                 |                   |           |
|     | 1 <b>C</b> I, ノーム/ / / / / / / / / / / / / / / / / / / |                   |           |
| 015 | ヒータ断線警報出力                                              | ヒータ定格選択           | ヒータ定格     |
|     |                                                        |                   | 20 A または  |
|     |                                                        | ヒータ断線警報1設定        | 100 A を選択 |
|     |                                                        | ↓ MODE            | 選択した定格    |
|     |                                                        | ヒータ断線警報2設定        | 内で設定可能    |

| 選択値 | イベント出力機能  | MODE キーによる下位層への移行 | 備考       |
|-----|-----------|-------------------|----------|
| 016 | ループ異常警報出力 | ループ異常警報時間設定       |          |
|     |           | ↓ MODE            |          |
|     |           | ループ異常警報動作巾設定      |          |
| 017 | タイムシグナル出力 | 実行ステップ設定          | 実行ステップ   |
|     |           |                   | 終了で、タイ   |
|     |           | タイムシグナル OFF 時間設定  | ムシグナル出   |
|     |           |                   | 力 OFF    |
|     |           | タイムシグナル ON 時間設定   |          |
| 018 | AT 中出力    |                   | AT 実行中出力 |
| 019 | パターンエンド出力 |                   | プログラム制   |
|     |           |                   | 御        |

### イベント出力割付で警報出力を選択した場合の設定項目

| キャラクタ         | 設定(選択)項目                    | データ |
|---------------|-----------------------------|-----|
| <u>A</u> IHAR | 警報動作すきま設定                   |     |
| יניייי        | 0.1~1000.0 °C(°F)           |     |
|               | 直流電圧,直流電流入力の場合,1~10000(小数点位 |     |
|               | 置は、小数点位置選択に従う。)             |     |
| ע ובו ע       | 警報動作遅延タイマ設定                 |     |
|               | 0~10000 秒                   |     |
| 0 1001        | 警報動作励磁/非励磁選択                |     |
|               | NoMLE: 励磁                   |     |
|               | <b>REじら</b> : 非励磁           |     |

イベント出力 EVT2~EVT5 割付選択で 001(警報出力 上限警報)~012(警報出力待機付 き上下限個別警報)を選択した場合,設定キャラクタは<sup>月</sup>2xxx~<sup>月</sup>5xxx となります。

#### イベント出力割付でタイマ出力を選択した場合の設定項目

| キャラクタ  | 設定(選択)項目                      | データ |
|--------|-------------------------------|-----|
| שט ון  | タイマ出力ディレイ動作選択                 |     |
|        | □\\[: ON ディレイタイマ              |     |
| 011    | □FF ディレイタイマ                   |     |
|        | <u> □N□FF</u> :ON/OFF ディレイタイマ |     |
| ΓM L   | タイマ出力時間単位選択                   |     |
|        | MI N :: 分                     |     |
| 111 11 | <b>らとこ</b> : 秒                |     |
|        | OFF ディレイタイマ時間設定               |     |
| סכסרה  | 0~10000(時間単位は、タイマ出力時間単位選択で選   |     |
| U      | 択した単位に従います。)                  |     |
|        | ON ディレイタイマ時間設定                |     |
| ייטבט  | 0~10000(時間単位は、タイマ出力時間単位選択で選   |     |
| U      | 択した単位に従います。)                  |     |

イベント出力割付でヒータ断線警報出力を選択した場合の設定項目

| キャラクタ            | 設定(選択)項目                                                | データ |
|------------------|---------------------------------------------------------|-----|
| H_ 4L<br>2008    | ヒータ定格選択<br><i>□□□□□</i> □□□□□□□□□□□□□□□□□□□□□□□□□□□□□□□ |     |
| Н                | ヒータ断線警報1設定<br>定格:20.0A(0.0~20.0A),100.0A(0.0~100.0A)    |     |
| H2 <sub>00</sub> | ヒータ断線警報2設定<br>定格:20.0A(0.0~20.0A),100.0A(0.0~100.0A)    |     |

### イベント出力割付でループ異常警報出力を選択した場合の設定項目

| キャラクタ             | 設定(選択)項目                                                                                        | データ |
|-------------------|-------------------------------------------------------------------------------------------------|-----|
| LP_r              | ループ異常警報時間設定<br>0~200 分                                                                          |     |
| LP_H <sub>0</sub> | ループ異常警報動作巾設定<br>0~150 ℃(°F)または 0.0~150.0 ℃(°F)<br>直流電圧,直流電流入力の場合,0~1500(小数点位<br>置は,小数点位置選択に従う。) |     |

#### イベント出力割付でタイムシグナル出力を選択した場合の設定項目

| キャラクタ         | 設定(選択)項目                                                                                   | データ |
|---------------|--------------------------------------------------------------------------------------------|-----|
| ΓΥ_Νο         | タイムシグナル出力 実行ステップ設定<br>1~15                                                                 |     |
| רא_oF<br>סססס | タイムシグナル出力 OFF 時間設定<br>00:00~99:59(時間単位は,プログラムパラメータ設<br>定グループ内,ステップ時間単位選択で選択した単<br>位に従います。) |     |
| רא_00<br>סססס | タイムシグナル出力 ON 時間設定<br>00:00~99:59(時間単位は,プログラムパラメータ設<br>定グループ内,ステップ時間単位選択で選択した単<br>位に従います。)  |     |

プログラムパラメータ設定グループ

| キャラクタ        | 設定(選択)項目                                                                        | データ |
|--------------|---------------------------------------------------------------------------------|-----|
| E_PRo        | プログラムパラメータ設定グループ                                                                |     |
| PRGMd        | <b>定値制御/プログラム制御選択</b><br><i>F</i> ! × :: 定値制御<br><i>PR</i> : プログラム制御            |     |
| M_5<br>N     | ステップ時間単位選択<br>パパ NCTE : 時:分<br>らとこでTE : 分:秒                                     |     |
| PRET<br>Stop | <b>停電復帰動作選択</b><br>「「ロ戸」:停電復帰後停止[待機(スタンバイ)]<br>こロNF :停電復帰後継続<br>HoLd :停電復帰後一時停止 |     |
| <u>ר אי</u>  | 運転開始温度設定<br>スケーリング下限値~スケーリング上限値                                                 |     |

通信パラメータ設定グループ

| キャラクタ                   | 設定(選択)項目                                                                                                    | データ |
|-------------------------|----------------------------------------------------------------------------------------------------|-----|
| Е_соМ                   | 通信パラメータ設定グループ                                                                                                    |     |
| сМЧL<br><sub>NoML</sub> | 通信プロトコル選択<br>NoML: 神港標準<br>ModR: MODBUS ASCII モード<br>ModR: MODBUS RTU モード                                                                                                   |     |
| cMNo <sub>0</sub>       | 機器番号設定<br>0~95                                                                                                    |     |
| с <i>М</i> ЧР<br>96     | 通信速度選択<br>□□□□□□□□□□□□□□□□□□□□□□□□□□□□□□□□□□□□                                                                                                    |     |
| CMFT<br>JEVN            | <ul> <li>データビット/パリティ選択</li> <li>BNoM::8ビット/無し</li> <li>7NoM::7ビット/無し</li> <li>BEドM::8ビット/偶数</li> <li>7EドM::7ビット/偶数</li> <li>Bodd::8ビット/奇数</li> <li>7odd::7ビット/奇数</li> </ul> |     |

| キャラクタ                      | 設定(選択)項目                                                                               | データ |
|----------------------------|----------------------------------------------------------------------------------------|-----|
| ۲۵۲ ,                      | ストップビット選択<br>「「「」」」!:1ビット<br>「「」」」]]]]]]]]]]]]]]]]]]]]]]]]]]]]]]]]]                    |     |
| Ч <b>к</b> _Ь <sub>0</sub> | SVTC バイアス設定<br>入力スパンの±20%相当の換算値<br>直流電圧,直流電流入力の場合,スケーリング巾の<br>±20%(小数点位置は,小数点位置選択に従う。) |     |

外部設定パラメータ設定グループ

| キャラクタ             | 設定(選択)項目                                                                              | データ |
|-------------------|---------------------------------------------------------------------------------------|-----|
| E_E×ſ             | 外部設定パラメータ設定グループ                                                                       |     |
| REMOL             | リモート/ローカル切り替え選択<br>とっこ吊し:ローカル<br>REMoF:リモート                                           |     |
| RFLH              | <b>外部設定入力上限設定</b><br>外部設定入力下限値~入力レンジ上限値                                               |     |
| RFLL<br>-200      | <b>外部設定入力下限設定</b><br>入力レンジ下限値〜外部設定入力上限値                                               |     |
| RF_B <sub>0</sub> | リモートバイアス設定<br>入力スパンの±20%相当の換算値<br>直流電圧,直流電流入力の場合,スケーリング巾の<br>±20%(小数点位置は,小数点位置選択に従う。) |     |

伝送出カパラメータ設定グループ

| キャラクタ                                  | 設定(選択)項目                                                                           | データ |
|----------------------------------------|------------------------------------------------------------------------------------|-----|
| E_FRA                                  | 伝送出カパラメータ設定グループ                                                                    |     |
| Г <mark>Р</mark> оЧ<br><sub>Ри</sub> Ч | 伝送出力選択<br>Pい □□□□ : PV 伝送<br>「い □□□□ : SV 伝送<br>パル □□□□ : MV 伝送<br>コン □□□□ : DV 伝送 |     |

| キャラクタ | 設定(選択)項目                    | データ |
|-------|-----------------------------|-----|
| го и  | 伝送出力上限設定                    |     |
|       | <b>PV</b> , <b>SV</b> 伝送の場合 |     |
| טי צי | 伝送出力下限値~入力レンジ上限値            |     |
|       | MV伝送の場合                     |     |
|       | 伝送出力下限值~105.0 %             |     |
|       | DV伝送の場合                     |     |
|       | 伝送出力下限値~スケーリング巾             |     |
| ΓΟΙΙ  | 伝送出力下限設定                    |     |
|       | <b>PV, SV</b> 伝送の場合         |     |
| -200  | 入力レンジ下限値~伝送出力上限値            |     |
|       | MV伝送の場合                     |     |
|       | <b>-5.0%</b> ~伝送出力上限值       |     |
|       | DV伝送の場合                     |     |
|       | -スケーリング巾~伝送出力上限値            |     |

その他機能設定グループ

| キャラクタ      | 設定(選択)項目                                                                  | データ      |  |  |  |
|------------|---------------------------------------------------------------------------|----------|--|--|--|
| Ε_οΓΗ      | その他機能設定グループ                                                               |          |  |  |  |
|            | 設定値ロック選択                                                                  |          |  |  |  |
|            | : ロック解除 全設定値の変更ができます。                                                     |          |  |  |  |
|            | <b>Loc</b> [[]: ロック1 全設定値の変更ができません                                        | /o       |  |  |  |
|            | Locc:: ロック2 SVを除く全設定値の変更がで                                                | きません。    |  |  |  |
|            | Loc 3: ロック 3 ロック 1 と同様, 全設定値の変                                            | 更ができません。 |  |  |  |
|            | <b>しのこう</b> : ロック4 SV および警報設定を除く全部                                        | 設定値の変更が  |  |  |  |
|            | できません。                                                                    | 1        |  |  |  |
| רא וק איזא | PID ゾーン機能選択                                                               |          |  |  |  |
| NoNE       |                                                                           |          |  |  |  |
|            |                                                                           |          |  |  |  |
| RACII      | SV 上昇率設定                                                                  |          |  |  |  |
| п п        |                                                                           |          |  |  |  |
| 0          | 烈電対,測温抵抗体人力で小数点付きの場合,0.0~                                                 |          |  |  |  |
|            |                                                                           |          |  |  |  |
|            | □ □ □ □ □ □ □ □                                                           |          |  |  |  |
|            | 品位直は,小剱品位直迭状に促り。)<br>の/工 咳 変 恐 中                                          |          |  |  |  |
| KH! A      | SV 下降平設と<br>0~10000 ℃(公(℃)公)                                              |          |  |  |  |
| 0          | $0^{\circ}$ 10000 $C/\pi(F/\pi)$<br>教雪社 測泪抵抗体 $1$ 力で小粉占付きの提合 $00_{\circ}$ |          |  |  |  |
|            |                                                                           |          |  |  |  |
|            | 「「流電圧」「直流電流入力の場合」 0~10000/分(小数)                                           |          |  |  |  |
|            | 点位置は、小数点位置選択に従う。)                                                         |          |  |  |  |

| キャラクタ        | 設定(選択)項目                                                                          | データ |
|--------------|-----------------------------------------------------------------------------------|-----|
| <b>ΩL</b> !/ | 出力 OFF 時表示選択                                                                      |     |
|              | <i>□F                                    </i>                                     |     |
| 0, ,         | <b>8₀</b> ₣₣□: 無表示                                                                |     |
|              | <i>₽比</i> □□□□: PV 表示                                                             |     |
|              | Pl: HLL:: PV 表示+イベント出力(EVT1~EVT5)有効                                               |     |
| ЫXI Г        | バックライト点灯箇所選択                                                                      |     |
| ÂLL          |                                                                                   |     |
|              |                                                                                   |     |
|              | 「「ル」」:SV/MV/TIME 表示器+MV/DV パークフラー<br>まデ盟占属                                        |     |
|              | ————————————————————————————————————                                              |     |
|              | Pビ与ビー・PV表示器+SV/MV/TIMF表示器+MV/DV                                                   |     |
|              | バーグラフ表示器点灯                                                                        |     |
|              | Pに名 = : PV 表示器+動作表示灯点灯                                                            |     |
|              | <b>与に召∈</b> □: SV/MV/TIME 表示器+MV/DV バーグラフ                                         |     |
|              | 表示器+動作表示灯点灯                                                                       |     |
| col R        | PV 表示色切り替え選択                                                                      |     |
| REd          |                                                                                   |     |
|              |                                                                                   |     |
|              |                                                                                   |     |
|              | 「FLURLLI:警報出力(EVI1~EVI5のいすれか)ON時                                                  |     |
|              | <sup> </sup>                                                                      |     |
|              | 橙→赤                                                                               |     |
|              | <i>PにGR</i> : PV 連動表示切り替え(橙→緑→赤)                                                  |     |
|              | <b>吊戸口尺</b> : PV 連動表示切り替え(橙→緑→赤)                                                  |     |
|              | +警報出力(EVT1~EVT5 のいずれか)ON                                                          |     |
|              |                                                                                   |     |
| rl RG        | PV表示色切り替え範囲設定                                                                     |     |
| 5.0          |                                                                                   |     |
|              | 圓流電圧, 圓流電流入力の場合, 1~2000(小級点位     二、)     二、1、2、2、2、2、2、2、2、2、2、2、2、2、2、2、2、2、2、2、 |     |
|              | 直は、小剱県位直迭状に促り。)                                                                   |     |
| dPI M        | ハックライト衣示吁间設定                                                                      |     |
| 0            | 0 - 39 )]                                                                         |     |
|              | バーグラフ表示選択                                                                         |     |
| bHKhL        |                                                                                   |     |
| MV           | <i>d</i> ⊮□□□□: DV表示                                                              |     |
|              | NoNEE:表示無し                                                                        |     |
|              | DV 表示偏差巾設定                                                                        |     |
| orwi d       | 1~入力スパンの 20 %相当の換算値                                                               |     |
| i            |                                                                                   |     |

プログラムパターン表

| ステップ番号                                      | 1        | 2              | 3        | 4                                       | 5        | 6        |
|---------------------------------------------|----------|----------------|----------|-----------------------------------------|----------|----------|
|                                             |          |                |          |                                         |          |          |
|                                             |          |                |          |                                         |          |          |
|                                             |          |                | ļ        |                                         | ļ        |          |
|                                             |          |                |          |                                         |          |          |
|                                             |          | <u> </u>       |          | <u> </u>                                |          | <b> </b> |
|                                             |          | t              |          | t                                       |          | +        |
|                                             |          | t              | <b> </b> | t                                       | <b> </b> | t        |
|                                             |          |                |          |                                         |          |          |
|                                             |          |                |          |                                         |          |          |
|                                             |          |                |          | L                                       |          |          |
|                                             |          |                |          |                                         |          |          |
|                                             |          |                |          |                                         |          |          |
|                                             | <b> </b> | ti             |          | ti                                      |          | <u> </u> |
|                                             |          | t7             | <u> </u> | t                                       | <u> </u> | t        |
|                                             |          |                |          |                                         |          |          |
|                                             |          |                |          |                                         |          |          |
|                                             |          |                |          | L                                       |          |          |
|                                             |          |                |          |                                         |          |          |
|                                             |          | <b> </b>       |          | <b> </b>                                |          | <u> </u> |
|                                             |          | ti             | <b> </b> | <u> </u>                                | <u> </u> | <u> </u> |
|                                             |          |                |          |                                         |          | l        |
|                                             |          | []             |          | []                                      |          | [        |
|                                             |          | L              |          | L                                       |          | L        |
|                                             |          |                |          |                                         |          |          |
|                                             |          | i              | ļ        | i                                       | ļ        | ļ        |
|                                             |          | <b></b>        |          | <b> </b>                                |          | <b> </b> |
|                                             |          | <b> </b>       |          | <b> </b>                                |          | <u> </u> |
|                                             |          | ti             | <b> </b> | ti                                      | <b> </b> | t        |
|                                             |          |                |          |                                         |          | <u> </u> |
| ステップ SV 設定                                  |          |                |          |                                         |          |          |
| ステップ時間設定( : )                               |          |                |          |                                         |          |          |
| ウエイト値設定                                     |          |                |          |                                         |          |          |
| EVT1 警報動作点設定                                |          |                |          |                                         |          |          |
| EVT1 上限警報動作点設定                              |          |                |          |                                         |          |          |
| EVT2 警報動作点設定                                |          |                |          |                                         |          |          |
| EVT2 上限警報動作点設定                              |          |                |          |                                         |          |          |
| EVT3 警報動作点設定                                |          |                |          |                                         |          |          |
| EV13 上限警報動作点設定                              | <b> </b> | ļ              |          | ļ                                       |          |          |
|                                             | <b> </b> |                |          | ļ                                       |          |          |
| CV14 工限言報期作点設定                              | <b> </b> | <b> </b>       | ļ        | <b> </b>                                | ļ        | ļ        |
| └VI3 言報期11F 品設疋<br>└VT5 ト 旧 敬起 乱 か 上 乳 ウ    | <u> </u> | <b>├</b> ────┤ |          | <b> </b>                                |          |          |
| CVIJ上阪言牧期作品設定<br>タイムシグナル中市 へい               | <u> </u> |                |          |                                         |          | L        |
| レームファイル田川 ON<br>OFF                         |          |                |          |                                         |          |          |
| 011                                         | <u> </u> | ·              |          | ·                                       |          |          |
| PID ゾーン設定値設定                                | 1        | 2              | 3        | 4                                       | 5        | 1        |
| OUT1 比例帯設定                                  | i        | İ              | -        | İ – – – – – – – – – – – – – – – – – – – | -        | 1        |
| OUT2 比例帯設定                                  | 1        | ł              |          |                                         |          |          |
| <u></u>                                     |          | l              | +        |                                         |          | 1        |
| 微分時間設定                                      |          | l              | +        |                                         |          | 1        |
| ARW 設定                                      | <u> </u> | l              | +        |                                         |          | 1        |
| チョン・ 長ん 二 二 二 二 二 二 二 二 二 二 二 二 二 二 二 二 二 二 | <u> </u> |                | +        |                                         |          | Į        |
| <u>」</u>                                    |          |                | +        |                                         |          | 1        |
|                                             |          | ļ              | 1        |                                         | 1        | 1        |

| 7 | 8 | 9 | 10 | 11 | 12 | 13 | 14 | 15 |
|---|---|---|----|----|----|----|----|----|
|   |   |   |    |    |    |    |    |    |
|   |   |   |    |    |    |    |    |    |
|   |   |   |    |    |    |    |    |    |
|   |   |   |    |    |    |    |    |    |
|   |   |   |    |    |    |    |    |    |
|   |   |   |    |    |    |    |    |    |
|   |   |   |    |    |    |    |    |    |
|   |   |   |    |    |    |    |    |    |
|   |   |   |    |    |    |    |    |    |
|   |   |   |    |    |    |    |    |    |
|   |   |   |    |    |    |    |    |    |
|   |   |   |    |    |    |    |    |    |
|   |   |   |    |    |    |    |    |    |
|   |   |   |    |    |    |    |    |    |
|   |   |   |    |    |    |    |    |    |
|   |   |   |    |    |    |    |    |    |
|   |   |   |    |    |    |    |    |    |
|   |   |   |    |    |    |    |    |    |
|   |   |   |    |    |    |    |    |    |
|   |   |   |    |    |    |    |    |    |
|   |   |   |    |    |    |    |    |    |
|   |   |   |    |    |    |    |    |    |
|   |   |   |    |    |    |    |    |    |
|   |   |   |    |    |    |    |    |    |
|   |   |   |    |    |    |    |    |    |
|   |   |   |    |    |    |    |    |    |
|   |   |   |    |    |    |    |    |    |
|   |   |   |    |    |    |    |    |    |
|   |   |   |    |    |    |    |    |    |
|   |   |   |    |    |    |    |    |    |
|   |   |   |    |    |    |    |    |    |
|   |   |   |    |    |    |    |    |    |
|   |   |   |    |    |    |    |    |    |
|   |   |   |    |    |    |    |    |    |
|   |   |   |    |    |    |    |    |    |
|   |   |   |    |    |    |    |    |    |
|   |   |   |    |    |    |    |    |    |
|   |   |   |    |    |    |    |    |    |
|   |   |   |    |    |    |    |    |    |
|   |   |   |    |    |    |    |    |    |
|   |   |   |    |    |    |    |    |    |
|   |   |   |    |    |    |    |    |    |
|   |   |   |    |    |    |    |    |    |
|   |   |   |    |    |    |    |    |    |
|   |   |   |    |    |    |    |    |    |
|   |   |   |    |    |    |    |    |    |
|   |   |   |    |    |    |    |    |    |

# 15. 操作フローチャート

本器の操作フローチャートを簡易設定方式,グループ選択方式に分けて説明します。 ここでは説明のため全設定項目を記述していますが,仕様により表示しない項目があります。

15.1 簡易設定方式(SV, イベント, PID 設定モードは, 定値制御時のみ有効)

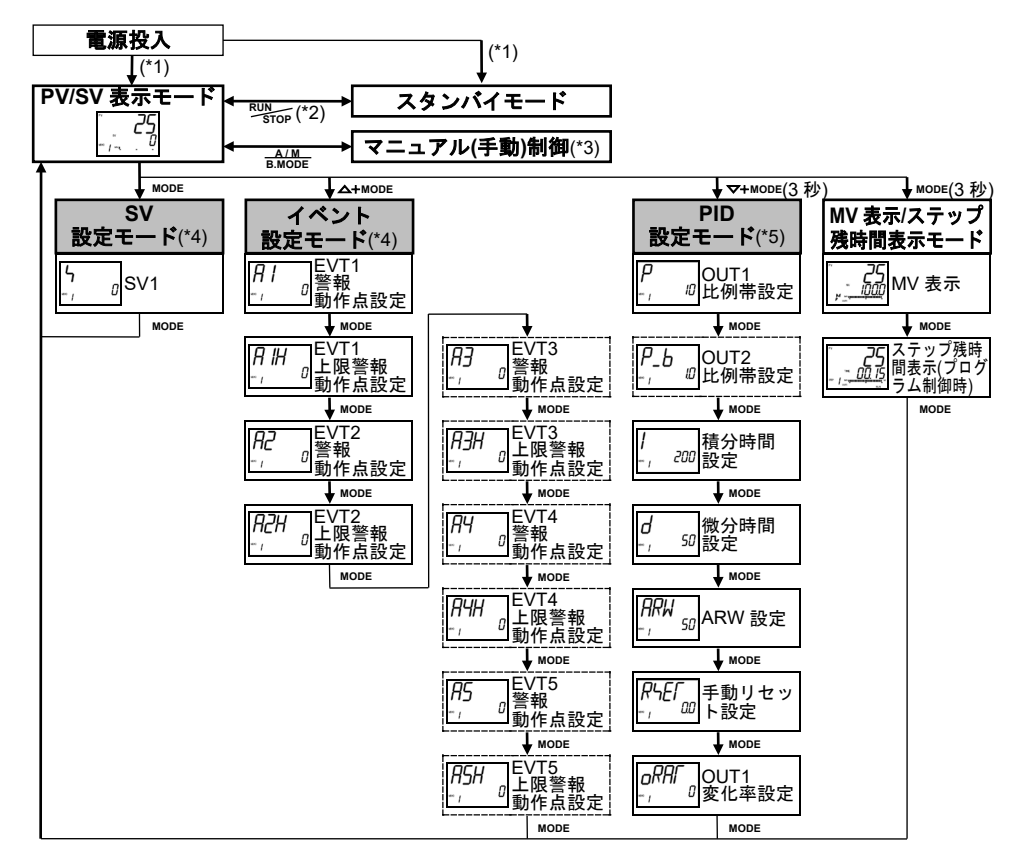

(\*1): 電源 OFF 時の状態で復帰します。

- (\*2): 定値制御時、このキーを1秒押すと、PV/SV 表示モードとスタンバイモードの切り替えができます。
- (\*3): マニュアル(手動)制御中に電源が OFF した場合, PV/SV 表示モードで復帰します。
- (\*4): イベント入力割付で設定値メモリ機能を選択した場合,端子接続により選択した設定値メモリ番号の設定項目のみ 設定できます。

他の設定値メモリ番号の設定項目を設定したい場合は、端子接続により選択し直してください。

(\*5): PID ゾーン機能を有効にした場合,設定できる PID ゾーンパラメータは SV に依存します。

[キー操作について]

・ ↓ MODE : MODE キーを押すと、矢印の項目に移行することを表しています。

・ △+MODE : △キーを押しながら, MODE キーを押します。

- ・マ+MODE(3秒):マキーを押しながら, MODE キーを3秒間押します。
- MODE(3 秒) : MODE キーを, 3 秒間押します。

[設定項目について]

- ・PV 表示器は設定項目キャラクタを, SV/MV/TIME 表示器は工場出荷初期値を表して います。
- ・点線で囲んだ設定項目は、オプションを付加していない場合、表示しません。

15.2 グループ選択方式(定値制御時)

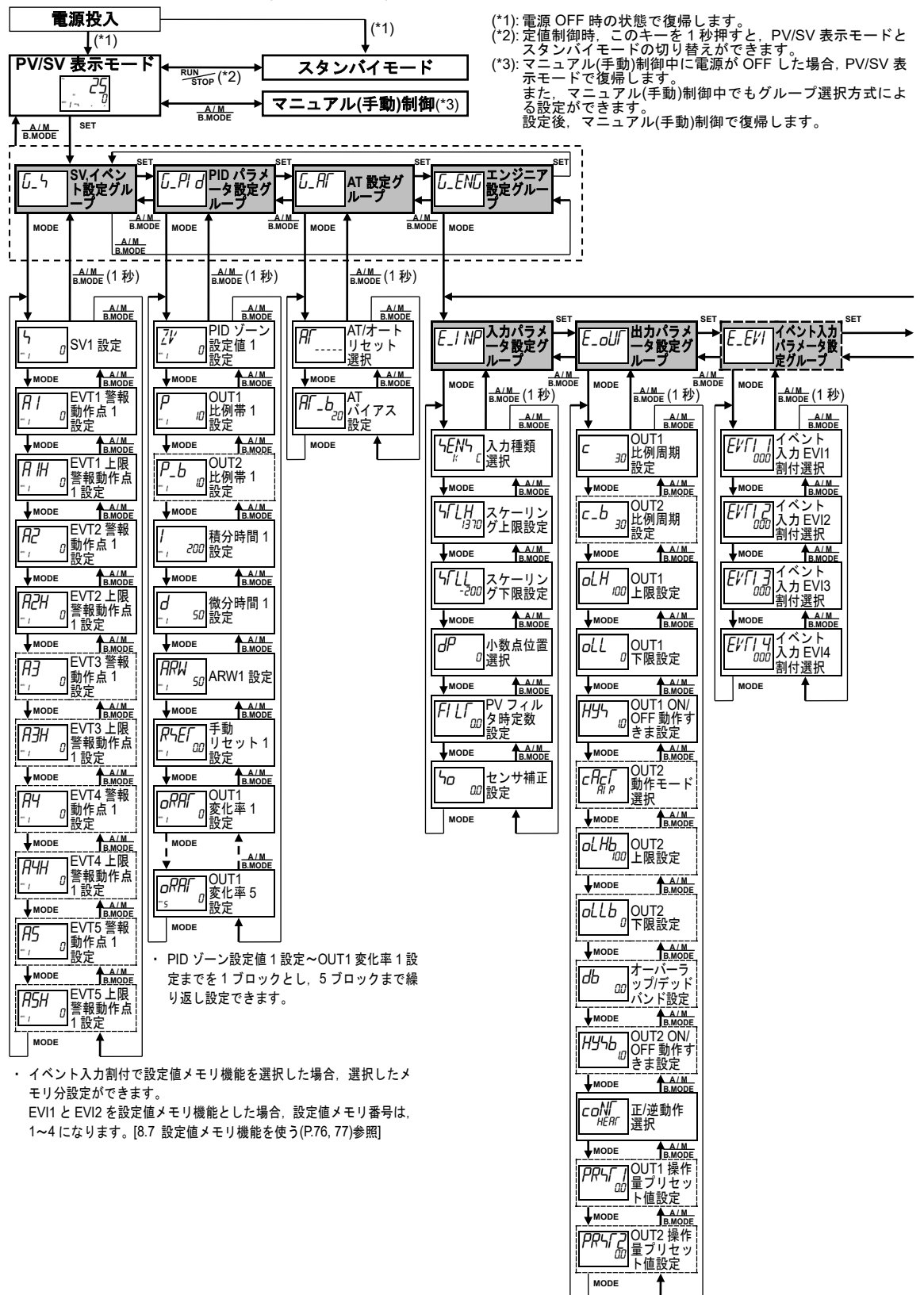

[キー操作について]

- ・↓MODE: MODE キーを押すと、矢印の項目に移行することを表しています。
- A/M B.MODE キーを 1 秒押すと、各設定項目から各グループ項目というように、ひとつ前の階層に戻ります。
- ・各グループおよび各設定項目において, MODE キーを3秒押し続けると, PV/SV 表示モードに戻ります。

[設定項目について]

・PV 表示器は設定項目キャラクタを, SV/MV/TIME 表示器は工場出荷初期値を表しています。

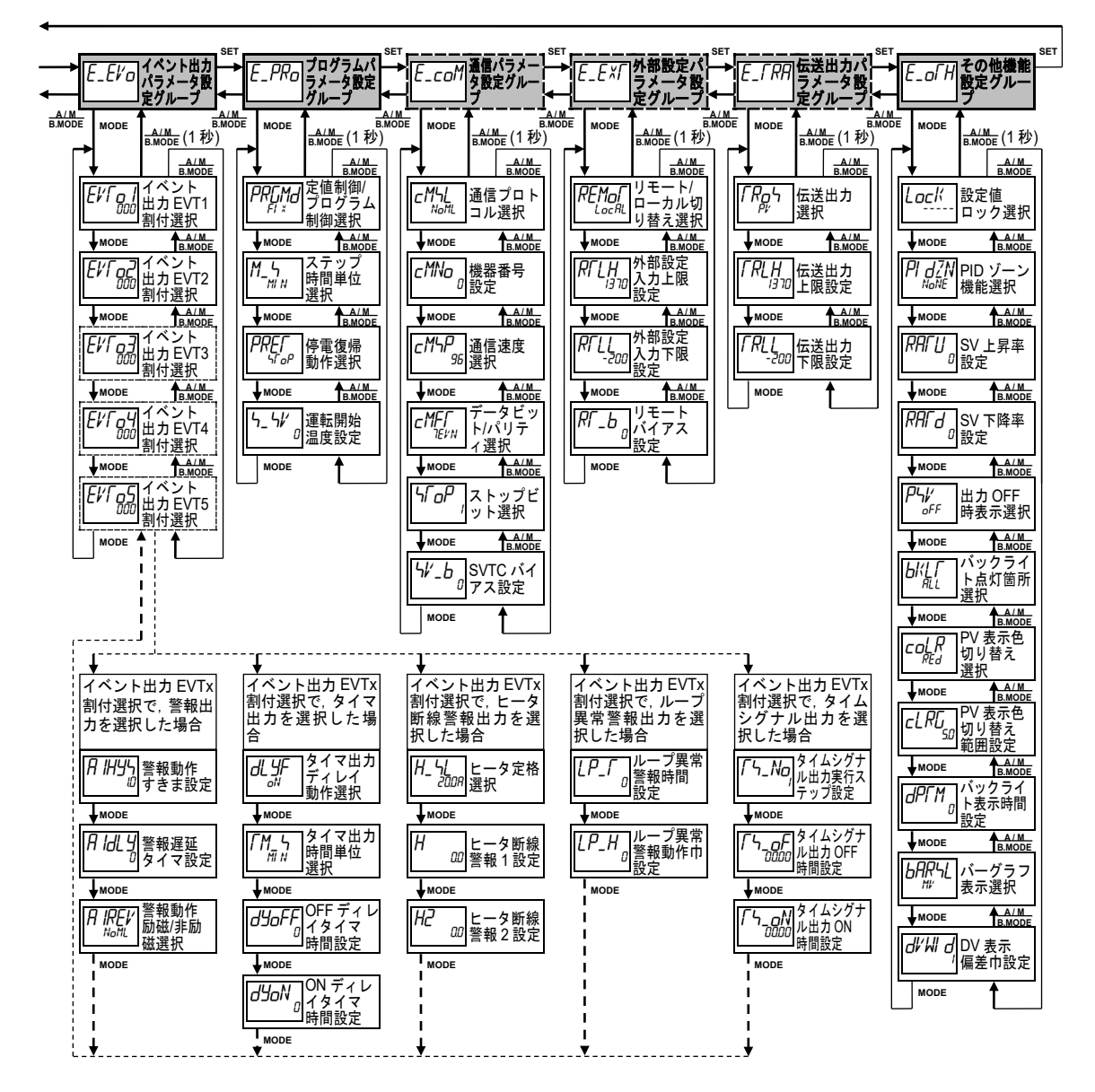

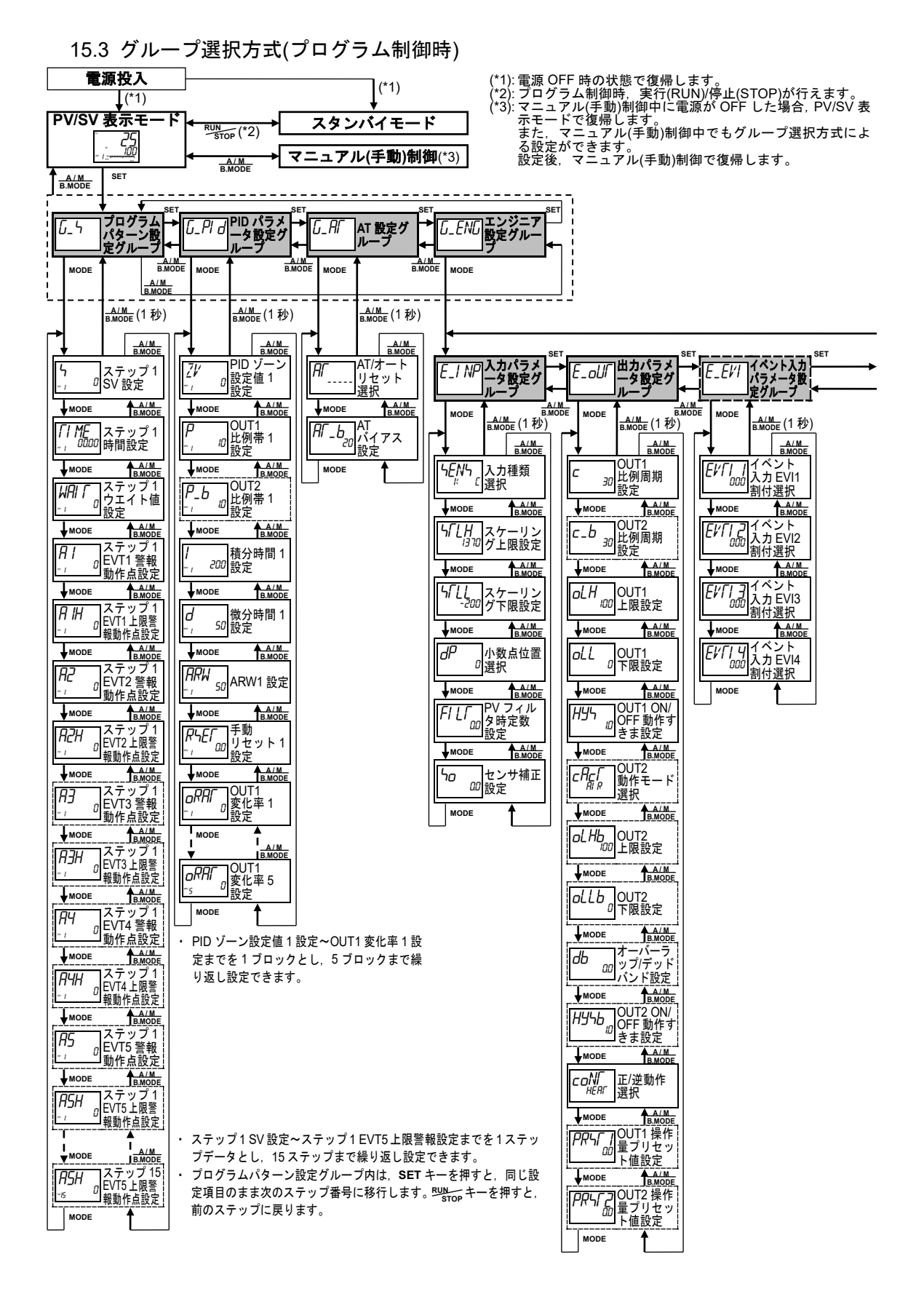

#### - 130 -

[キー操作について]

- ・↓MODE: MODE キーを押すと、矢印の項目に移行することを表しています。
- A/M B.MODE キーを 1 秒押すと、各設定項目から各グループ項目というように、ひとつ前の階層に戻ります。
- ・各グループおよび各設定項目において, MODE キーを3秒押し続けると, PV/SV 表示モードに戻ります。

[設定項目について]

・PV 表示器は設定項目キャラクタを, SV/MV/TIME 表示器は工場出荷初期値を表しています。

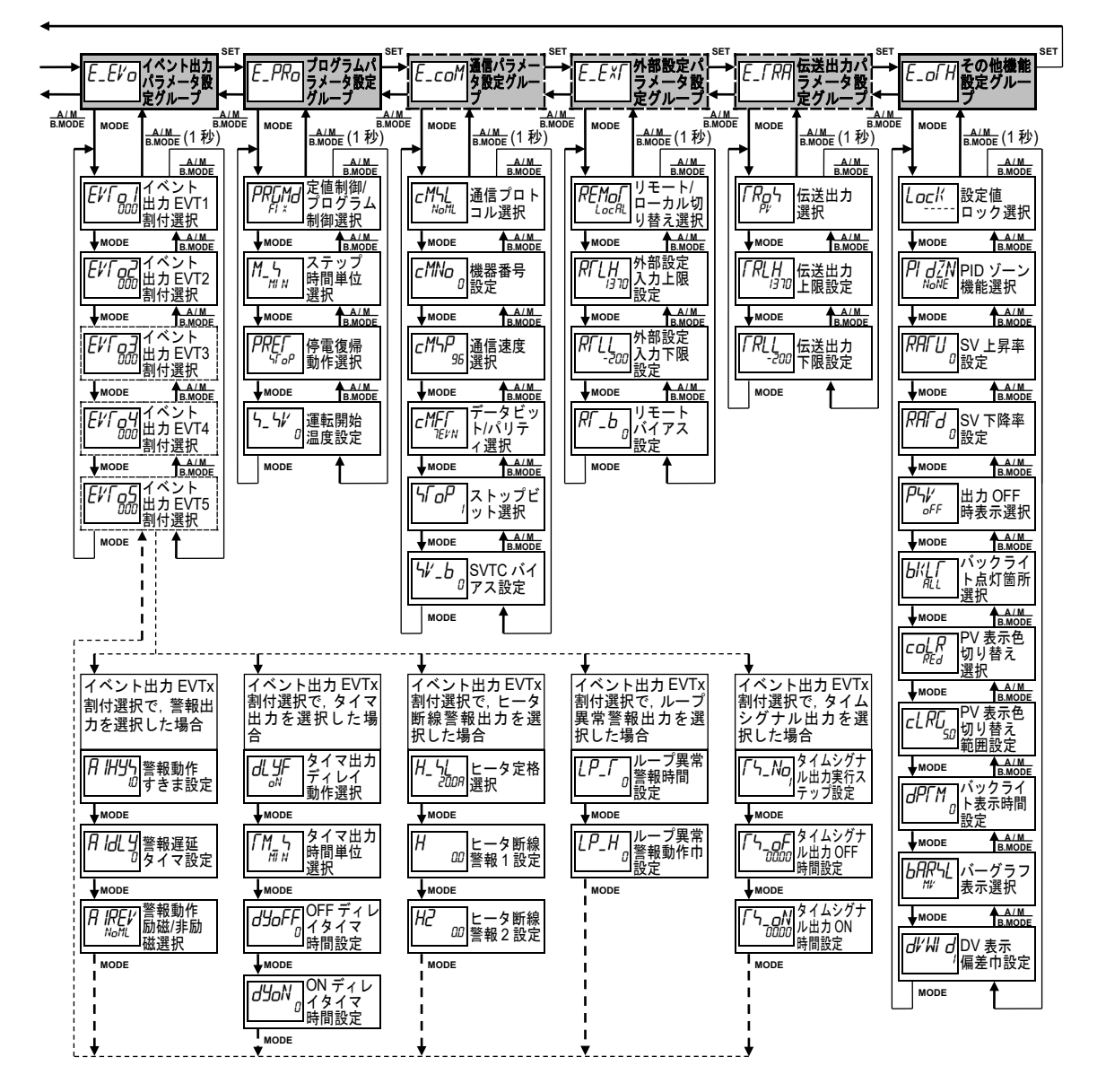

・・お問い合わせは・・・

本器について不明な点がございましたら、大変お手数ですが本器の下記項目をご確認の上、 お買い上げいただきました販売店、または弊社営業所へお問い合わせください。

| (例)    |               |
|--------|---------------|
| ・形 名   | ACD-13A-R/M   |
| ・オプション | A3, C5        |
| ・計器番号  | No. 123456789 |

なお,動作上の不具合については、その内容とご使用状態の詳細を具体的にお知らせくだ さい。

# Shinho 神港テクノス株式会社

| 本     | 社  | 〒562-0035 大阪府箕面市船場東2丁目5番1号            |
|-------|----|---------------------------------------|
|       |    | TEL: (072)727-4571 FAX: (072)727-2993 |
|       |    | [URL] http://www.shinko-technos.co.jp |
| 大阪営業  | き所 | 〒562-0035 大阪府箕面市船場東2丁目5番1号            |
|       |    | TEL: (072)727-3991 FAX: (072)727-2991 |
|       |    | [E-mail] sales@shinko-technos.co.jp   |
| 東京営業  | 削  | 〒104-0033 東京都中央区新川1丁目6番11号1201        |
|       |    | TEL: (03)5117-2021 FAX: (03)5117-2022 |
| 名古屋営業 | 業所 | 〒461-0017 愛知県名古屋市東区東外堀町3番             |
|       |    | CS 東外堀ビル 402 号室                       |
|       |    | TEL: (052)957-2561 FAX: (052)957-2562 |
|       |    |                                       |

神奈川 TEL: (045)361-8270 北陸 広島 TEL: (082)231-7060 福 岡 TEL: (0942)77-0403 FAX: (0942)77-3446

FAX: (045)361-8271 TEL: (076)479-2410 FAX: (076)479-2411 FAX: (082)234-4334